# Model K-P1 Series (Machine Code: G058/G056) SERVICE MANUAL

October 10th, 2000 Subject to change

## **IIMPORTANT SAFETY NOTICES**

#### PREVENTION OF PHYSICAL INJURY

- 1. Before disassembling or assembling parts of the copier and peripherals, make sure that the printer power cord is unplugged.
- 2. The wall outlet should be near the printer and easily accessible.
- 3. Note that some components of the printer and the paper tray unit are supplied with electrical voltage even if the main power switch is turned off.
- 4. If any adjustment or operation check has to be made with exterior covers off or open while the main switch is turned on, keep hands away from electrified or mechanically driven components.
- 5. The inside and the metal parts of the fusing unit become extremely hot while the printer is operating. Be careful to avoid touching those components with your bare hands.

#### **HEALTH SAFETY CONDITIONS**

Toner and developer are non-toxic, but if you get either of them in your eyes by accident, it may cause temporary eye discomfort. Try to remove with eye drops or flush with water as first aid. If unsuccessful, get medical attention.

#### **OBSERVANCE OF ELECTRICAL SAFETY STANDARDS**

The printer and its peripherals must be installed and maintained by a customer service representative who has completed the training course on those models.

#### SAFETY AND ECOLOGICAL NOTES FOR DISPOSAL

- 1. Do not incinerate toner bottles or used toner. Toner dust may ignite suddenly when exposed to an open flame.
- 2. Dispose of used toner, developer, and organic photoconductors in accordance with local regulations. (These are non-toxic supplies.)
- 3. Dispose of replaced parts in accordance with local regulations.

## LASER SAFETY

The Center for Devices and Radiological Health (CDRH) prohibits the repair of laser-based optical units in the field. The optical housing unit can only be repaired in a factory or at a location with the requisite equipment. The laser subsystem is replaceable in the field by a qualified Customer Engineer. The laser chassis is not repairable in the field. Customer engineers are therefore directed to return all chassis and laser subsystems to the factory or service depot when replacement of the optical subsystem is required.

#### 

Use of controls, or adjustment, or performance of procedures other than those specified in this manual may result in hazardous radiation exposure.

#### 

WARNING: Turn off the main switch before attempting any of the procedures in the Laser Unit section. Laser beams can seriously damage your eyes.

**CAUTION MARKING:** 

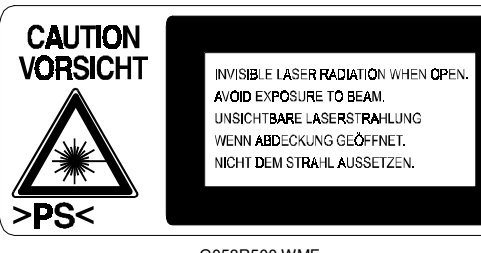

G058R500.WMF

#### Trademarks

Microsoft<sup>®</sup>, Windows<sup>®</sup>, and MS-DOS<sup>®</sup> are registered trademarks of Microsoft Corporation in the United States and /or other countries.

PostScript® is a registered trademark of Adobe Systems, Incorporated.

PCL® is a registered trademark of Hewlett-Packard Company.

Ethernet<sup>®</sup> is a registered trademark of Xerox Corporation.

 $\mathsf{PowerPC}^{\texttt{B}}$  is a registered trademark of International Business Machines Corporation.

Other product names used herein are for identification purposes only and may be trademarks of their respective companies. We disclaim any and all rights involved with those marks.

## TABLE OF CONTENTS

| 1. INSTALLATION                                         | 1-1                |
|---------------------------------------------------------|--------------------|
| 1.1 INSTALLATION REQUIREMENTS                           | 1-1                |
| 1.1.1 ENVIRONMENT                                       | 1-1                |
| 1.1.2 MACHINE LEVEL                                     | 1-1                |
| 1.1.3 MACHINE SPACE REQUIREMENT                         | 1-1                |
| 1.1.4 POWER REQUIREMENTS                                | 1-2                |
| 1.2 MACHINE INSTALLATION                                | 1-2                |
| 1.3 OPTIONAL LINIT INSTALLATION                         | 1-2                |
|                                                         |                    |
| 2. PREVENTIVE MAINTENANCE                               | 2-1                |
| 2.1 USER MAINTENANCE                                    | 2-1                |
| 2.2 SERVICE MAINTENANCE                                 | 2-2                |
| 2 DEDIACEMENT AND AD ILICTMENT                          | 0 1                |
| 3.1 SPECIAL TOOLS                                       | <b> 3-1</b><br>۲_1 |
| 3.2 EXTERIOR COVERS                                     | י ס_ייייי          |
| 3.3 LASER LINIT                                         | <br>ג_ז            |
|                                                         | ס-ט<br>ג_ג         |
|                                                         |                    |
|                                                         |                    |
| 3.3.4 LASER LINIT                                       |                    |
|                                                         | 3-J<br>3_7         |
| Laser heam nitch adjustment                             | י-0<br>א-2         |
| 3.4 TRANSEER BOLLER                                     | 0-0<br>גר          |
|                                                         |                    |
| 3.6 FUSING                                              | 2_10               |
|                                                         |                    |
| 3.6.2 HOT BOLLER AND FUSING LAMP                        |                    |
| 363 THERMISTOR AND THERMOSTAT                           | 0-11<br>3_13       |
| 3.7 PAPER FEED                                          | 0 10<br>3_14       |
| 371 FEED BOLLEB                                         | 3-14               |
| 372 FRICTION PAD                                        | 3-14               |
| 3.8 BY-PASS TRAY                                        | 0 14               |
| 3.8.1 BY-PASS TRAV LINIT AND BY-PASS FEED BOLLER        | 3-15               |
| 3.9 PRINTER CONTROLLER BOARD                            | 0 10               |
| 3 10 ENGINE BOARD                                       | 3-16               |
| 3 11 MAIN MOTOR                                         | 3-17               |
| 3 12 SOLENOIDS AND CLUTCHES                             | 017                |
| 3 13 POWER SLIPPLY LINIT AND HIGH VOLTAGE SLIPPLY ROARD | 3-18               |
| 3 14 IMAGE ADJUSTMENT                                   | 3_10               |
| 3 14 1 REGISTRATION AD ILISTMENT                        | 3-19               |
| 3.14.2 PARALLELOGRAM IMAGE ADJUSTMENT                   | 3-19               |

| 4. | TROUBLESHOOTING                                    | 4-1  |
|----|----------------------------------------------------|------|
|    | 4.1 SERVICE CALL CONDITIONS                        | .4-1 |
|    | 4.1.1 SUMMARY                                      | .4-1 |
|    | 4.1.2 SC CODE DESCRIPTIONS                         | .4-2 |
|    | 4.2 CONTROLLER ERROR                               | .4-4 |
|    | 4.3 ELECTRICAL COMPONENT DEFECTS                   | .4-6 |
|    | 4.3.1 SENSORS                                      | .4-6 |
|    | 4.3.2 SWITCHES                                     | .4-6 |
|    | 4.4 BLOWN FUSE CONDITIONS                          | .4-7 |
|    | 4.5 LEDS                                           | .4-7 |
| _  |                                                    |      |
| 5. | SERVICE TABLES                                     | 5-1  |
|    | 5.1 SERVICE PROGRAM MODE                           | .5-1 |
|    | 5.1.1 ENABLING AND DISABLING SERVICE PROGRAM MODE  | .5-1 |
|    | Entering the Service Mode                          | .5-1 |
|    | Accessing the Required Program                     | .5-1 |
|    | Inputting a Value or Setting for a Service Program | .5-2 |
|    | Exiting Service Mode                               | .5-2 |
|    | 5.2 PRINTER CONTROLLER SERVICE MODE                | .5-3 |
|    | 5.2.1 SERVICE MODE MENU ('1. SERVICE MENU')        | .5-3 |
|    | 5.2.2 BIT SWITCH PROGRAMMING                       | .5-3 |
|    | 5.3 PRINTER ENGINE SERVICE MODE                    | .5-4 |
|    | 5.3.1 SERVICE MODE TABLE ('2. ENGINE MAINTE')      | .5-4 |
|    | Memory Clear                                       | .5-8 |
|    | 5.3.2 INPUT CHECK TABLE                            | 5-10 |
|    | Table 1: Paper Size Switch (Main Unit)             | 5-11 |
|    | Table 2: Paper Size Switch (optional paper tray)   | 5-12 |
|    | Table 3: Paper Height Sensor (standard cassette)   | 5-12 |
|    | Table 4: Paper Height Sensor (optional paper tray) | 5-12 |
|    | 5.3.3 OUTPUT CHECK TABLE                           | 5-13 |
|    | 5.4 FIRMWARE UPDATE PROCEDURE                      | 5-14 |
|    | 5.4.1 CONTROLLER/NIB/ENGINE FIRMWARE UPDATE        | 5-14 |
|    | 5.4.2 ERROR RECOVERY                               | 5-15 |
|    | Controller                                         | 5-15 |
|    | NIB/Engine Board                                   | 5-15 |
|    | 5.5 POWER-ON SELF LEST                             | 5-16 |
|    | 5.6 OTHER TESTS                                    | 5-16 |
|    | 5.7 USER PROGRAM MODE                              | 5-17 |
|    | 5.8 DIP SWITCHES                                   | 5-18 |
|    | Controller Board                                   | 5-18 |
|    | Engine Board                                       | 5-18 |

| 6. | DETAILED SECTION DESCRIPTIONS             | 6-1          |
|----|-------------------------------------------|--------------|
|    | 6.1 OVERVIEW                              | 6-1          |
|    | 6.1.1 MECHANICAL COMPONENT LAYOUT         | 6-1          |
|    | 6.1.2 PAPER PATH                          | 6-2          |
|    | 6.2 BOARD STRUCTURE                       | 6-3          |
|    | 6.2.1 OVERVIEW                            | 6-3          |
|    | 6.2.2 DESCRIPTIONS                        | 6-4          |
|    | 6.2.3 CONTROLLER BOARD                    | 6-5          |
|    | 6.3 PRINTING PROCESS                      | 6-6          |
|    | 6.3.1 OVERVIEW                            | 6-6          |
|    | 6.3.2 LASER EXPOSURE                      | 6-7          |
|    | Overview                                  | 6-7          |
|    | Automatic Power Control (APC)             | 6-8          |
|    | LD Safety Mechanisms                      | 6-9          |
|    | 6.3.3 CARTRIDGE OVERVIEW                  | 6-10         |
|    | 6.3.4 DRUM CHARGE                         | 6-10         |
|    | 6.3.5 DEVELOPMENT                         | 6-11         |
|    | Overview                                  | 6-11         |
|    | Toner Supply                              | 6-11         |
|    | Development Unit                          | 6-11         |
|    | I oner Density Control                    | 6-12         |
|    | Development Blas                          | 6-12         |
|    |                                           | 6-13         |
|    | 6.3.6 IMAGE TRANSFER AND PAPER SEPARATION | 6-14         |
|    | Overview                                  | 6-14         |
|    |                                           |              |
|    |                                           |              |
|    |                                           |              |
|    |                                           |              |
|    |                                           |              |
|    | 6.4.1 OVERVIEW                            |              |
|    | Paper Tray                                | 0-17         |
|    | $\beta 42$ DADED TDAV                     | 0-17<br>6 10 |
|    | 0.4.2 FAFEN INAT                          | 6 19         |
|    | Papar Lift                                | 6 18         |
|    | Paper Feed and Registration               | 6-10         |
|    | Paper Size Detection                      | 6-20         |
|    | Paper End/Paper Near-end Detection        | 6-20         |
|    | 6 4 3 BY-PASS TRAY                        | 6-21         |
|    | 6.5 IMAGE FUSING AND PAPER EXIT           | 6-22         |
|    | 6.5.1 OVERVIEW                            | 6-22         |
|    | 6.5.2 FUSING DRIVE                        | 6-22         |
|    | 6.5.3 FUSING ENTRANCE GUIDE SHIFT         |              |
|    | 6.5.4 PRESSURE ROLLER.                    |              |
|    | 6.5.5 NEW FUSING UNIT DETECTION           |              |
|    | 6.5.6 FUSING TEMPERATURE CONTROL          |              |
|    | 6.5.7 PAPER EXIT                          | 6-26         |

| 6.5.8 ENERGY SAVER MODE6               | 5-27 |
|----------------------------------------|------|
| Entering Energy Saver Mode6            | 5-27 |
| Leaving Energy Saver Mode6             | -27  |
| 6.6 CONTROLLER FUNCTIONS6              | -28  |
| 6.6.1 METER-CHARGE MODE6               | -28  |
| Meter-charge Counter Display6          | -28  |
| PM Warning Display6                    | -28  |
| 6.6.2 SAMPLE PRINT                     | 5-28 |
| 6.6.3 LOCKED PRINT6                    | -29  |
| 6.6.4 PAPER SOURCE SELECTION6          | j-29 |
| Tray Priority (Auto Tray Select)6      | 6-29 |
| Tray Lock                              | j-29 |
| Manual Tray Select6                    | 5-29 |
| 6.6.5 AUTO CONTINUE6                   | 5-30 |
| Auto Tray Select6                      | 5-30 |
| Manual Tray Select6                    | 5-30 |
| 6.6.6 PAPER OUTPUT TRAY6               | 5-31 |
| Output Tray Selected6                  | 5-31 |
| Auto Tray Świtching6                   | 5-31 |
| 6.7 NIB                                | 5-32 |
| 6.7.1 BLOCK DIAGRAM6                   | 5-32 |
| 6.7.2 LED INDICATORS6                  | 5-32 |
| 6.8 IEEE1394 INTERFACE6                | 5-33 |
| 6.8.1 SPECIFICATIONS6                  | 5-33 |
| Hardware Specification6                | 5-33 |
| System Requirements6                   | 5-33 |
| 6.8.2 IEEE13946                        | 5-33 |
| 6.8.3 BLOCK DIAGRAM6                   | 5-34 |
| 6.8.4 PIN ASSIGNMENT6                  | 5-34 |
| 6.8.5 REMARKS ABOUT THIS INTERFACE KIT | 5-35 |
| 6.8.6 TROUBLESHOOTING NOTES6           | 5-35 |
|                                        |      |
| SPECIFICATIONS                         | 1    |
| 1. GENERAL SPECIFICATIONS              | 1    |
| 1.1 SUPPORTED PAPER SIZES              | 3    |
| 2. SOFTWARE ACCESSORIES                | 4    |
| 2.1 PRINTER DRIVERS                    | 4    |
| 2.2 UTILITY SOFTWARE                   | 4    |
| 3. MACHINE CONFIGURATION               | 5    |
| 3.1 SYSTEM COMPONENTS                  | 5    |
| 4. OPTIONAL EQUIPMENT                  | 6    |
| 4.1 PAPER TRAY UNIT                    | 6    |
| 4.2 ENVELOPE FEEDER                    | 6    |
| 4.3 DUPLEX UNIT                        | 6    |
|                                        |      |
| 4.4 FOUR-BIN MAILBOX                   | 7    |

PERIPHERALS

## PAPER TRAY UNIT (G555)/ENVELOPE FEEDER (G556)

| 1. | REPLACEMENT AND ADJUSTMENT        | 1-1 |
|----|-----------------------------------|-----|
|    | 1.1 PAPER FEED UNIT               | 1-1 |
|    | 1.2 PAPER FEED ROLLER             | 1-2 |
|    | 1.3 FRICTION PAD                  | 1-2 |
|    |                                   |     |
| 2. | DETAILED DESCRIPTIONS             | 2-1 |
|    | 2.1 OVERALL MACHINE INFORMATION   | 2-1 |
|    | 2.1.1 MECHANICAL COMPONENT LAYOUT | 2-1 |
|    | 2.1.2 ELECTRICAL COMPONENT LAYOUT | 2-1 |
|    | 2.2 DETAILED SECTION DESCRIPTIONS | 2-2 |
|    | 2.2.1 PAPER FEED AND SEPARATION   | 2-2 |
|    | 2.2.2 PAPER LIFT                  | 2-3 |
|    | 2.2.3 PAPER END DETECTION         | 2-3 |
|    | 2.2.4 PAPER HEIGHT DETECTION      | 2-4 |
|    | 2.2.5 PAPER SIZE DETECTION        | 2-5 |
|    |                                   |     |
| 3. | ENVELOPE FEEDER                   | 3-1 |
|    | 3.1 OVERALL MACHINE INFORMATION   | 3-1 |
|    | 3.1.1 MECHANICAL COMPONENT LAYOUT | 3-1 |

## **DUPLEX UNIT (G552)**

| 1. REPLACEMENT AND ADJUSTMENT<br>1.1 EXTERIOR COVERS<br>1.2 DUPLEX BOARD AND SENSORS | <b> 1-1</b><br>1-1 |
|--------------------------------------------------------------------------------------|--------------------|
| 2. DETAILED DESCRIPTION                                                              | 2-1                |
| 2.1 OVERALL MACHINE INFORMATION                                                      | 2-1                |
| 2.1.1 MECHANICAL COMPONENT LAYOUT                                                    | 2-1                |
| 2.1.2 DRIVE LAYOUT                                                                   | 2-2                |
| 2.1.3 ELECTRICAL COMPONENT LAYOUT                                                    | 2-2                |
| 2.2 DETAILED SECTION DESCRIPTIONS                                                    | 2-3                |
| 2.2.1 BASIC OPERATION                                                                | 2-3                |
| l onger than A4 I FF/I T I FF                                                        | 2-3                |
| Length up to A41 FF/LT1 FF                                                           | 2-4                |
| 222 FEED IN AND EXIT MECHANISM                                                       | 2-5                |
| Feeding paper into the duplex unit:                                                  | 2-5                |
| Inversion and exit:                                                                  | 2-5                |

## FOUR-BIN MAILBOX (G553)

| 1. | <b>REPLACEMENT AND ADJUSTMENT</b> 1.1 EXTERIOR COVERS1.2 OVERFLOW AND VERTICAL TRANSPORT SENSORS1.3 MAIN MOTOR | <b>1-1</b><br>1-1<br>1-2<br>1-3 |
|----|----------------------------------------------------------------------------------------------------|---------------------------------|
| 2. | DETAILED DESCRIPTIONS                                                                                          | 2-1                             |
|    | 2.1 OVERALL MACHINE INFORMATION                                                                                | 2-1                             |
|    | 2.1.1 MECHANICAL COMPONENT LAYOUT                                                                              | 2-1                             |
|    | 2.1.2 DRIVE LAYOUT                                                                                             | 2-2                             |
|    | 2.1.3 ELECTRICAL COMPONENT LAYOUT                                                                              | 2-3                             |
|    | 2.2 DETAILED SECTION DESCRIPTIONS                                                                              | 2-4                             |
|    | 2.2.1 BASIC OPERATION                                                                                          | 2-4                             |
|    |                                                                                                    |                                 |

## **ONE-BIN SHIFT TRAY (G554)**

| 1. REPLACEMENT AND ADJUSTMENT           | 1-1 |
|-----------------------------------------|-----|
| 1.1 EXTERIOR COVERS                     | 1-1 |
| 1.2 SHIFT TIMING AND TRAY PAPER SENSORS |     |
| 1.3 COVER AND OVERFLOW SENSORS          | 1-2 |
| 1.4 MAIN MOTOR                          | 1-3 |
|                                         |     |
| 2. DETAILED DESCRIPTIONS                | 2-1 |
| 2.1 OVERALL MACHINE INFORMATION         | 2-1 |
| 2.1.1 MECHANICAL COMPONENT LAYOUT       | 2-1 |
| 2.1.2 DRIVE LAYOUT                      | 2-1 |
| 2.1.3 ELECTRICAL COMPONENT LAYOUT       | 2-2 |
| 2.2 DETAILED SECTION DESCRIPTIONS       | 2-3 |
| 2.2.1 BASIC OPERATION                   | 2-3 |
| 2.2.2 SORT MODE OPERATION               |     |

## 1. INSTALLATION

## **1.1 INSTALLATION REQUIREMENTS**

#### **1.1.1 ENVIRONMENT**

- 1. Temperature Range: 10 °C to 32 °C (50 °F to 89.6 °F)
- 2. Humidity Range: 15 % to 80 % RH
- 3. Ambient Illumination: Less than 2,000 lux (do not expose to direct sunlight).
- 4. Ventilation: 3 times/hr/person
- 5. Avoid areas which are exposed to sudden temperature changes. This includes:
  1) Areas directly exposed to cool air from an air conditioner.
  2) Areas directly exposed to heat from a heater.
- 6. Do not place the machine in an area where it will be exposed to corrosive gases.
- 7. Do not install the machine at any location over 2,500 m (8,125 ft.) above sea level.
- 8. Place the machine on a strong and level base. (Inclination on any side should be no more than 5 mm.)
- 9. Do not place the machine where it may be subjected to strong vibrations.

#### 1.1.2 MACHINE LEVEL

Front to back: Within 5 mm (0.2") of level

Right to left: Within 5 mm (0.2") of level

#### **1.1.3 MACHINE SPACE REQUIREMENT**

Place the machine near the power source, providing clearance as shown.

- A: Over 10 cm (4")
- B: Over 10 cm (4")
- C: Over 100 cm (40")
- D: Over 10 cm (4")

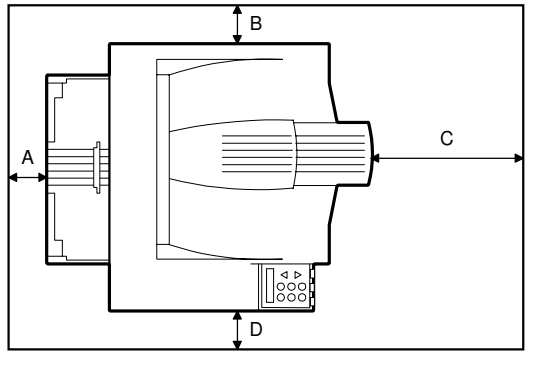

G056I500.WMF

#### 1.1.4 POWER REQUIREMENTS

#### 

- 1. Make sure the plug is firmly inserted in the outlet.
- 2. Avoid multi-wiring.
- 3. Be sure to ground the machine.
- 1. Input voltage level: 120 V, 60 Hz: More than 10 A 220 V  $\sim$  240 V, 50 Hz/60 Hz: More than 6 A
- 2. Permissible voltage fluctuation: ±10 %
- 3. Do not set anything on the power cord.

### **1.2 MACHINE INSTALLATION**

Refer to the Operating Instructions for details.

## **1.3 OPTIONAL UNIT INSTALLATION**

The following options are available for this machine. Refer to the Operating Instructions for how to install these options.

- Paper Tray Unit
- 4-bin Mailbox
- 1-bin Shift Tray
- Duplex Unit
- Envelope Feeder
- NIB (G056 only) the NIB is a standard component for the G058
- Hard disk
- IEEE1394 (G056/G058 to install in the G058, the NIB must be removed first)
- 64-MB DIMM

## 2. PREVENTIVE MAINTENANCE

## 2.1 USER MAINTENANCE

All PM items can be done by the customer, using the maintenance kit. The maintenance kit contains the following items.

Meter-charge mode must be set to 'disabled' (controller service mode). **Cross-reference:** Section 5.3 Engine service mode

When the PM counter reaches 90K, "Replace Maintenance Kit" is displayed. After the user replaces the fusing unit in the maintenance kit, the machine automatically resets the PM counter.

| ltem                                    | Quantity | Remarks                  |
|-----------------------------------------|----------|--------------------------|
| Fusing unit                             | 1        |                          |
| Transfer roller                         | 1        |                          |
| Paper feed roller for the standard tray | 1        |                          |
| Paper feed rollers for the optional PFU | 2        | Optional paper tray unit |
| Friction pad - standard tray            | 1        |                          |
| Friction pads - optional trays          | 2        | Optional paper tray unit |

Preventive Maintenance

## 2.2 SERVICE MAINTENANCE

The following tables list the PM items when the PM is done by service.

- **NOTE:** 1) You must switch on meter-charge mode in printer engine service mode to disable the user's PM warning.
  - 2) After completing PM, make sure to reset the PM counter using the printer engine service mode "PM Counter Reset".

Symbol key: C: Clean, R: Replace, L: Lubricate, I: Inspect

#### Main unit

| Item                                  | 90K | EM | Remarks                          |
|---------------------------------------|-----|----|----------------------------------|
| Paper Feed                            |     |    |                                  |
| Paper Feed Roller                     | R   | С  | Clean with water                 |
| Friction Pad                          | R   | С  | Clean with water                 |
| Registration Mylar                    | С   | С  | Clean with water                 |
| Around the Drum                       |     |    |                                  |
| Transfer Roller                       | R   |    |                                  |
| Fusing Unit and Paper Exit            |     |    |                                  |
| Hot Roller                            | R   |    |                                  |
| Pressure Roller                       | R   |    |                                  |
| Hot Roller Strippers                  | R   |    |                                  |
| Fusing Thermistor                     | R   | С  | Clean with alcohol if necessary. |
| Bushing - Fusing Roller               | R   |    |                                  |
| Bushing - Fusing Pressure             | R   |    |                                  |
| Fusing Entrance and Exit Guide Plates | С   |    | Clean with water or alcohol      |

#### Paper Tray Unit

|                   | 90K | EM | NOTE             |
|-------------------|-----|----|------------------|
| Paper Feed Roller | R   | С  | Clean with water |
| Friction Pad      | R   | С  | Dry cloth        |
| Bottom Plate Pad  | С   | С  | Clean with water |

#### Four-bin Mailbox

|                | 90K | EM | NOTE             |
|----------------|-----|----|------------------|
| Exit Rollers   |     | С  | Clean with water |
| Driven Rollers |     | С  | Clean with water |
| Trays          |     | С  | Clean with water |

#### **One-bin Shift Tray**

|                   | 90K | EM | NOTE             |
|-------------------|-----|----|------------------|
| Exit Rollers      |     | С  | Clean with water |
| Driven Rollers    |     | С  | Clean with water |
| Transport Rollers |     | С  | Clean with water |
| Paper Tray        |     | С  | Clean with water |
| Tray Paper Sensor |     | С  | Clean with water |

## 3. REPLACEMENT AND ADJUSTMENT

#### 

Turn off the main power switch and unplug the machine before attempting any of the procedures in this section.

**NOTE:** This manual uses the following symbols.

| 🖝 : See or Refer to | 🖗 : Screws | 🗊 : Connector |
|---------------------|------------|---------------|
|---------------------|------------|---------------|

## 3.1 SPECIAL TOOLS

| Part Number | Description                         | Described<br>Section | Q'ty |
|-------------|-------------------------------------|----------------------|------|
| A0069104    | Scanner Positioning Pin (4 pcs/set) | 3.3                  | 1    |
| A2309352    | Flash Memory Card - 4MB             | 5.4                  | 1    |
| G0219350    | Loop-back connector - parallel      | 5.5                  | 1    |

Replacement Adjustment

## 3.2 EXTERIOR COVERS

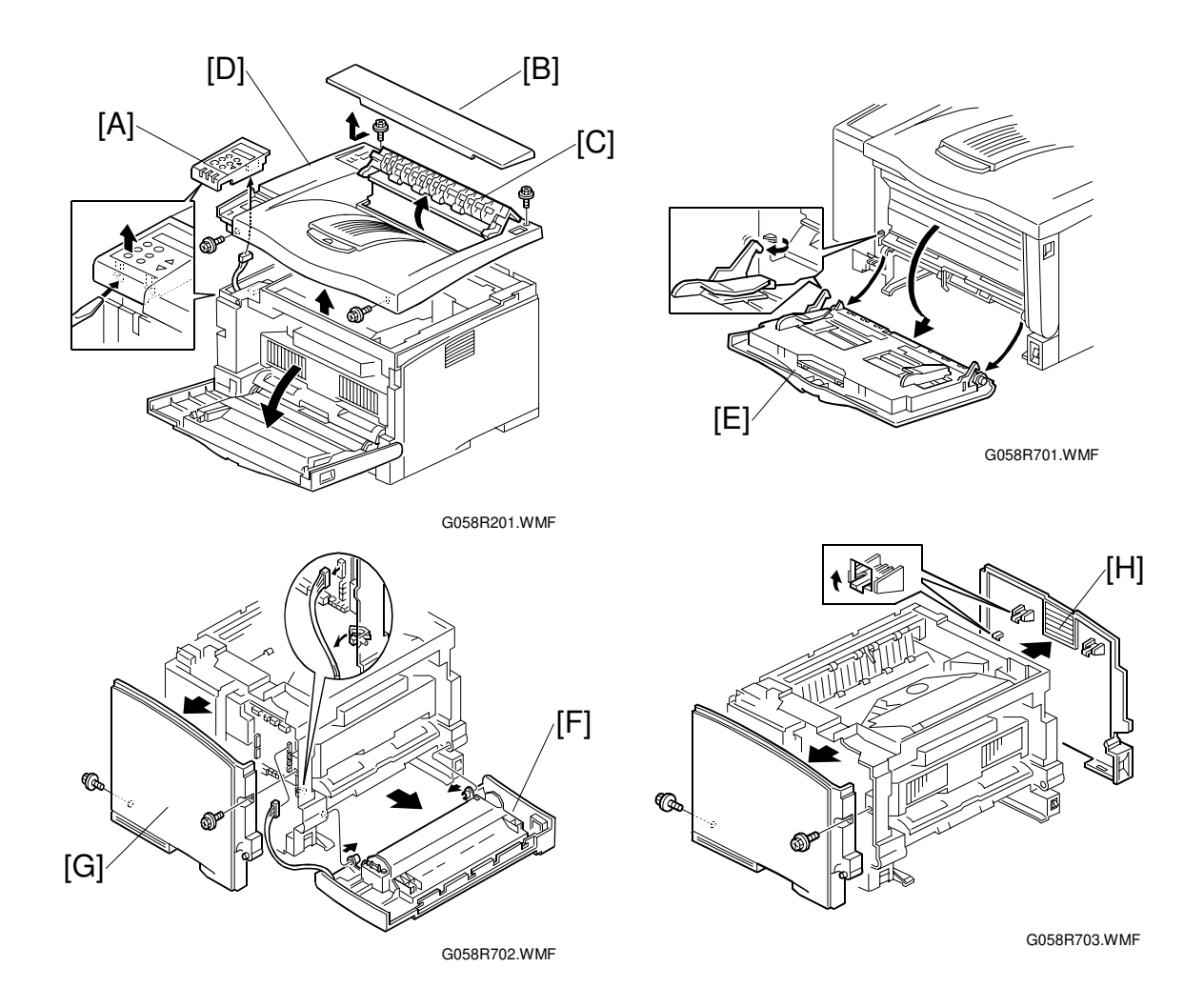

To remove the left or right cover, separate the machine from the optional paper tray unit first.

Open the front cover.

- [A]: Operation panel (2 hooks, ∉ x1)
- [B]: Upper exit cover
- [C]: Open the exit guide plate.
- [D]: Upper cover ( x4)
- [E]: By-pass tray unit (2 hooks)
- [F]: Front cover (3 hooks, 回 x1)
- [G]: Left cover ( $\hat{\beta}^3 x^2$ ) [H]: Right cover (3 hooks)

## 3.3 LASER UNIT

#### 

Turn off the main power switch and unplug the machine before attempting any of the procedures in this section. Laser beams can seriously damage your eyes.

### 3.3.1 CAUTION DECAL LOCATIONS

The caution decal is located in the laser section as shown below.

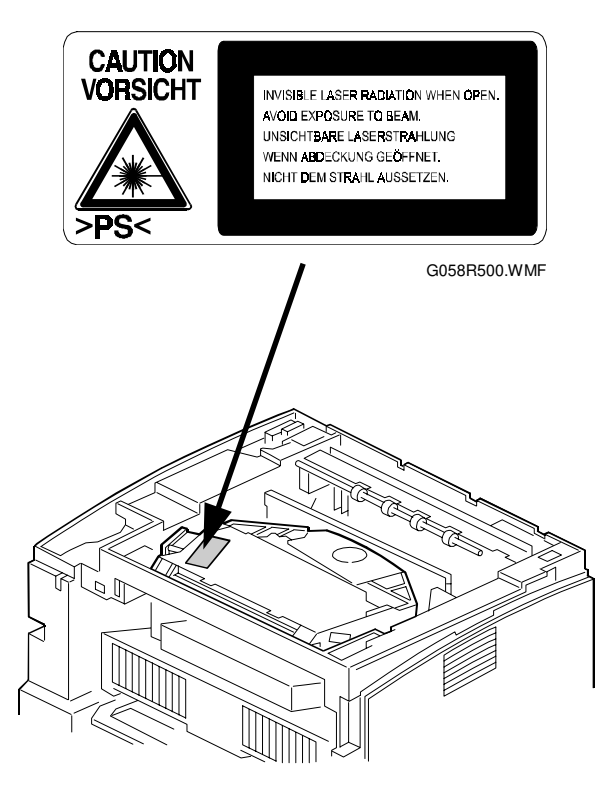

G058R202.WMF

### 3.3.2 POLYGON MIRROR MOTOR

#### 

Turn off the main switch and unplug the machine before attempting any of the procedures in this section. Laser beams can seriously damage your eyes.

Operation panel (
 3.2 Exterior Covers)

Upper cover (
 3.2 Exterior Covers)

- [A]: Polygon mirror cover (<sup>2</sup>/<sub>ℓ</sub> x2)[B]: Polygon mirror motor
  - (ቇ x4, ⊑╝ x1)
- **NOTE:** Do not touch the surface of the mirror with bare hands.

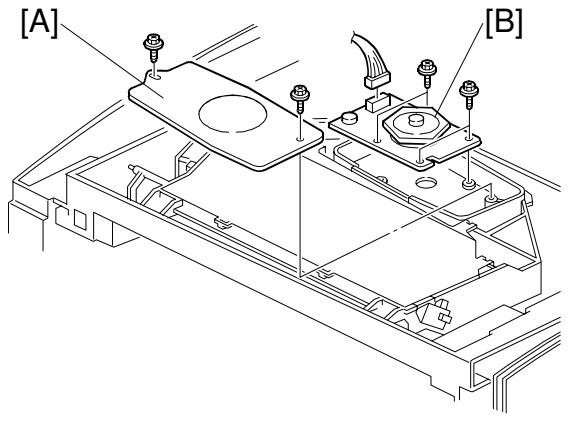

G058R204.WMF

#### 3.3.3 LASER SYNCHRONIZATION DETECTOR

Operation panel (☞ 3.2 Exterior Covers) Upper cover (☞ 3.2 Exterior Covers) [A]: Laser synchronization detector (☞ x1)

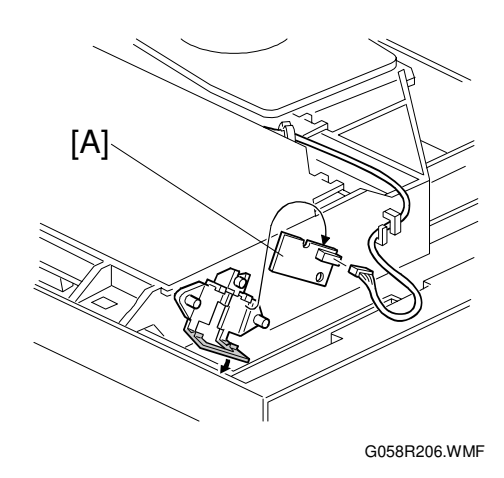

#### 3.3.4 LASER UNIT

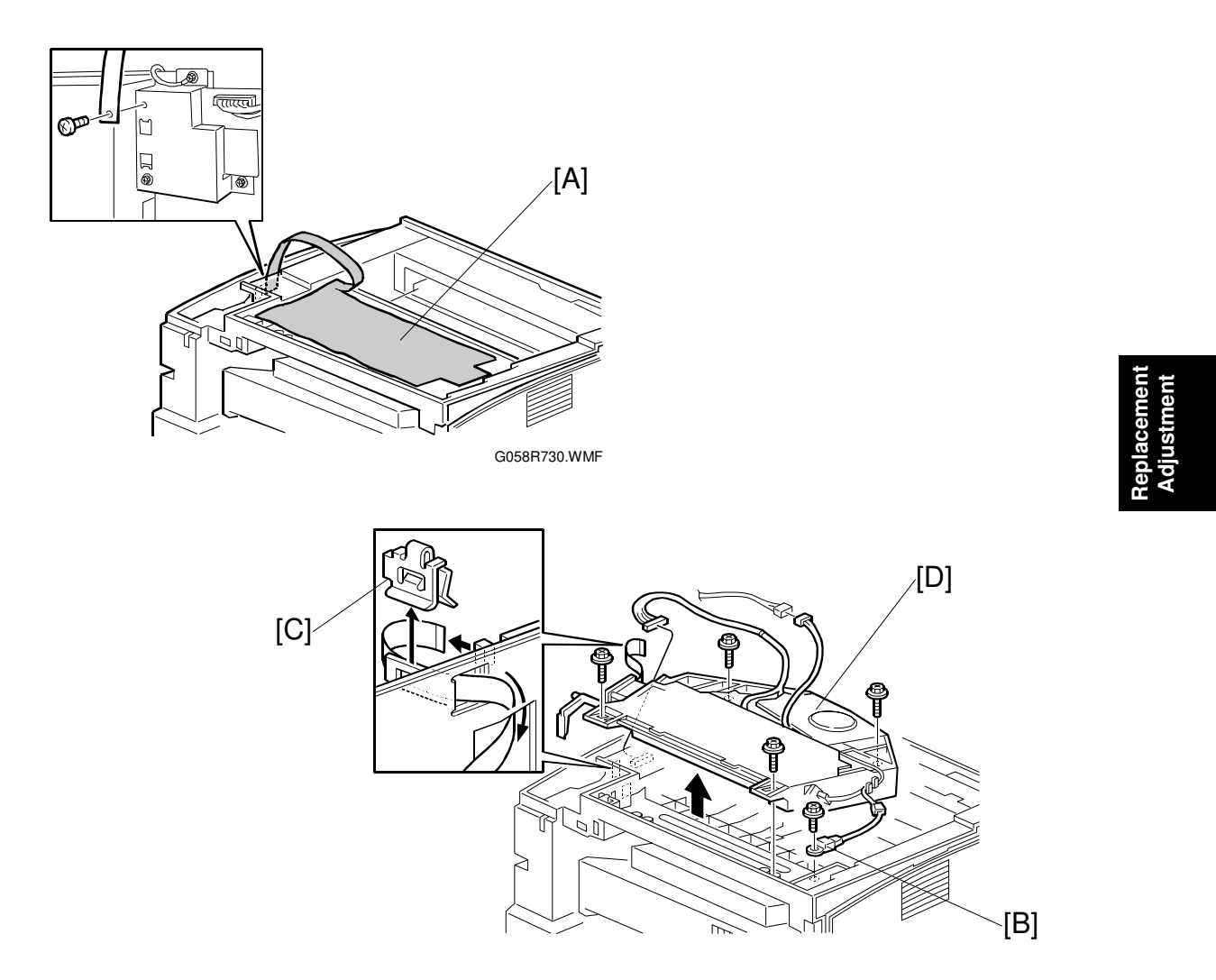

G058R203.WMF

Operation panel (
 3.2 Exterior Covers)

Upper cover ( 3.2 Exterior Covers)

Left cover ( 3.2 Exterior Covers)

- [A]: **230V machine only:** Sheet  $(\hat{\beta}^2 \times 1)$ [B]: Thermistor  $(\hat{\beta}^2 \times 1)$
- [C]: Clip
- [D]: Laser unit (Ĝ<sup>2</sup> x4, 1 flat cable, ⊑ x2)

#### When reinstalling the laser unit

Use the scanner positioning pin (P/N: A0069104) to reinstall the unit.

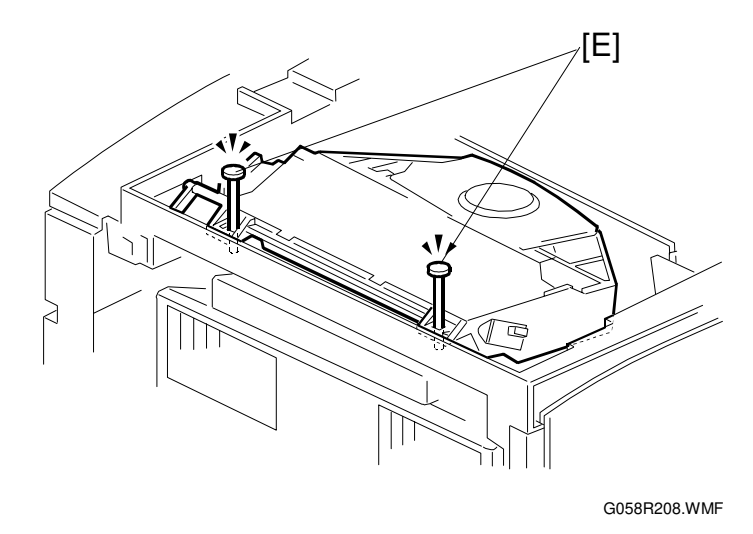

[E]: Set the positioning pins as shown above. Then secure the laser unit.

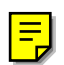

## 3.3.5 LASER DIODE UNIT

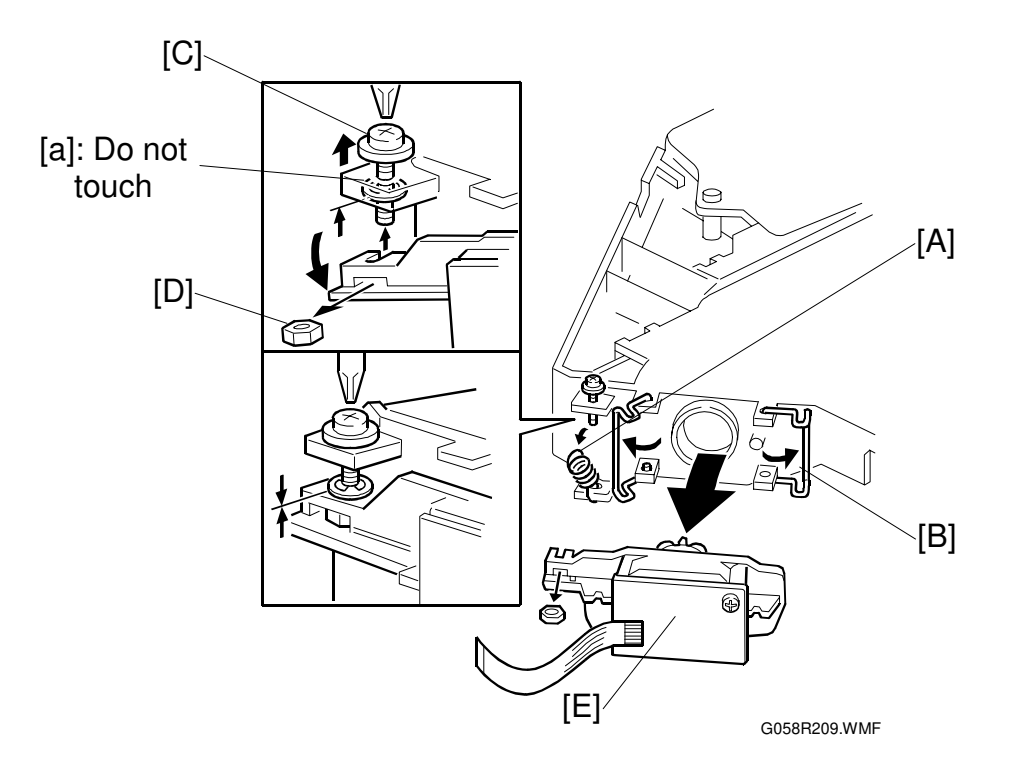

Replacement Adjustment

- Laser unit ( 3.3.4 Laser Unit)
- [A]: Spring
- [B]: LD unit holders
- [C]: Loosen the screw

**NOTE:** Do not loosen the E-ring [a]. This is because the position of this E-ring determines the LD unit position.

[D]: Nut

[E]: LD unit

- **NOTE:** 1) Do not remove the screws that secure the LD board.
  - 2) Do not touch any variable resistors on the LD board.

#### When installing the LD unit:

Tighten the screw [C] until the E-ring [a] touches the LD unit holder.

After installing the LD unit, check the test pattern for the final adjustment (see the following procedure).

#### Laser beam pitch adjustment

- 1. Print out the following test patterns cross-stitch pattern and grid pattern.
- 2. Check these test patterns. If the laser beam pitch is not correct, the images are as follows.
  - Cross-stitch pattern: Vertical black strips seem to appear.
  - Grid pattern: The density of the diagonal lines is light or the lines have disappeared.
- 3. Adjust the LD unit holder position: Tighten or loosen the screw [C] (see the previous page) until the printout appears as follows.
  - Cross-stitch pattern: The thin lines are of uniform thickness (no striping effect should appear on the printout).
  - Grid pattern: The diagonal lines appear clearly and are of normal density.

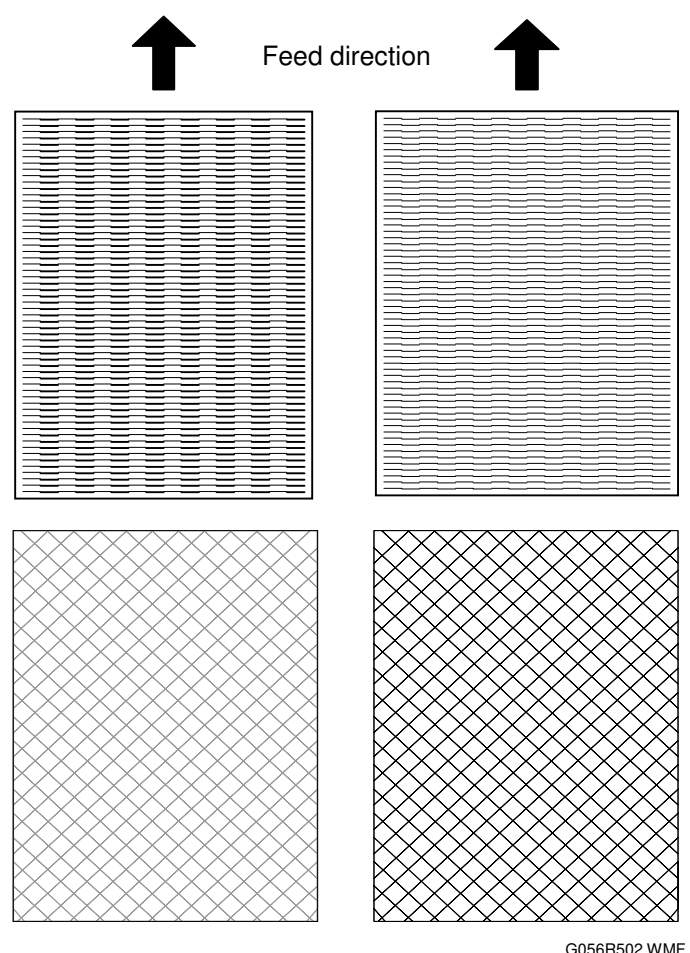

Adjustment not complete

Adjustment complete

## 3.4 TRANSFER ROLLER

#### Cartridge

[A]: Transfer roller **NOTE:** Do not touch the transfer roller surface.

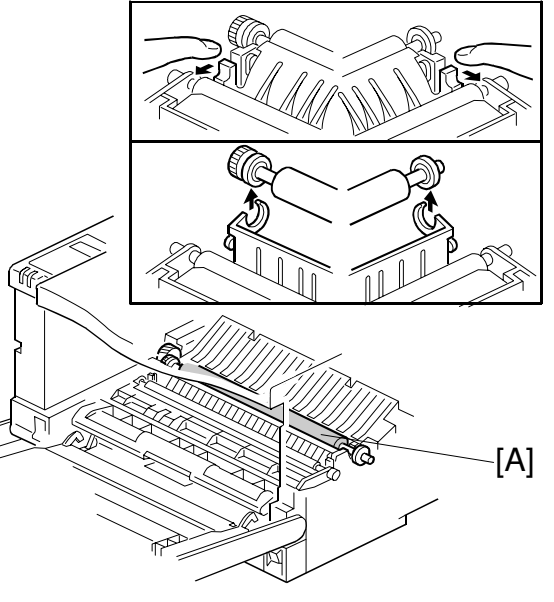

#### G058R401.WMF

## 3.5 TONER END SENSOR

#### Cartridge

[A]: Toner end sensor (4 hooks, 🗊 x1)

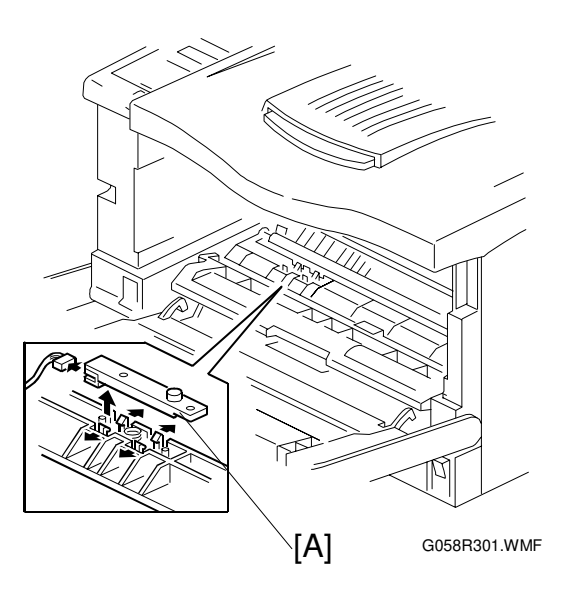

## 3.6 FUSING

### 3.6.1 FUSING UNIT

#### 

Allow time for the unit to cool before doing the following procedure.

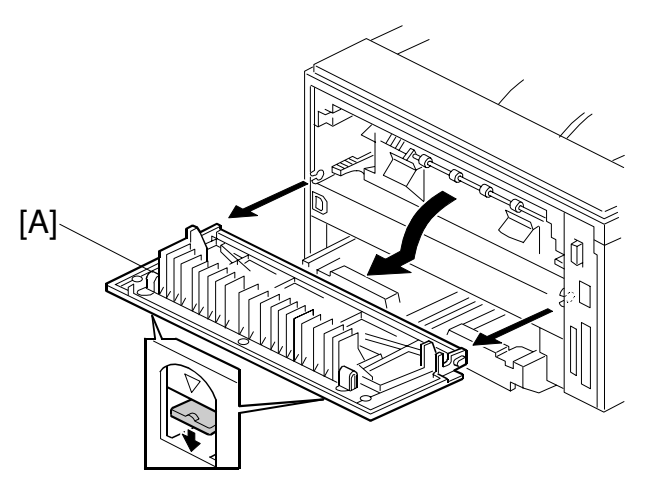

G058R501.WMF

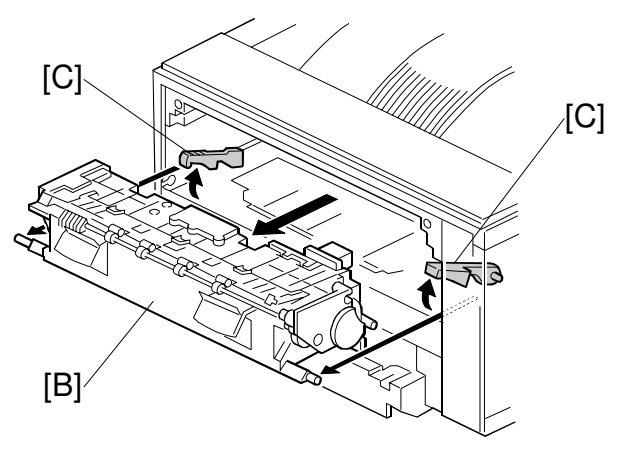

G058R502.WMF

- [A]: Exit cover
- [B]: Fusing unit (lift hooks [C])

[C]

G058R507.WMF

[D]<sup>,</sup>

#### 3.6.2 HOT ROLLER AND FUSING LAMP

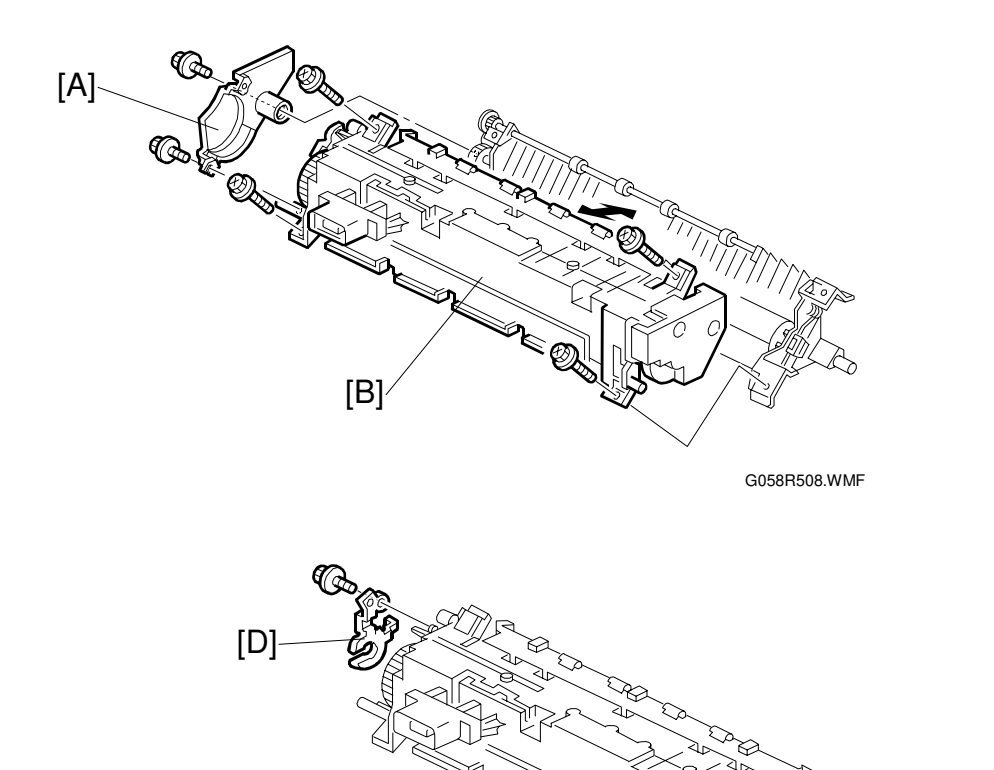

Fusing unit ( 3.6.1 Fusing Unit)

- [A]: Right cover ( $\hat{\beta}^2 x^2$ ) [B]: Upper fusing unit assembly ( $\hat{\beta}^2 x^4$ ) [C]: Left cover ( $\hat{\beta}^2 x^1$ ) [D]: Lamp holders ( $\hat{\beta}^2 x^1$  each)

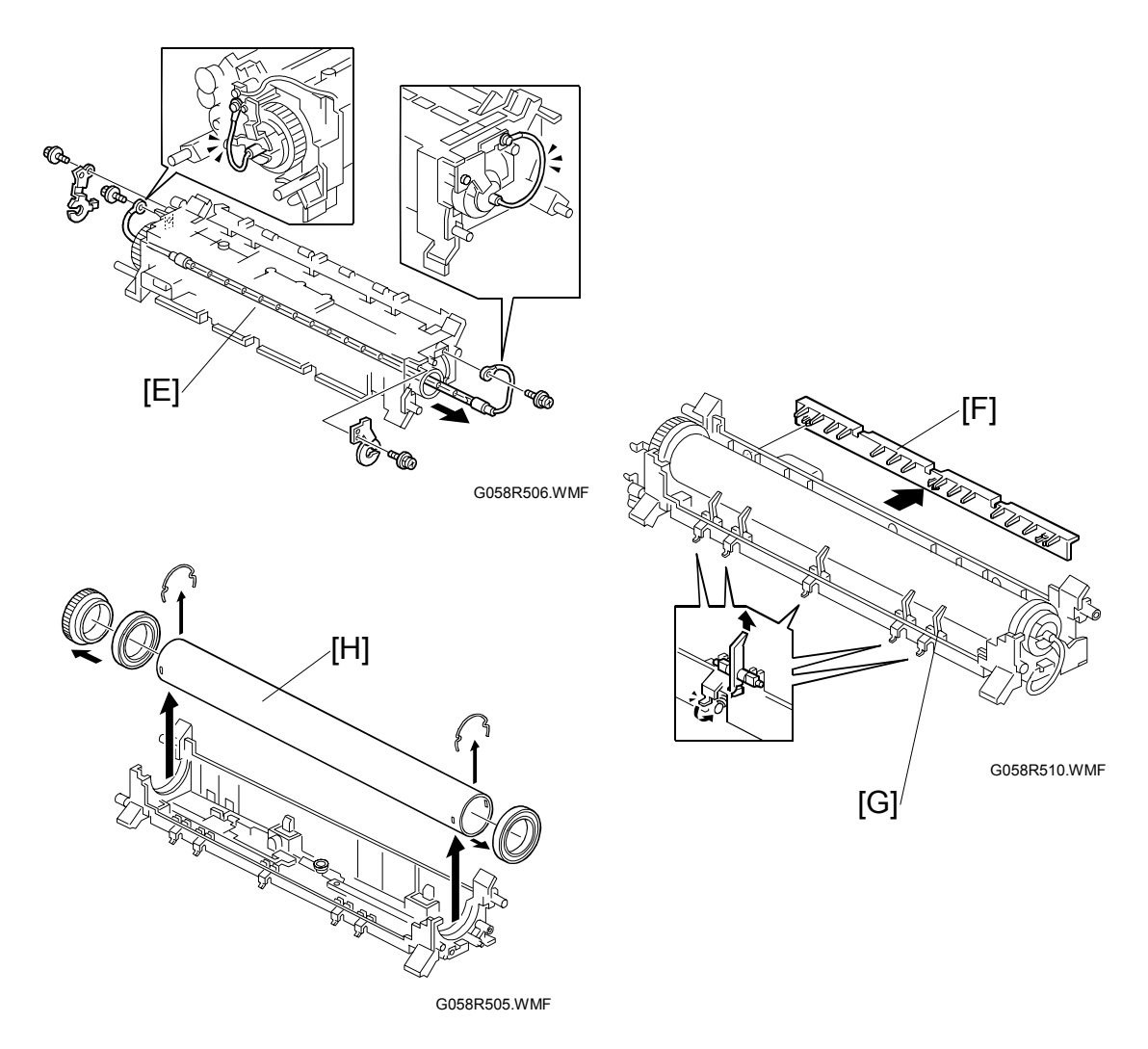

- [E]: Fusing lamp (<sup>2</sup>/<sub>ℓ</sub> x2)
  - **NOTE:** The shorter cable must be at the hot roller gear side.
- [F]: Guide plate (3 hooks)
- [G]: Hot roller strippers (1 spring each)
- [H]: Hot roller (2 C-rings, 1 gear, 2 bushings).
  - **NOTE:** Before installing the new hot roller, peel off 3 cm (1 inch) from both ends of the protective sheet on the new roller. Also, remove the rest of the paper before starting the machine.

#### 3.6.3 THERMISTOR AND THERMOSTAT

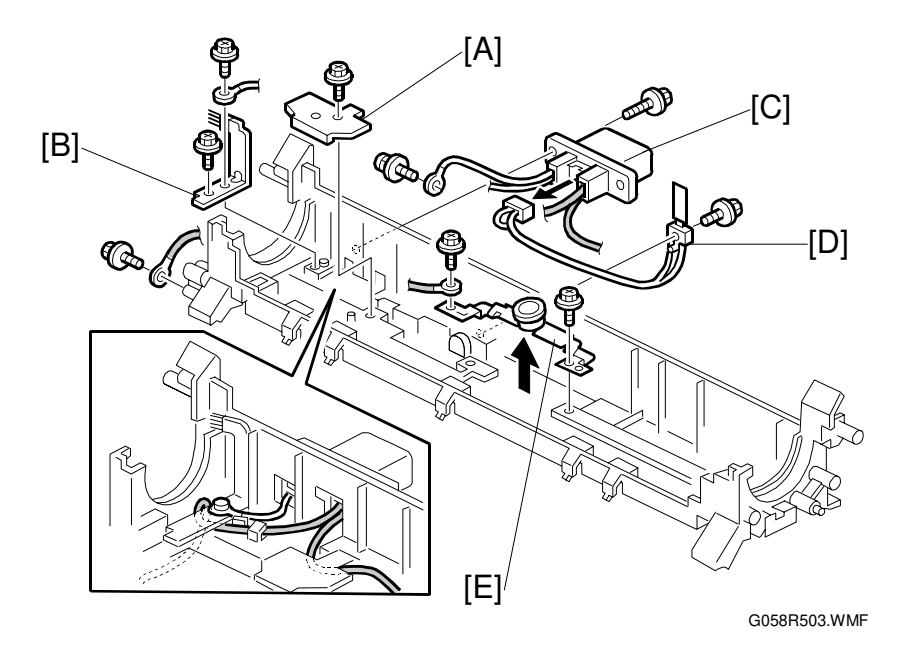

Hot roller (
 3.6.2 Hot Roller and Fusing Lamp)

- [A]: Wire cover  $(\widehat{\beta} \times 1)$ [B]: Grounding plate  $(\widehat{\beta} \times 1, 1 \text{ wire})$ [C]: Fusing unit connector  $(\widehat{\beta} \times 3, \text{ result} \times 1))$ [D]: Thermistor  $(\widehat{\beta} \times 1)$ [E]: Thermostat  $(\widehat{\beta} \times 1)$

## 3.7 PAPER FEED

## 3.7.1 FEED ROLLER

Paper Tray [A]: Paper feed roller

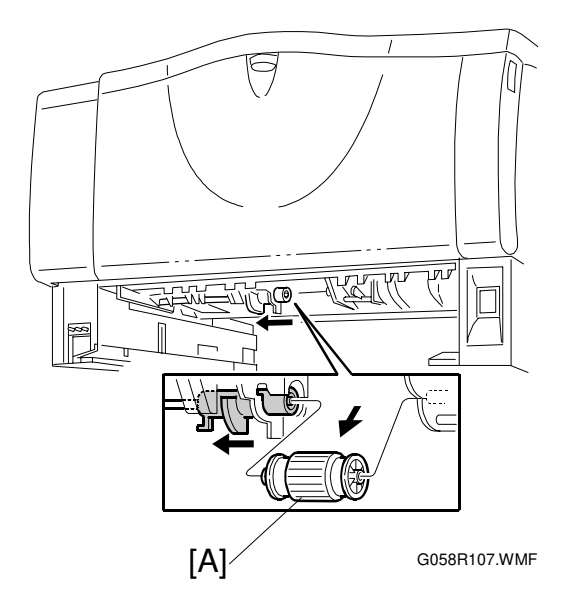

## 3.7.2 FRICTION PAD

Paper Tray [A]: Friction pad (2 hooks, 1 spring)

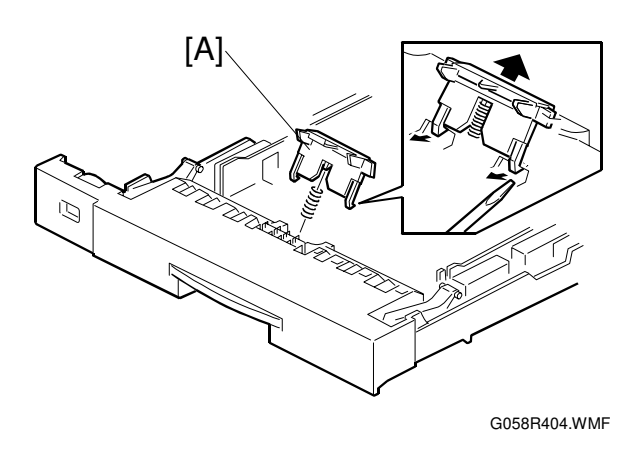

## 3.8 BY-PASS TRAY

### 3.8.1 BY-PASS TRAY UNIT AND BY-PASS FEED ROLLER

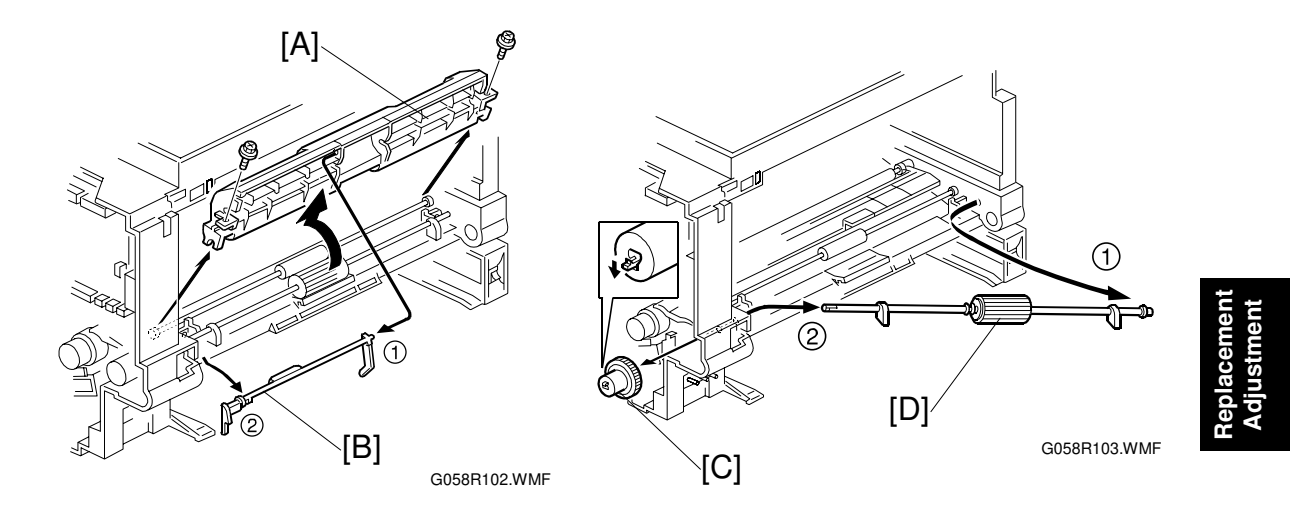

By-pass tray unit ( 3.2 Exterior Covers)

Front cover (
 3.2 Exterior Covers)

Cartridge

- [A]: Paper guide (<sup>2</sup> x2)
- [B]: Actuator
- [C]: Gear (1 hook)
- [D]: By-pass feed roller

#### When reinstalling the paper guide:

- 1) Set the paper guide on the bushing.
- 2) Install the left part of the actuator in the machine.
- 3) Install the right part of the actuator on the paper guide.
- 4) Install the paper guide.
- 5) Make sure that the actuator moves smoothly.

## 3.9 PRINTER CONTROLLER BOARD

[A]: Printer controller board (<sup>2</sup>/<sub>P</sub> x2)
 NOTE: Remove the NVRAM [B] from the old printer controller board and put it on the new board.

```
E
```

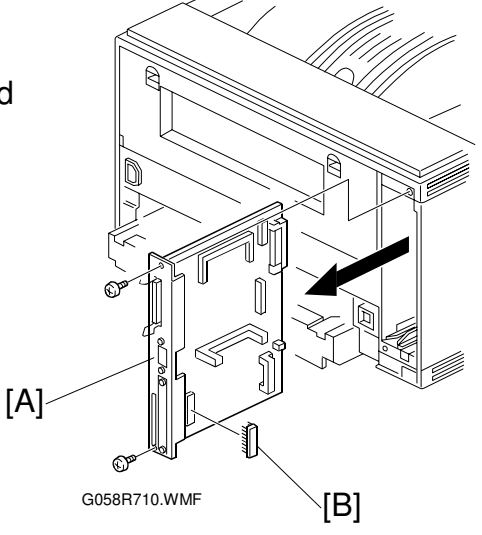

## **3.10 ENGINE BOARD**

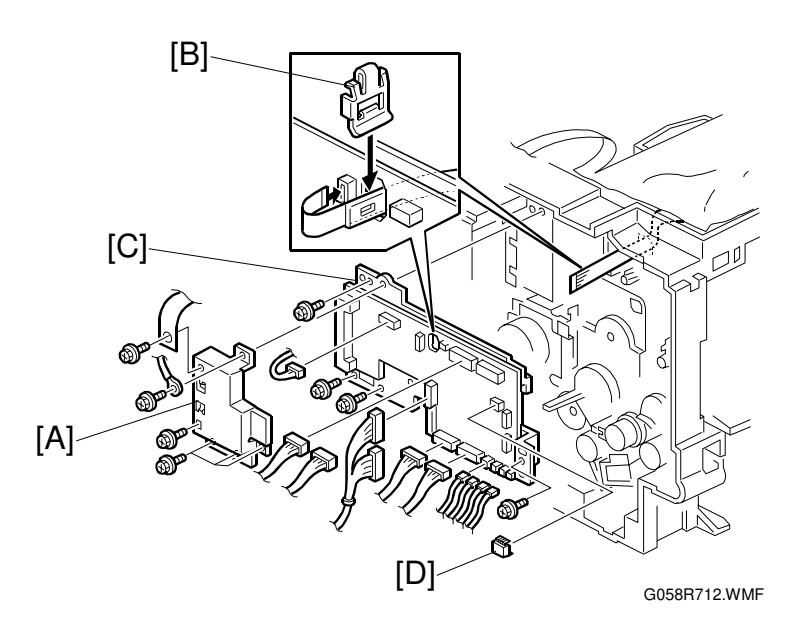

Left cover ( 3.2 Exterior Covers)

Printer controller board (
 3.9 Printer Controller Board)

- [A]: Bracket (𝔅<sup>2</sup> x6, 1 grounding wire)
   NOTE: The sheet is used for 230V machine only.
- [B]: Clip
- [C]: Engine board (\$\$\vec{k}\$ x5, all connectors)
   **NOTE:** Remove the NVRAM [D] from the old engine board and put it on the new board.

10 October, 2000

#### MAIN MOTOR

## **3.11 MAIN MOTOR**

Left cover ( 3.2 Exterior Covers) 

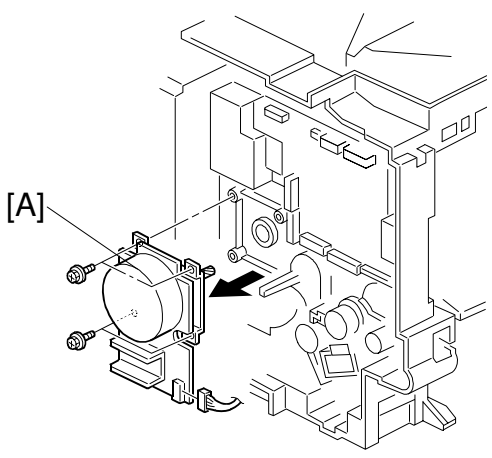

G058R711.WMF

## **3.12 SOLENOIDS AND CLUTCHES**

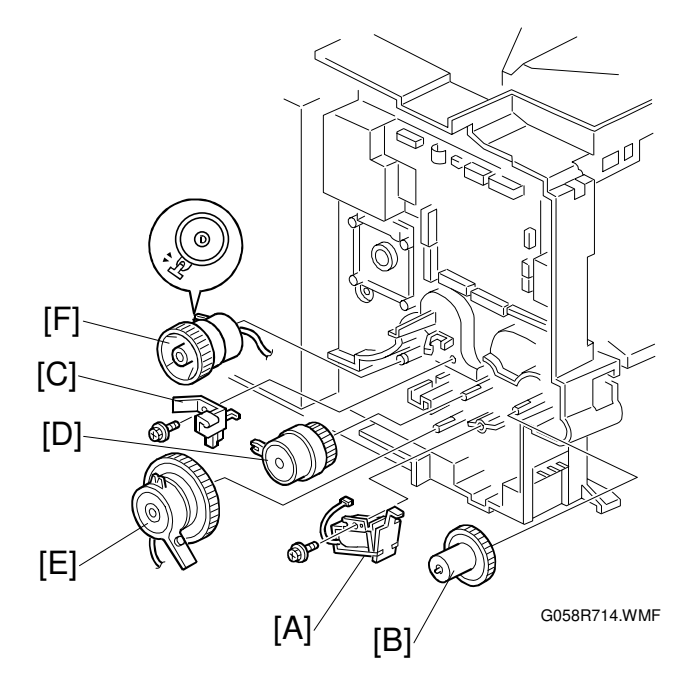

Left cover (
 3.2 Exterior Covers)

- [A]: By-pass feed solenoid (Ĝ x1, ⊑ x1)
- [B]: Gear (1 hook)
- [C]: Stopper ( x1)
- [D]: Relay clutch (1 hook, 回题 x1)
- [E]: Paper feed clutch (1 hook, 🖆 x1)
- Main motor (
   3.11 Main Motor)
- [F]: Registration clutch (⑦ x1, 🗊 x1)

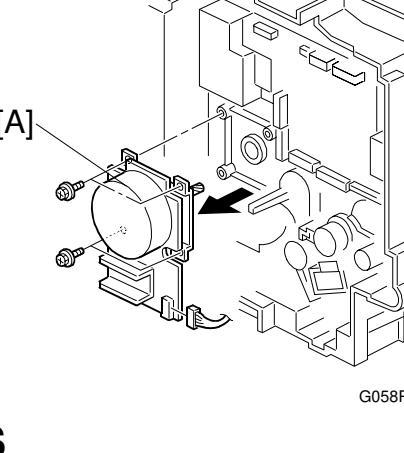

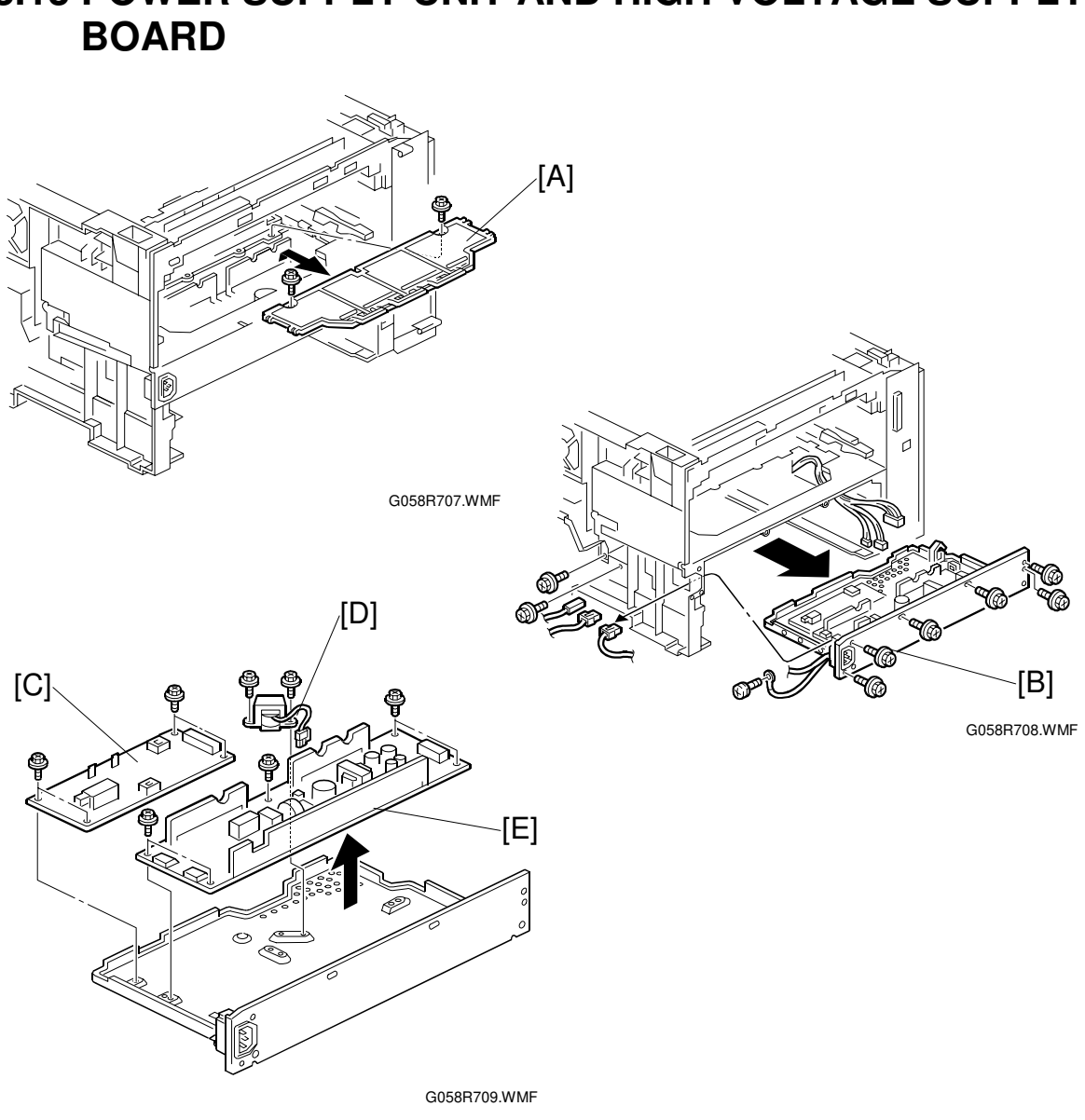

# **3.13 POWER SUPPLY UNIT AND HIGH VOLTAGE SUPPLY**

Left cover ( 3.2 Exterior Covers)

Fusing unit ( 3.6.1 Fusing Unit)

- [A]: PSU cover ( x2)
- [B]: PSU assembly ( x9, all connectors)
- [C]: High voltage supply board ( $\hat{\beta}^2 \times 4$ ) [D]: **230V machine only:** Choke coil ( $\hat{\beta}^2 \times 2$ ,  $\underline{r} \boxtimes \times 1$ ) [E]: Power supply unit ( $\hat{\beta}^2 \times 5$ )

## 3.14 IMAGE ADJUSTMENT

#### 3.14.1 REGISTRATION ADJUSTMENT

The registration is adjusted using the user mode; "Maintenance-Registration-Adjustment"

### 3.14.2 PARALLELOGRAM IMAGE ADJUSTMENT

**NOTE:** Use the scanner positioning pin (P/N: A0069104) for the adjustment. Do the following procedure if a parallelogram is printed while adjusting the printing registration using a trimming pattern.

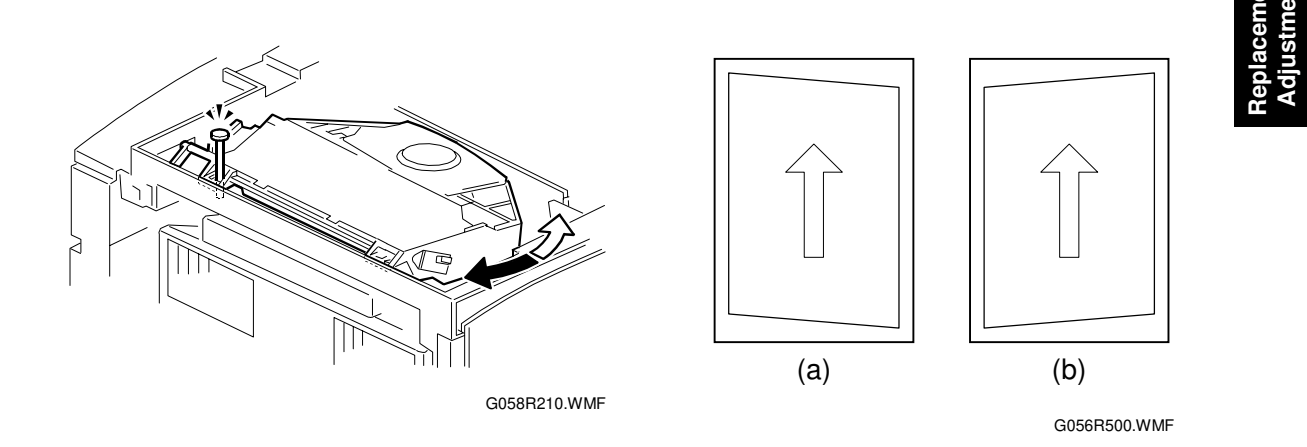

- 1. Remove the upper cover ( 3.2 Exterior Covers)
- 2. Set a positioning pin to one of the hole (The above illustration explains when the image (a) is printed out).
- 3. Loosen four screws and move the laser unit.
- 4. Tighten the laser unit.
- 5. Print the trimming area pattern to check the image. If it is still the same, repeat step 3 to 5.

## 4. TROUBLESHOOTING

## 4.1 SERVICE CALL CONDITIONS

#### 4.1.1 SUMMARY

There are 2 levels of service call conditions.

| Level | Definition                                                                                                    | Reset Procedure                                                     |
|-------|----------------------------------------------------------------------------------------------------|---------------------------------------------------------------------|
| A     | To prevent the machine from being<br>damaged, the SC can only be reset by a<br>service representative.<br>The machine cannot be operated at all. | Enter engine service mode<br>(Fusing Error Clear) and press<br>"#". |
| В     | The SC can be reset by turning the operation switch off and on, if the SC was caused by a sensor error.                                          | Turn the main power switch off and on.                              |

- **NOTE:** 1) If the problem concerns electrical circuit boards, first disconnect then reconnect the connectors before replacing the PCBs.
  - 2) If the problem concerns a motor lock, first check the mechanical load before replacing motors or sensors.

## 4.1.2 SC CODE DESCRIPTIONS

| Code | No. | Symptom                                                                                                    | Possible Cause                                                                                                    |
|------|-----|----------------------------------------------------------------------------------------------------|----------------------------------------------------------------------------------------------------|
| 302  | В   | Charge roller current leak<br>A charge roller current leak signal is<br>detected.                                                                                                    | <ul> <li>Cartridge (charge roller) defective</li> <li>High voltage supply board<br/>defective</li> <li>Poor cartridge connection</li> </ul>                                                                                                    |
| 320  | В   | Polygon motor error<br>The polygon motor does not reach its<br>operating speed within 10 seconds<br>after the polygon motor on signal, or<br>the lock signal is not detected for<br>more than a certain time during<br>operation.                     | <ul> <li>Polygon motor</li> <li>Polygon motor cable</li> </ul>                                                                                                    |
| 322  | В   | 1st laser synchronization error<br>The laser synchronization detector<br>cannot detect the laser<br>synchronization signal for more than<br>5 consecutive 100 ms intervals.                                                                           | <ul> <li>Laser synchronization detector<br/>board out of position</li> <li>Laser synchronization detector<br/>board or cable defective</li> <li>Laser synchronization mirror out of<br/>position</li> <li>LD unit defective</li> <li>Engine board defective</li> </ul> |
| 323  | В   | LD drive current exceeded<br>The LD driver detects this error for<br>more than 500 ms.                                                                                                    | LD unit defective                                                                                                    |
| 326  | В   | 2nd laser synchronization error<br>The 1 <sup>st</sup> LD1 is already on, but the<br>laser synchronization detector cannot<br>detect the laser synchronization<br>signal from the 2 <sup>nd</sup> LD for more than 5<br>consecutive 100 ms intervals. | <ul> <li>Laser synchronization detector<br/>board out of position</li> <li>LD unit defective</li> <li>Engine board defective</li> </ul>                                                                                                    |
| 391  | В   | Development bias leak<br>A development bias leak signal is<br>detected.                                                                                                    | <ul> <li>High voltage supply board defective</li> <li>Poor cartridge connection</li> </ul>                                                                                                    |
| 500  | В   | Main motor lock<br>A main motor lock signal is not<br>detected for more than 700 ms after<br>the main motor starts to rotate, or the<br>lock signal is not detected for more<br>than a certain time during rotation<br>after the last signal.         | <ul> <li>Main motor defective</li> <li>Too much load on the drive mechanism</li> </ul>                                                                                                    |
| 541  | A   | Unstable fusing temperature<br>During warm-up, the fusing<br>temperature rises by less than 20 °C<br>during 11 seconds.<br>The fusing temperature detected by<br>the thermistor was 0 °C 5 seconds<br>after the fusing relay was turned on.           | <ul> <li>Thermistor defective</li> <li>Fusing lamp open</li> <li>Fusing thermostat open</li> <li>Power supply board defective</li> <li>Poor connection of the fusing unit</li> </ul>                                                                                   |

| Code No. | Symptom                                                                                                    | Possible Cause                                                                                                    |
|----------|----------------------------------------------------------------------------------------------------|----------------------------------------------------------------------------------------------------|
| 542 A    | Fusing temperature warm-up error<br>The fusing temperature does not<br>reach more than 80 °C 17.5 seconds<br>after the main switch is turned on.                                                                                                    | <ul> <li>Thermistor defective</li> <li>Fusing lamp open</li> <li>Fusing thermostat open</li> <li>Power supply board defective</li> <li>Poor connection of the fusing unit</li> </ul> |
| 543 A    | Fusing overheat errorA fusing temperature of over 245 °Cis detected for 1 second by the fusingthermistor.A fusing temperature of over 235 °Cis detected for 1 second after thefusing lamp has been turned off.                                                                        | <ul> <li>Fusing thermistor defective</li> <li>Power supply board defective</li> </ul>                                                                                                |
| 545 A    | Fusing lamp stays on<br>The fusing lamp stays on more than<br>12 seconds after the main motor has<br>been turned off.                                                                                                    | <ul> <li>Fusing thermistor defective</li> <li>Power supply board defective</li> <li>Poor connection of the fusing unit</li> </ul>                                                    |
| 546 A    | Unstable fusing temperature<br>During standby, within 500 ms, the<br>fusing temperature goes below 60 °C<br>twice or over 60 °C three times.<br>Within 1 minute, a 60 °C increase or<br>decrease in fusing temperature is<br>detected during five different one-<br>second intervals. | <ul> <li>Fusing thermistor defective</li> <li>Power supply board defective</li> <li>Poor connection of the fusing unit</li> </ul>                                                    |
| 547 B    | Zero cross signal malfunction<br>Zero cross signals are not detected<br>within 5 seconds.                                                                                                    | <ul><li>Power supply board defective</li><li>Poor mains power supply condition</li></ul>                                                                                             |
| 610 B    | Communication error - duplex unit<br>The engine board cannot<br>communicate with the duplex unit.                                                                                                    | <ul> <li>Poor connection between engine<br/>board and duplex unit</li> <li>Engine board defective</li> <li>Duplex control board defective</li> </ul>                                 |
| 650 B    | <ul> <li>Communication error - GAVD</li> <li>The engine board detects an unknown device on the I<sup>2</sup>C I/F bus (internal bus on the engine control board).</li> <li>The engine board detects an I<sup>2</sup>C I/F bus error.</li> </ul>                                       | Engine board defective                                                                                                    |
| 651 B    | <ul> <li>Communication error - FCI</li> <li>The engine board detects an unknown device on the I<sup>2</sup>C I/F bus (internal bus on the engine control board).</li> <li>The engine board detects an I<sup>2</sup>C I/F bus error.</li> </ul>                                        | Engine board defective                                                                                                    |
| 726 B    | Shift tray motor error<br>Tray shift did not finish within a<br>certain time after the shift motor<br>turned on.                                                                                                    | <ul> <li>Shift motor defective</li> <li>Shift tray: Left shift sensor or right<br/>shift sensor defective</li> </ul>                                                                 |

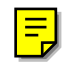
# 4.2 CONTROLLER ERROR

The following table describes the controller error codes. These codes are displayed at power-on, or after the power-on self test, if an error occurs.

Please refer to section 5.3 for details of the power-on self test.

| Code | Description                                           | Required Action                                                                                                    |
|------|-------------------------------------------------------|----------------------------------------------------------------------------------------------------|
| 640  | Engine to controller communication error.             | <ul> <li>Check the connection between the controller and the engine board.</li> <li>Replace the engine board if the error is frequent.</li> <li>Replace the controller if the error is</li> </ul> |
| 0.11 |                                                       | frequent.                                                                                                    |
| 641  | Engine to controller communication error (no answer). | <ul> <li>Check the connection between the controller and the engine board.</li> <li>Replace the engine board if the error is frequent.</li> </ul>                                                 |
| 800  | Video data error                                      | <ul> <li>Check the connection between the controller and the engine board.</li> <li>Replace the engine board if the error is frequent.</li> </ul>                                                 |
| 820  | Controller CPU error                                  | <ul> <li>Replace the controller if the error is<br/>frequent.</li> </ul>                                                                                                    |
| 821  | CPU and ASIC timer error                              | <ul> <li>Turn off the machine and turn it back on.</li> <li>Replace the controller if the error is frequent.</li> </ul>                                                                           |
| 822  | HDD timeout error                                     | <ul> <li>Check the connection between the HDD<br/>and the controller</li> <li>Beplace the HDD if the error is frequent</li> </ul>                                                                 |
| 823  | NIB self test error                                   | <ul> <li>Turn off the machine and turn it back on.</li> <li>Check the connection between the NIB and the controller.</li> <li>Deplace the NIB if the error is frequent.</li> </ul>                |
| 824  | NVRAM error                                           | <ul> <li>Replace the NVRAM if the error is frequent.</li> </ul>                                                                                                    |
| 827  | SDRAM error                                           | <ul> <li>Replace the controller if the error is<br/>frequent.</li> </ul>                                                                                                    |
| 828  | Flash ROM error                                       | Replace the controller if the error is<br>frequent.                                                                                                    |
| 829  | Optional RAM error                                    | <ul> <li>Check the connection of the optional memory.</li> <li>Replace the optional memory if the error is frequent.</li> </ul>                                                                   |
| 835  | Parallel interface error                              | Replace the controller if the error is<br>frequent.                                                                                                    |
| 836  | Font ROM error                                        | Not used for this model.                                                                                                    |
| 837  | Optional font ROM error                               | Not used for this model.                                                                                                    |
| 838  | Clock generator error                                 | Replace the controller if the error is<br>frequent.                                                                                                    |
| 850  | NIB interface error                                   | Replace the controller if the error is<br>frequent.                                                                                                    |
| 851  | IEEE1394 interface error                              | <ul> <li>Replace the controller if the error is<br/>frequent.</li> </ul>                                                                                                    |

| Code | Description               | Required Action                                                                                                    |
|------|---------------------------|----------------------------------------------------------------------------------------------------|
| 860  | HDD start-up error        | <ul> <li>Turn off the machine and turn it back on.</li> <li>Check the connection between the HDD and the controller.</li> <li>Replace the HDD if the error is frequent.</li> </ul> |
| 862  | HDD damaged cluster error | Replace the HDD if the error is frequent.                                                                                                    |
| 863  | HDD data unable to read   |                                                                                                    |
| 864  | HDD data access error     |                                                                                                    |
| 865  | HDD access error          |                                                                                                    |
| 900  | Controller counter error  | <ul> <li>Replace the NVRAM if the error is<br/>frequent.</li> </ul>                                                                                                    |
| 999  | Software update error     | <ul> <li>Try downloading the controller software<br/>again.</li> </ul>                                                                                                    |

# 4.3 ELECTRICAL COMPONENT DEFECTS

## 4.3.1 SENSORS

| Component        | CN     | Condition | Symptom                                                                                  |
|------------------|--------|-----------|------------------------------------------------------------------------------------------|
| Papar Evit       | 6 82   | Open      | The Paper Jam indicator will light whenever a print is made.                             |
|                  | 0-82   | Shorted   | The Paper Jam indicator lights even if there is no paper.                                |
| Paper Overflow   | 6-B5   | Open      | The paper overflow message is not displayed even when a paper overflow condition exists. |
|                  |        | Shorted   | The paper overflow message is displayed.                                                 |
| Pagistration     | 16-A2  | Open      | The Paper Jam indicator will light whenever a print is made.                             |
| Registration     |        | Shorted   | The Paper Jam indicator lights even if there is no paper.                                |
| 1st Paper End    | 16 45  | Open      | The Paper End indicator lights even if paper is placed in the 1st paper tray.            |
|                  | 10-43  | Shorted   | The Paper End indicator does not light even if there is no paper in the 1st paper tray.  |
| 1st Paper Height | 16-48  | Open      | The machine cannot determine the paper                                                   |
| ist raper neight | 10-40  | Shorted   | near-end condition properly.                                                             |
| Topor End        | 16 112 | High      | Toner near-end (toner end) is not detected.                                              |
|                  | 10-A12 | Low       | The add toner message is displayed.                                                      |

**NOTE:** The CN numbers describe the connector number on the engine board.

## 4.3.2 SWITCHES

| Component   | CN                                  | Condition | Symptom                                                                                              |
|-------------|-------------------------------------|-----------|----------------------------------------------------------------------------------------------------|
|             | 272-1,3                             | Open      | The machine does not turn on.                                                                        |
| Main        | (PSU 120V)<br>270-1,2<br>(PSU 230V) | Shorted   | The machine does not turn off.                                                                       |
| Front Cover | 9-1                                 | Open      | The Front Cover Open message is not displayed even if the front cover is opened.                     |
| Safety      |                                     | Shorted   | The Front Cover Open message is displayed even if the front cover is closed.                         |
| Rear Cover  | 9-3                                 | Open      | The Rear Cover Open message is not displayed even if the rear cover or paper exit cover is opened.   |
| Safety      | 5-3                                 | Shorted   | The Rear Cover Open message is<br>displayed even if the rear cover or paper<br>exit cover is closed. |

**NOTE:** The CN numbers describe the connector number on the engine board (except for the main switch).

# 4.4 BLOWN FUSE CONDITIONS

| Euco         | Rating             |              | Symptom when turning on the main                           |  |  |
|--------------|--------------------|--------------|------------------------------------------------------------|--|--|
| ruse         | 115 V              | 220 - 240 V  | switch                                                     |  |  |
| Power Supply | Power Supply Board |              |                                                            |  |  |
| FU1          | 15 A/125 V         |              | Machine does not start                                     |  |  |
| FU2          | 6.3 A/250 V        | 3.15 A/250 V | Machine does not start                                     |  |  |
| FU3          | 5 A/125 V          | 5 A/250V     | Machine does not start                                     |  |  |
| FU4          | 5 A/125 V          | 5 A/250V     | Machine does not start<br>(The LEDs turn on for a moment.) |  |  |

## 4.5 LEDS

No LEDs are used for this model (except for the NIB - refer to section 6.7).

# 5. SERVICE TABLES

## 5.1 SERVICE PROGRAM MODE

#### 

Before accessing the service menu, do the following:

Confirm that there is no print data in the printer buffer (the Data In LED must not be lit or blinking).

If there is some data in the buffer, wait until all data has been printed.

### 5.1.1 ENABLING AND DISABLING SERVICE PROGRAM MODE

#### Entering the Service Mode

There are two ways to enter the service mode.

*Method 1:* Turn the machine on while pressing the "On Line" key and "Escape" key together until "1. Service Menu1" appears on the display.

**NOTE:** If you switch the machine off, any jobs stored on the hard disk using the sample print and protected print features will be deleted. Check first with the user tools to see if there are any jobs stored with these features (Menu key - Sample Print, or Protected Print).

*Method 2:* Press the "Up/Down arrow" keys together for about 5 seconds, then press the "Enter" key.

"1. Service Menu1" appears on the display.

**NOTE:** The machine automatically goes off line when you enter the service mode.

#### Accessing the Required Program

Use the "Up/Down arrow" keys to scroll through the menu listing.

- 1. Service Menu: Controller service modes
- 2. Engine Mainte: Engine service modes
- 3: End: Exit service mode

To select an item, press the "Enter" key. Then the sub-menu will appear. Scroll through the sub menu items using the "Up/Down arrow" keys. To go back to a higher level, press the "Escape" key.

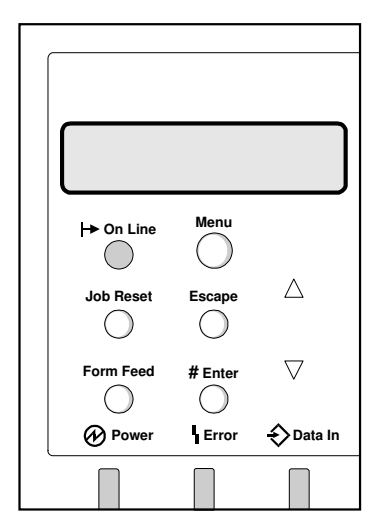

G058D520.WMF

#### Inputting a Value or Setting for a Service Program

Enter the required program mode as explained above. The setting appearing on the display is the current setting.

Select the required setting using the "Up/Down arrow" keys, then press the "Enter" key. The previous value remains if the "Enter" key is not pressed.

#### **Exiting Service Mode**

Select "3. End" from the service mode main menu, then press the "Enter" key.

**NOTE:** To make the settings effective, turn the main switch off and on after exiting service mode.

# 5.2 PRINTER CONTROLLER SERVICE MODE

### 5.2.1 SERVICE MODE MENU ('1. SERVICE MENU')

| Service<br>Mode | Description                        | Function                                                                     |
|-----------------|------------------------------------|------------------------------------------------------------------------------|
| BitSw#1 Set     | Bit switch                         | Adjusts bit switch settings.                                                 |
|                 | settings                           | Note: Currently the bit switches are not being used.                         |
| Clear Setting   | Initializes the<br>system settings | Initializes settings in the "System" menu of the user mode.                  |
| Service Print   | Controller<br>summary print        | Prints the service summary sheet (a summary of all the controller settings). |
| Disp Version    | Display<br>controller              | Displays the version of the controller firmware.                             |

### 5.2.2 BIT SWITCH PROGRAMMING

**NOTE:** Currently, the bit switches are not being used.

- 1. Enter the SP mode, select "Service Menu", then press [Enter] twice.
- 2. Select #1, #2, #3, or #4 for the desired bit switch, then press [Enter].
  - $[\blacktriangle]$   $[\blacktriangledown]$ : Move to the next switch.
- 3. Adjust the bit switch using the following keys.
  - [▲] [▼]: Move to the next bit.
  - [Escape]: Exit without saving changes.
  - [Enter]: Exit and save changes.

**NOTE:** The left digit on the display is bit 7 and the right digit is bit 0.

4. Press [Enter] to save changes and exit.

BitSW Service Tables BitSW <BitSW#1>

Service Menu

| Sw#1 | 00000000 |
|------|----------|
| Bit0 | _        |

## 5.3 PRINTER ENGINE SERVICE MODE

## 5.3.1 SERVICE MODE TABLE ('2. ENGINE MAINTE')

| Service<br>Mode    | Description                                                   | Function                                                                                                    | Setting                                                |
|--------------------|---------------------------------------------------------------|----------------------------------------------------------------------------------------------------|--------------------------------------------------------|
| Regist sag         | Paper feed<br>timing                                          | Adjusts the paper feed clutch timing at<br>registration. The paper feed clutch<br>timing determines the amount of paper<br>buckle at registration. (A larger setting<br>leads to more buckling.)                                                          | -8.0 to +8.0<br>2 mm/step<br><b>0 mm</b>               |
| Fusing<br>Control  | Fusing power<br>control                                       | Selects whether the fusing power<br>control is on/off or phase control.<br>Use "Phase" control if the room lights<br>flicker when the fusing lamp starts.                                                                                                 | <b>Normal</b><br>(US)<br><b>Phase</b><br>(Europe/Asia) |
| Fusing<br>Temp     | Fusing<br>temperature<br>adjustment                           | Adjusts the fusing temperature for printing.<br>Normally, do not change the setting.                                                                                                    | 100 to 200<br>10°C/step<br><b>170°C</b>                |
| Fusing<br>T Dis    | Fusing<br>temperature<br>display                              | Displays the fusing temperature.                                                                                                    |                                                        |
| OHP<br>Clutch Rt   | Bypass paper<br>feed roller<br>rotation for<br>transparencies | Selects the number of rotations for the<br>bypass tray feed roller when the paper<br>type is set to "Transparencies."<br>This is to avoid jams when<br>transparencies are being used.                                                                     | <b>1 (1 rotation)</b><br>2 (2 rotations)               |
| Fusing<br>Start    | Initial fusing<br>setting                                     | Roller turn: Warms up the fusing unit for<br>20 s at power on or when the machine<br>warms up from the energy saver mode.<br>Normal: There is no 20 s warm-up<br>period<br>Select 'roller turn' to avoid poor fusing in<br>a low temperature environment. | Normal<br>Roller turn                                  |
| Curl<br>Control    | Low temperature fusing                                        | Lowers the fusing temperature (to 150°C) to prevent thin paper from curling. Use this mode only when a paper jam occurs during duplex rear side printing.                                                                                                 | Normal<br>Curl control                                 |
| Charge<br>Rol Bias | Charge roller<br>voltage<br>adjustment                        | Adjusts the charge roller voltage.<br>Normally, do not change the setting.                                                                                                    | 1000 to 2000<br>10 V/step<br><b>1650V</b>              |
| Mainscan<br>mag    | Main scan<br>magnification<br>adjustment                      | Adjusts the main scan magnification.                                                                                                    | -0.5 to +0.5<br>0.1 %/step<br><b>0</b> %               |
| Subscan<br>mag     | Sub scan<br>magnification<br>adjustment                       | Adjusts the sub scan magnification.                                                                                                    | -0.5 to +0.5<br>0.1 %/step<br><b>0 %</b>               |
| Developer<br>Bias  | Development<br>Bias Adjustment                                | Adjusts the development bias for printing.<br>Normally, do not change the setting.                                                                                                    | -800 to -200<br>10 V/step<br><b>-700V</b>              |
| Toner End<br>Count | Number of prints<br>after toner near-<br>end is detected      | Adjusts the number of prints the machine can print after it detects toner near-end.                                                                                                    | 50 to 200<br>50 sheets/step<br><b>200 sheets</b>       |

| Service<br>Mode    | Description                                    | Function                                                                                                    | Setting                                                                                 |
|--------------------|------------------------------------------------|----------------------------------------------------------------------------------------------------|-----------------------------------------------------------------------------------------|
| Transfer<br>curr   | Transfer current correction                    | Adjusts the correction current applied to the transfer roller.                                                                                                    | 0: -2 μA<br><b>1: 0 μA</b><br>2: +2 μA<br>3: +4 μA                                      |
| Test<br>Pattern    | Test pattern<br>selection                      | Use this to select and print a test<br>pattern. This machine has the following<br>patterns.<br>• No pattern<br>• Checkered flag<br>• Cross-stitch<br>• 1-dot argyle<br>• 2-dot argyle<br>• 2-dot trim<br>• 1-dot grid<br>• 2-dot grid<br>Reset this to 0 after printing the test<br>pattern. | No pattern                                                                              |
| Thermistor<br>adj  | Thermistor<br>adjustment                       | Charge roller voltage and transfer<br>current automatic adjustment.<br>The machine automatically adjusts<br>these parameters in response to the<br>temperature within the machine.<br><b>Normally, do not change the setting.</b>                                                            | <b>On</b><br>Off                                                                        |
| Toner end<br>clear | Toner end clear<br>(engine)                    | Clears the toner end counter in the<br>engine board.<br><b>Note:</b> This mode is not used in this<br>machine.                                                                                                    |                                                                                         |
| Waste<br>Toner Cnt | Waste toner<br>count display                   | Displays the waste toner counter in the engine board.                                                                                                    |                                                                                         |
| Effective<br>info  | Cartridge ID chip<br>features that are<br>used | <ul> <li>Selects which of the cartridge ID chip functions are enabled.</li> <li>Not used: All items are not used</li> <li>All used: All items are used</li> <li>Normal Mode: Cartridge detection/type</li> <li>Cartridge: Cartridge detection only</li> </ul>                                |                                                                                         |
| Cartridge<br>Imt   | Number of prints<br>for a single<br>cartridge  | Adjusts the number of prints the<br>machine can make after a new cartridge<br>is detected.<br><b>Do not use a higher value than 30 k.</b>                                                                                                    | 15k prints<br>20k prints<br>25k prints<br><b>30k prints</b><br>35k prints<br>40k prints |
| Waste Lim<br>Stop  | Action when<br>toner end is<br>detected        | Determines whether the machine stops<br>printing after the cartridge counter<br>reaches the above limit.                                                                                                    | Yes<br>(Stop printing)<br>No<br>(Do not stop)                                           |

| Service<br>Mode     | Description                              | Function                                                                                                    | Setting                                                                                      |
|---------------------|------------------------------------------|----------------------------------------------------------------------------------------------------|----------------------------------------------------------------------------------------------|
| Toner end<br>sensor | Toner near-end<br>threshold              | Threshold adjustment for the toner end<br>sensor.<br>Normally, do not change the setting.<br>Important: Turn the main switch off/on<br>after changing this setting.                                                                                                    | 200 to 1000<br>100 ms/step<br>200 ms                                                         |
| Cartridge info      | Toner cartridge<br>information           | Displays toner cartridge information.                                                                                                    |                                                                                              |
| A3/11x17<br>Count   | A3/DLT double<br>count                   | Specifies whether the counter is<br>doubled for A3/11" x 17" paper.<br>If "Yes" is selected, the total counter<br>counts up twice when A3/11" x 17"<br>paper is used.                                                                                                    | Yes<br>(double count)<br><b>No</b><br>(single count)                                         |
| Memory<br>clr       | Memory clear                             | <ul> <li>Resets software counters and returns mo<br/>to their defaults.</li> <li>Memory all clear: Clears all data</li> <li>Eng: Clears the printer engine settings<br/>a list of the settings erased)</li> <li>SCS: Clears system settings (See Not<br/>the settings erased)</li> <li>PRT: Clears user mode system setting<br/>for a list of the settings erased)</li> <li>NCS: Clears the items listed in the "Ho<br/>section of the Configuration page.</li> </ul> | des and settings<br>(See Note 1 for<br>e 2 for a list of<br>gs (See Note 3<br>ost Interface" |
| Free run            | Free run                                 | The machine performs a free run.<br>Press [Enter] to start.<br>Press [Enter] to stop.<br>Please note that the machine will not<br>stop immediately after the [Enter] key is<br>pressed.                                                                                                    |                                                                                              |
| Input<br>check      | Input check<br>mode                      | Displays signals received from sensors<br>and switches.<br>See the "Input Check" section for<br>details.                                                                                                    |                                                                                              |
| Output<br>check     | Output check<br>mode                     | Turns on electrical components<br>individually for test purposes.<br>See the "Output Check" section for<br>details.                                                                                                    |                                                                                              |
| Fusing err<br>clr   | SC code reset                            | Resets a service call condition (for<br>fusing unit errors).<br>After using this SP mode, turn the main<br>switch off and on.                                                                                                    |                                                                                              |
| Serial              | Serial number                            | Use to input the machine serial number.                                                                                                    |                                                                                              |
| Service             | Service station<br>number<br>programming | Program the service station number.<br>The number is printed on the meter-<br>charge counter report when the meter-<br>charge mode is turned on.                                                                                                    |                                                                                              |
| HDD Init            | Initializes the HDD                      | Initializes the hard disk. Use this only if there is a hard disk error.                                                                                                    |                                                                                              |
| Prog<br>Checksum    |                                          | Designers' use only                                                                                                    |                                                                                              |

| Service<br>Mode              | Description                                        | Function                                                                                                    | Setting                              |
|------------------------------|----------------------------------------------------|----------------------------------------------------------------------------------------------------|--------------------------------------|
| Test Print                   | Engine test<br>pattern print                       | Prints the test pattern that was selected in the "Test Pattern" mode.                                                                                                    |                                      |
| Plug/Play                    | Plug & Play<br>name selection                      | Select the plug & play name.                                                                                                    |                                      |
| Meter<br>charge              | Meter-charge<br>mode                               | <ul> <li>Enable or disable meter-charge mode.</li> <li>Important: Turn the main switch off/on after charge mode enabled:</li> <li>'Replace Maintenance Kit' is not displayed on the operation panel when the PM counter runs out (the technician replaces the maintenance kit items)</li> <li>The meter charge counter is shown immediately after the Menu key is pressed.</li> <li>The technician must reset the PM counter after replacing the fusing unit.</li> <li>Meter charge mode disabled:</li> <li>'Replace Maintenance Kit' is displayed on the operation panel when the PM counter runs out (the technician must reset the PM counter after replacing the fusing unit.</li> <li>Meter charge mode disabled:</li> <li>'Replace Maintenance Kit' is displayed on the operation panel when the PM counter runs out (the user replaces the maintenance kit items)</li> <li>The meter charge counter is not shown when the Menu key is pressed.</li> <li>The meter charge counter is not shown when the Menu key is pressed.</li> </ul> | Yes<br>(Enabled)<br>No<br>(Disabled) |
| Service<br>Report            | Prints engine<br>summary                           | Prints the engine summary sheet.                                                                                                    |                                      |
| Operation<br>time            | Total engine<br>rotation cycle                     | Displays the total number of engine<br>rotation cycles made so far.<br><b>Note:</b> One cycle is calculated as 3.7 s<br>of drum rotation. However, this counter<br>also includes idle rotations.<br>This counter is not reset at PM.                                                                                                    |                                      |
| Total<br>count C<br>Disp ROM | Controller total<br>counter display<br>ROM version | Displays the controller total counter.<br>This counter is used for meter charge,<br>and it appears when the user presses<br>the Menu key (if meter charge mode is<br>enabled).<br>It does not count up when certain items,<br>such as service reports, are printed (see<br>section 6.6.1. for a complete list of<br>conditions).<br>Displays the firmware version (system,                                                                                                    |                                      |

Service Tables

| Service<br>Mode        | Description                  | Function                                                                                                    | Setting |
|------------------------|------------------------------|----------------------------------------------------------------------------------------------------|---------|
| PM<br>Counter          | PM counter<br>display        | Displays the PM counter. This is not a<br>page counter. It estimates the page<br>count using the engine rotation cycle<br>count. It counts up one page when the<br>engine has made the average number<br>of rotations that is required for one page<br>of a three-page job. |         |
| PM<br>Counter<br>reset | Resets the PM counter        | Resets the PM counter.<br><b>Important:</b> If a technician replaces the<br>PM items, reset this counter after<br>replacing these items.                                                                                                    |         |
| Diag result            | Diagnostic result<br>display | Displays the controller self-diagnostic result.<br>See sections 5.5 and 5.6 for details.                                                                                                    |         |
| Assert Info            |                              | Designers' use only                                                                                                    |         |
| Usercode<br>clr        | User code clear              | Clears all the user code data from the controller board memory.                                                                                                    |         |
| Total<br>counter       | Engine total counter display | Displays the engine total counter. It counts up for all prints, including service reports.                                                                                                    |         |

## Memory Clear

The following tables list the items that are cleared.

**Note 1:** Eng (Engine settings)

| Setting Name           | User or Service Mode          |  |
|------------------------|-------------------------------|--|
| Sub scan registration  | User/Maintenance/Begistration |  |
| Main scan registration | Oser/Maintenance/Registration |  |
| Image Density          | User/Maintenance/             |  |
| Regist sag             |                               |  |
| Fusing control         |                               |  |
| Fusing temp            |                               |  |
| OHP Clutch Rt          |                               |  |
| Fusing start           |                               |  |
| Curl control           |                               |  |
| Charge Rol Bias        |                               |  |
| Main scan mag          |                               |  |
| Subs can mag           | Service/Printer engine        |  |
| Developer bias         |                               |  |
| Toner end count        |                               |  |
| Transfer curr          |                               |  |
| Thermistor adj         |                               |  |
| Effective info         |                               |  |
| Catridge Imt           |                               |  |
| Waste Lim Stop         |                               |  |
| Toner end sensor       |                               |  |
| Meter charge           |                               |  |

| Setting Name        | User or Service Mode   |
|---------------------|------------------------|
| Language            | User/                  |
| Paper Type          |                        |
| Tray Paper Type     |                        |
| Manually programmed | User/Paper Input/      |
| paper size          |                        |
| Tray Lock           |                        |
| Energy saver timer  | User/System/           |
| A3/11x17 Count      | Sonvice/Printer engine |
| Service TEL         |                        |
| User code counter   |                        |

### Note 2: SCS (Clears system settings)

| Note 3: PRT | (Clears system settings) |
|-------------|--------------------------|
|-------------|--------------------------|

| Setting Name       | User or Service Mode |
|--------------------|----------------------|
| Tray Priority      | User/Paper Input     |
| Misfeed Recovery   |                      |
| Print Error Report |                      |
| Auto Continue      |                      |
| Memory Overflow    | User/System          |
| Output Tray        |                      |
| Job Separation     |                      |
| Memory usage       |                      |

Service Tables

## 5.3.2 INPUT CHECK TABLE

| Number | Description                                                 | Reading            |                         |  |
|--------|-------------------------------------------------------------|--------------------|-------------------------|--|
| Number | Description                                                 | 00H                | 01H                     |  |
| 1      | Front cover safety switch                                   | Closed             | Opened<br>(Pushed)      |  |
| 2      | Main motor lock                                             | Off                | On                      |  |
| 3      | Polygon motor lock                                          | Off                | On                      |  |
| 4      | Not used                                                    |                    |                         |  |
| 5      | Upper rear cover (duplex cover)                             | Closed             | Opened<br>(Pushed)      |  |
| 6      | Duplex unit installed                                       | Not installed      | Installed               |  |
| 7      | Fusing unit installed                                       | Not installed      | Installed               |  |
| 8      | New fusing unit detection                                   | Used fusing unit   | New fusing unit         |  |
| 9-10   | Not used                                                    |                    |                         |  |
| 11     | Paper overflow sensor                                       | Paper not detected | Paper detected          |  |
| 12-15  | Not used                                                    |                    |                         |  |
| 16     | Registration sensor                                         | Paper not detected | Paper detected          |  |
| 17     | Paper exit sensor                                           | Paper not detected | Paper detected          |  |
| 18     | Duplex transport sensor<br>(optional duplex unit)           | Paper not detected | Paper detected          |  |
| 19     | Duplex entrance sensor<br>(optional duplex unit)            | Paper not detected | Paper detected          |  |
| 20     | Duplex exit sensor<br>(optional duplex unit)                | Paper not detected | Paper detected          |  |
| 21     | Bypass feed paper sensor                                    | Paper detected     | Paper not detected      |  |
| 22     | Paper end sensor - standard cassette                        | Paper detected     | Paper not detected      |  |
| 23     | Paper size sensor - standard cassette                       | See table 1        |                         |  |
| 24     | Paper height sensor - standard cassette                     | See table 3        |                         |  |
| 25     | Not used                                                    |                    |                         |  |
| 26     | Paper end sensor - optional paper tray<br>upper cassette    | Paper detected     | Paper not detected      |  |
| 27-28  | Not used                                                    |                    |                         |  |
| 29     | Paper end sensor - optional paper tray<br>lower cassette    | Paper detected     | Paper not detected      |  |
| 30     | Paper size sensor - optional paper tray<br>lower cassette   | See table 2        |                         |  |
| 31     | Paper height sensor - optional paper<br>tray lower cassette | See table 4        |                         |  |
| 32     | Upper paper transport sensor<br>(optional paper feed unit)  | Paper not detected | Paper detected          |  |
| 33     | Lower paper transport sensor<br>(optional paper feed unit)  | Paper not detected | Paper detected          |  |
| 34     | Paper size sensor - optional paper tray upper cassette      | See table 2        |                         |  |
| 35     | Not used                                                    |                    |                         |  |
| 36     | Paper height sensor - optional paper tray upper cassette    | See table 4        |                         |  |
| 37-40  | Not used                                                    |                    |                         |  |
| 41     | Paper output tray cover sensor                              | Closed             | Opened<br>(Interrupted) |  |

| Numbor | Description                                                     | Reading            |                     |  |
|--------|-----------------------------------------------------------------|--------------------|---------------------|--|
| Number | Description                                                     | 00H                | 01H                 |  |
| 42     | Shift tray paper transport sensor                               | Paper not detected | Paper detected      |  |
| 43     | Shift tray at right<br>(optional 1-bin shift tray)              | Off                | On<br>(Interrupted) |  |
| 44     | Shift tray at left<br>(optional 1-bin shift tray)               | Off                | On<br>(Interrupted) |  |
| 45     | Paper sensor - 1st bin<br>(optional 4-bin mailbox)              | Paper not detected | Paper detected      |  |
| 46     | Paper overflow sensor - 1st bin<br>(optional 4-bin mailbox)     | Paper not detected | Paper detected      |  |
| 47     | Paper sensor - 2nd bin<br>(optional 4-bin mailbox)              | Paper not detected | Paper detected      |  |
| 48     | Paper overflow sensor - 2nd bin<br>(optional 4-bin mailbox)     | Paper not detected | Paper detected      |  |
| 49     | Paper sensor - 3rd bin<br>(optional 4-bin mailbox)              | Paper not detected | Paper detected      |  |
| 50     | Paper overflow sensor – 3 rd bin<br>(optional 4-bin mailbox)    | Paper not detected | Paper detected      |  |
| 51     | Paper sensor - 4th bin<br>(optional 4-bin mailbox)              | Paper not detected | Paper detected      |  |
| 52     | Paper overflow sensor – 4th bin<br>(optional 4-bin mailbox)     | Paper not detected | Paper detected      |  |
| 53     | Upper paper transport sensor - Mailbox (optional 4-bin mailbox) | Paper not detected | Paper detected      |  |
| 54     | Lower paper transport sensor - Mailbox (optional 4-bin mailbox) | Paper not detected | Paper detected      |  |
| 55-75  | Not used                                                        |                    |                     |  |

### Table 1: Paper Size Switch (Main Unit)

| Numbor | SW 1    | SW 3  | SW 2  | SW 3         | Paper Size   |  |  |
|--------|---------|-------|-------|--------------|--------------|--|--|
| number | 3001 30 | 311 2 | 311 3 | US model     | Europe/Asia  |  |  |
|        | 0       | 0     | 0     |              |              |  |  |
|        | 0       | 0     | 1     | LG SEF       | A4 LEF       |  |  |
|        | 0       | 1     | 0     | 81/2" x 13"  | 11" x 81/2"  |  |  |
| 22     | 0       | 1     | 1     | 11" x 81/2"  | A4 SEF       |  |  |
| 23     | 1       | 0     | 0     | * (Asterisk) | * (Asterisk) |  |  |
|        | 1       | 0     | 1     | A4 LEF       | 81/2" x 11"  |  |  |
|        | 1       | 1     | 0     | 81/2" x 11"  | A5 LEF       |  |  |
|        | 1       | 1     | 1     | 11" x 17"    | A3           |  |  |

1: Pushed

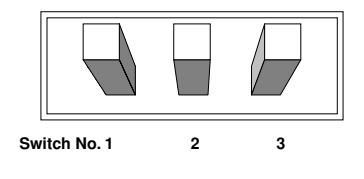

G056M500.WMF

|        |      |      |      |      | Paper Size   |
|--------|------|------|------|------|--------------|
| Number | SW 1 | SW 2 | SW 3 | SW 4 | US/          |
|        |      |      |      |      | Europe/Asia  |
|        | 0    | 0    | 0    | 0    |              |
|        | 0    | 0    | 0    | 1    | * (Asterisk) |
|        | 0    | 0    | 1    | 0    |              |
|        | 0    | 0    | 1    | 1    | A4 LEF       |
|        | 0    | 1    | 0    | 0    |              |
|        | 0    | 1    | 0    | 1    | LG SEF       |
|        | 0    | 1    | 1    | 0    |              |
| 30, 34 | 0    | 1    | 1    | 1    | A4 SEF       |
|        | 1    | 0    | 0    | 0    |              |
|        | 1    | 0    | 0    | 1    | 11" x 81/2"  |
|        | 1    | 0    | 1    | 0    |              |
|        | 1    | 0    | 1    | 1    | 81/2" x 11"  |
|        | 1    | 1    | 0    | 0    |              |
|        | 1    | 1    | 0    | 1    | 11" x 17"    |
|        | 1    | 1    | 1    | 0    |              |
|        | 1    | 1    | 1    | 1    | A3           |

Table 2: Paper Size Switch (optional paper tray)

1: Pushed ---: Cassette not detected

 Table 3: Paper Height Sensor (standard cassette)

| Number | SP Value | Paper Amount  |
|--------|----------|---------------|
| 04 01  | 00H      | More than 20% |
| 24, 31 | 01H      | Less than 20% |

| Table 4: Pa | per Height Sense | or (optional | paper tray) |
|-------------|------------------|--------------|-------------|
|             |                  |              | P - P       |

| Number | SP Value | Paper Amount  |
|--------|----------|---------------|
|        | 00H      | Less than 10% |
| 26     | 01H      | More than 90% |
|        | 02H      | 10 - 50%      |
|        | 03H      | 50 - 90%      |

## 5.3.3 OUTPUT CHECK TABLE

| Number | Description                                           |
|--------|-------------------------------------------------------|
| 1      | Main motor (forward)                                  |
| 2      | Paper transport clutch                                |
| 3      | Registration clutch                                   |
| 4      | Not used                                              |
| 5      | Paper feed clutch (standard cassette)                 |
| 6      | Bypass feed solenoid                                  |
| 7-10   | Not used                                              |
| 11     | Fan motor (high speed)                                |
| 12     | Fan motor (low speed)                                 |
| 13     | Fusing relay                                          |
| 14-21  | Not used                                              |
| 22     | Polygon motor on                                      |
| 23     | Polygon motor on and LD on                            |
| 24-25  | Not used                                              |
| 26     | Upper paper feed clutch (optional paper tray unit)    |
| 27     | Upper paper feed motor (optional paper tray unit)     |
| 28     | Lower paper feed clutch (optional paper tray unit)    |
| 29     | Lower paper feed motor (optional paper tray unit)     |
| 30     | Not used                                              |
| 31     | Paper exit motor (1-bin shift tray, 4-bin mailbox)    |
| 32     | Paper exit junction gate solenoid                     |
| 33     | 1-bin shift tray - right                              |
| 34     | 1-bin shift tray - left                               |
| 35     | Mailbox turn gate solenoid 2 (optional 4-bin mailbox) |
| 36     | Mailbox turn gate solenoid 3 (optional 4-bin mailbox) |
| 37     | Mailbox turn gate solenoid 4 (optional 4-bin mailbox) |
| 38-40  | Not used                                              |
| 41     | Duplex inverter motor (forward: optional duplex unit) |
| 42     | Duplex inverter motor (reverse: optional duplex unit) |
| 43     | Duplex transport motor (Optional duplex unit)         |
| 44     | Inverter gate solenoid (Optional duplex unit)         |
| 45-50  | Not used                                              |

## 5.4 FIRMWARE UPDATE PROCEDURE

### 5.4.1 CONTROLLER/NIB/ENGINE FIRMWARE UPDATE

This procedure is for upgrading the firmware of the machine.

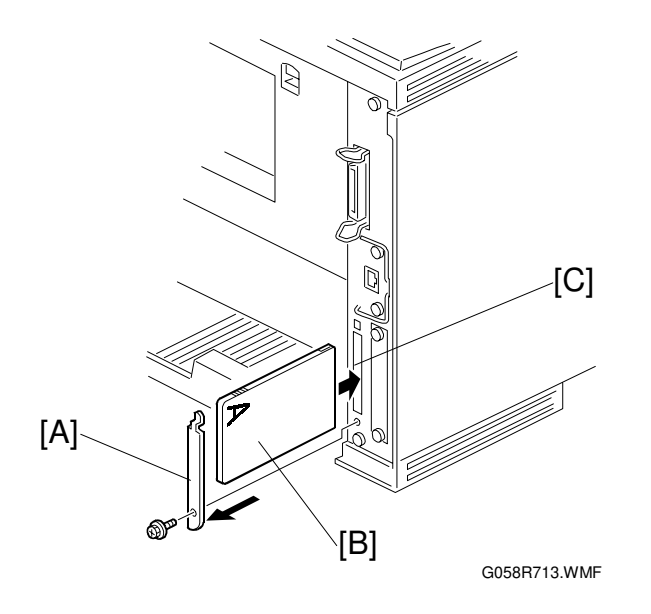

### ▲CAUTION Do not turn off the machine while downloading the firmware.

- 1. Prepare an IC card that contains the required firmware.
- 2. Turn off the machine and remove the cover [A] (1 screw).
- Insert the card [B] into the IC card slot [C].
   NOTE: When you see the machine from the back, the "A" side of the card must face the right as shown.
- 4. Turn on the machine. Select the software you wish to update and press [Enter].
- 5. Start downloading the new firmware by pressing the [Enter] key.
- 6. After the firmware download has finished, turn off the machine, and remove the card. Then, replace the cover [A].
- 7. Turn on the machine, and print the service summary report to confirm that the new firmware version has been installed.

## 5.4.2 ERROR RECOVERY

### Controller

If an error occurs during updating the controller firmware, use the following procedure. This procedure will force the controller to boot from the IC card.

- 1. Prepare an IC card with the required controller firmware version.
- 2. Turn off the machine and remove the controller.
- 3. Change the DIP switch 2 No. 1 setting to "ON".

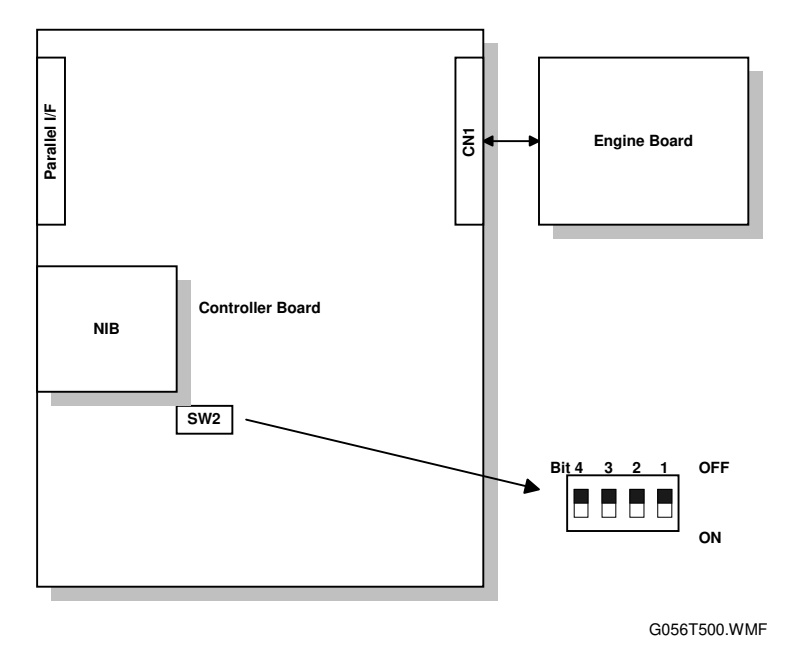

4. Put back the controller and insert the card into the IC card slot on the controller. **NOTE:** When you see the machine from the back, the "A" side of the card must face the right.

- 5. Turn on the machine. The machine automatically starts to download the software.
- 6. When downloading is finished, "Update done" is displayed.
- Turn off the machine, remove the card, and reset the DIP switch 2 No.1 setting to "OFF". Then, put back the controller.
   NOTE: The default settings of the DIP switches are all 'OFF'.
- 8. Turn on the machine, and print the service summary report.

### NIB/Engine Board

If a download attempt failed, try downloading the new firmware again using the procedure described in section 5.4.1.

# 5.5 POWER-ON SELF TEST

This self diagnostic test requires a loop-back connector (P/N: G0219350).

- 1. Turn off the machine and attach the loop-back connector to the parallel interface.
- 2. Turn on the machine while pressing the "On Line" key and "# Enter" key together.
- 3. The machine prints the diagnostic report automatically.
  - Refer to section 5.3.1 for how to check the error codes (Engine service mode – Diag result)
  - Refer to section 4.2 for details about the error codes.

## 5.6 OTHER TESTS

The controller tests the following devices at power-on. If an error is detected, an error code is stored in the controller board.

- CPU, ASIC and clock
- Flash ROM
- Resident and optional SDRAM
- Parallel interface
- NIB
- IEEE1394 interface (if installed)
- NVRAM
- Optional HDD (if installed)
- Refer to section 5.3.1 for how to check the error codes (Engine service mode -Diag result)
- Refer to section 4.2 for details about the error codes.

# 5.7 USER PROGRAM MODE

Press the "Menu" button and use the "Up/Down arrow" keys to scroll through the menu listing.

To go back to a higher level, press the "Escape" key.

After changing the settings, press the "On Line" key.

The user menu list can be printed using "Menu List" in the "List/Test Print" user mode.

#### **User Mode Tree**

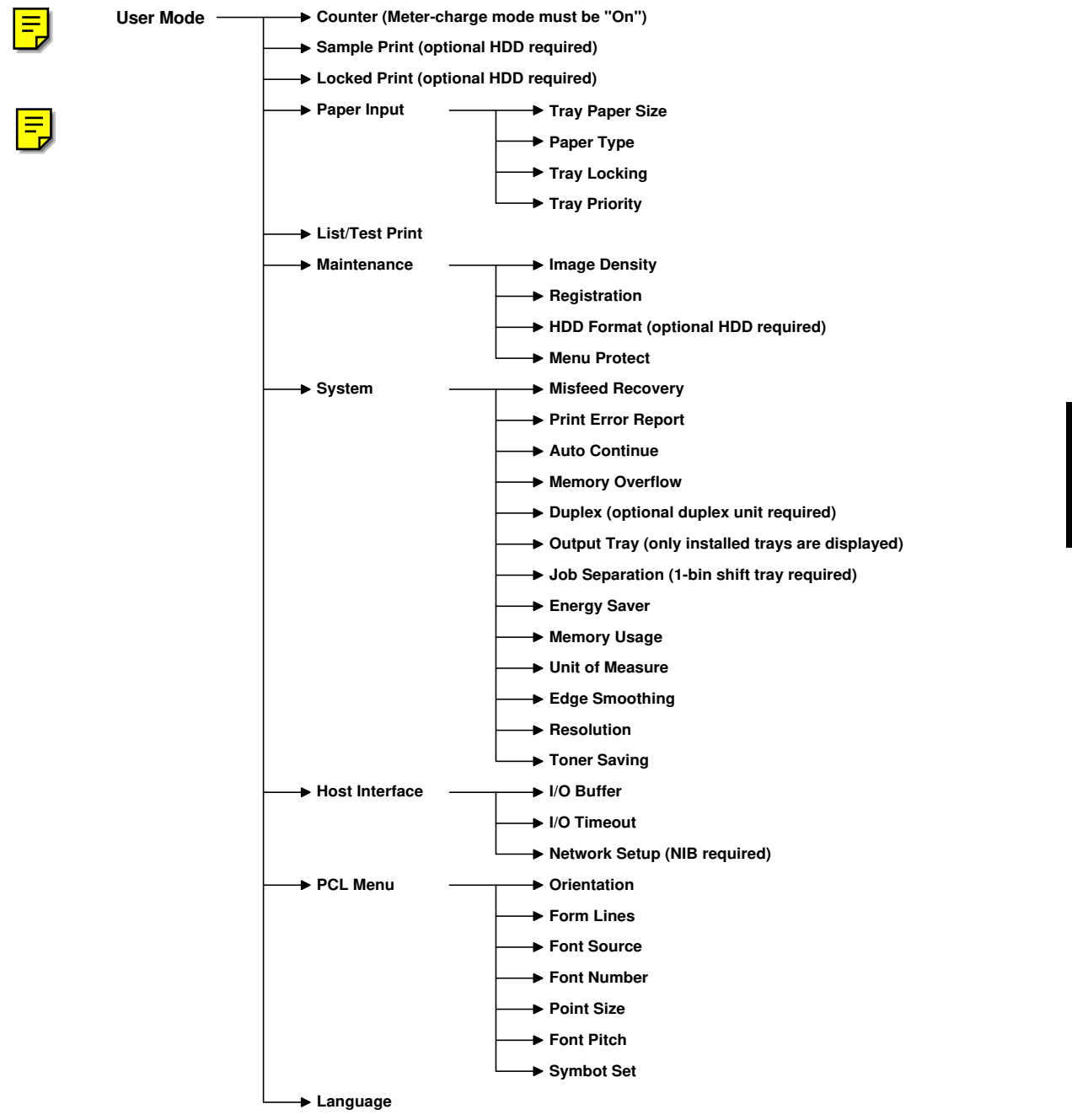

Service Tables

# 5.8 DIP SWITCHES

### **Controller Board**

DIP switch 2 (Bit 1) on the controller is used for error recovery after a firmware updating procedure failed.

NOTE: The default settings of the DIP switches are all 'OFF'.

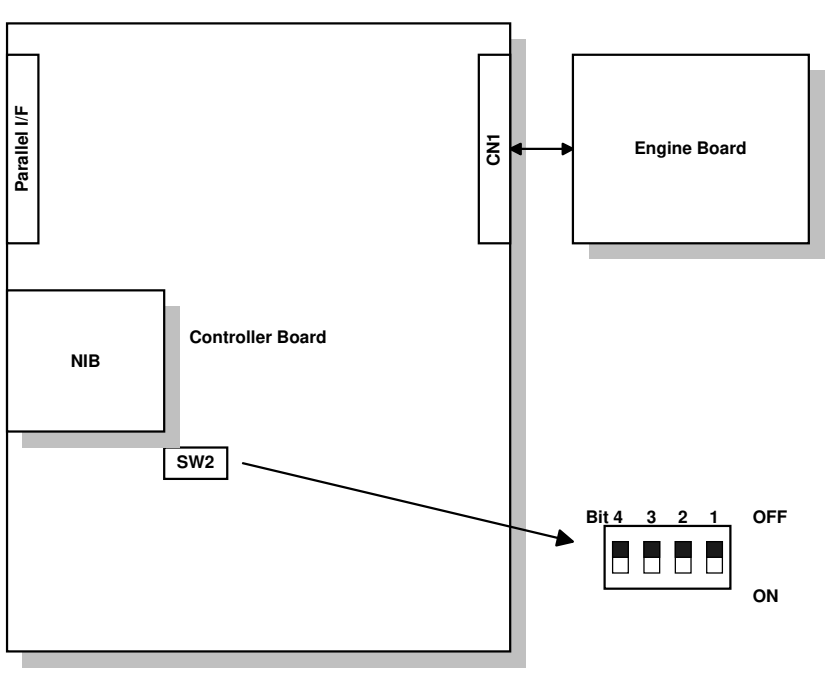

G056T500.WMF

### Engine Board

DIP switch 1 on the engine board is for factory use only. Do not change the setting.

# 6. DETAILED SECTION DESCRIPTIONS

## 6.1 OVERVIEW

## 6.1.1 MECHANICAL COMPONENT LAYOUT

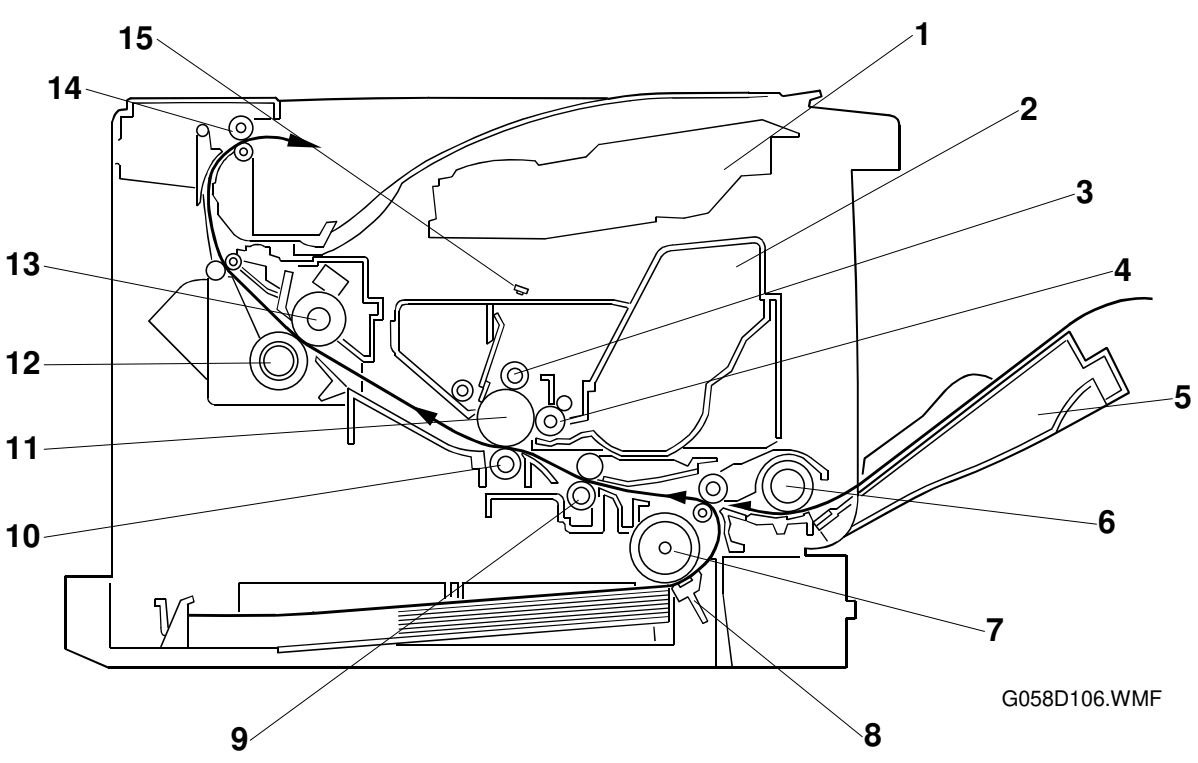

- 1. Laser unit
- 2. Cartridge (AIO-type)
- 3. Charge roller
- 4. Development roller
- 5. By-pass feed tray
- 6. By-pass feed roller
- 7. Paper feed roller
- 8. Friction pad

- 9. Registration roller
- 10. Transfer roller
- 11. Drum
- 12. Pressure roller
- 13. Hot roller
- 14. Paper exit roller
- 15. Quenching lamp

### 6.1.2 PAPER PATH

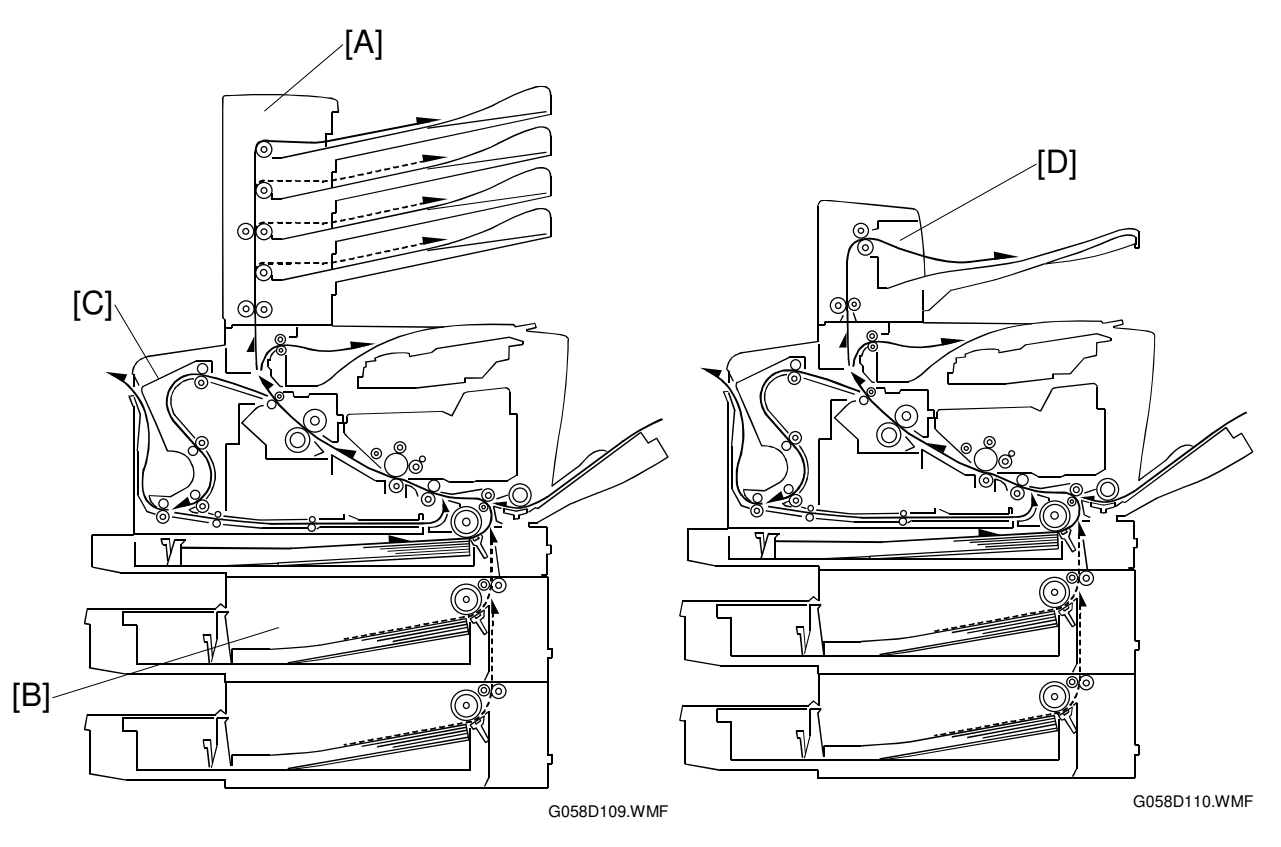

- [A]: Optional four-bin mailbox
- [B]: Optional paper tray unit (the top tray can be an envelope feeder)[C]: Optional duplex unit[D]: Optional one-bin shift tray unit

## 6.2 BOARD STRUCTURE

### 6.2.1 OVERVIEW

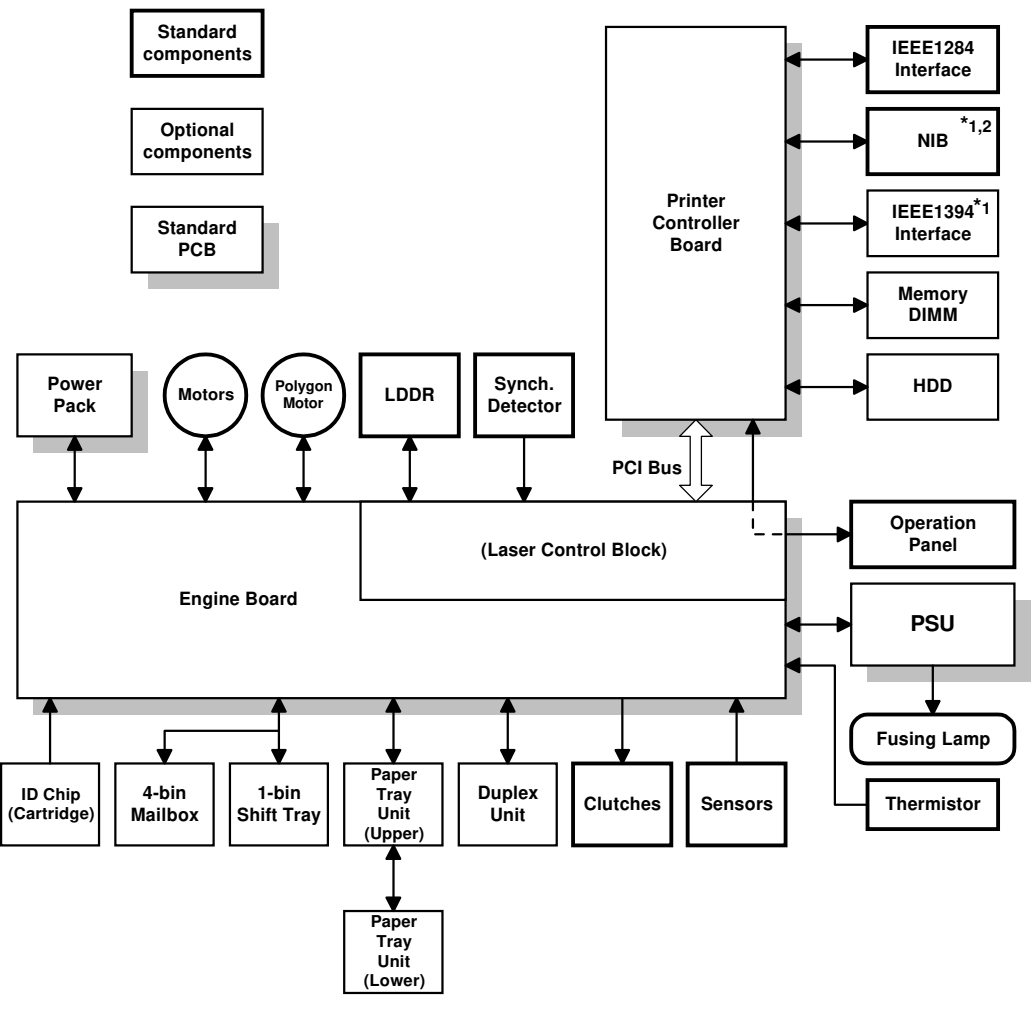

G058V501.WMF

The engine board controls all the mechanical components. The NIB, memory DIMM, and the HDD can be installed on the controller board.

The printer controller board connects to the engine board through a PCI bus.

The NIB (network interface board) or IEEE1394 board can be installed on the G056 model as options.

**NOTE:** 1) The NIB and the IEEE1394 board cannot be installed at the same time. 2) The NIB is a standard component for the G058 but not the G056.

## 6.2.2 DESCRIPTIONS

#### 1. Engine Board

The engine board controls the following functions:

- Engine sequence
- Machine and printer engine operation
- Timing for peripherals
- High voltage supply, laser, and fusing
- Sensors, motors, and solenoids

#### 2. Printer Controller Board

The printer controller board handles the following functions:

- Printer-to-host interface
- Operation panel interface
- Interfacing and control of the NIB (or IEEE1394) and other options (HDD and DRAM DIMM)

#### 3. LD Drive Board

This is the laser diode drive circuit board.

#### 4. Network Interface Board (NIB)

The network interface board allows the printer to be used on a network.

#### 5. IEEE1394 Interface (Option)

This allows computers to connect to this printer using an IEEE1394 interface.

### 6. HDD Unit (Option)

The HDD unit stores the data for the following.

- Additional soft fonts
- Collation
- Protected print
- Sample print
- Downloading forms for form overlay

#### 7. Memory DIMM (Option: 64MB DRAM)

This is for additional printer processing memory, collation, and for soft fonts.

#### 8. Control Panel Board

Controls the display panel, the LED, and the keypad.

#### 9. IEEE1284 Interface

This is a parallel printer port.

## 6.2.3 CONTROLLER BOARD

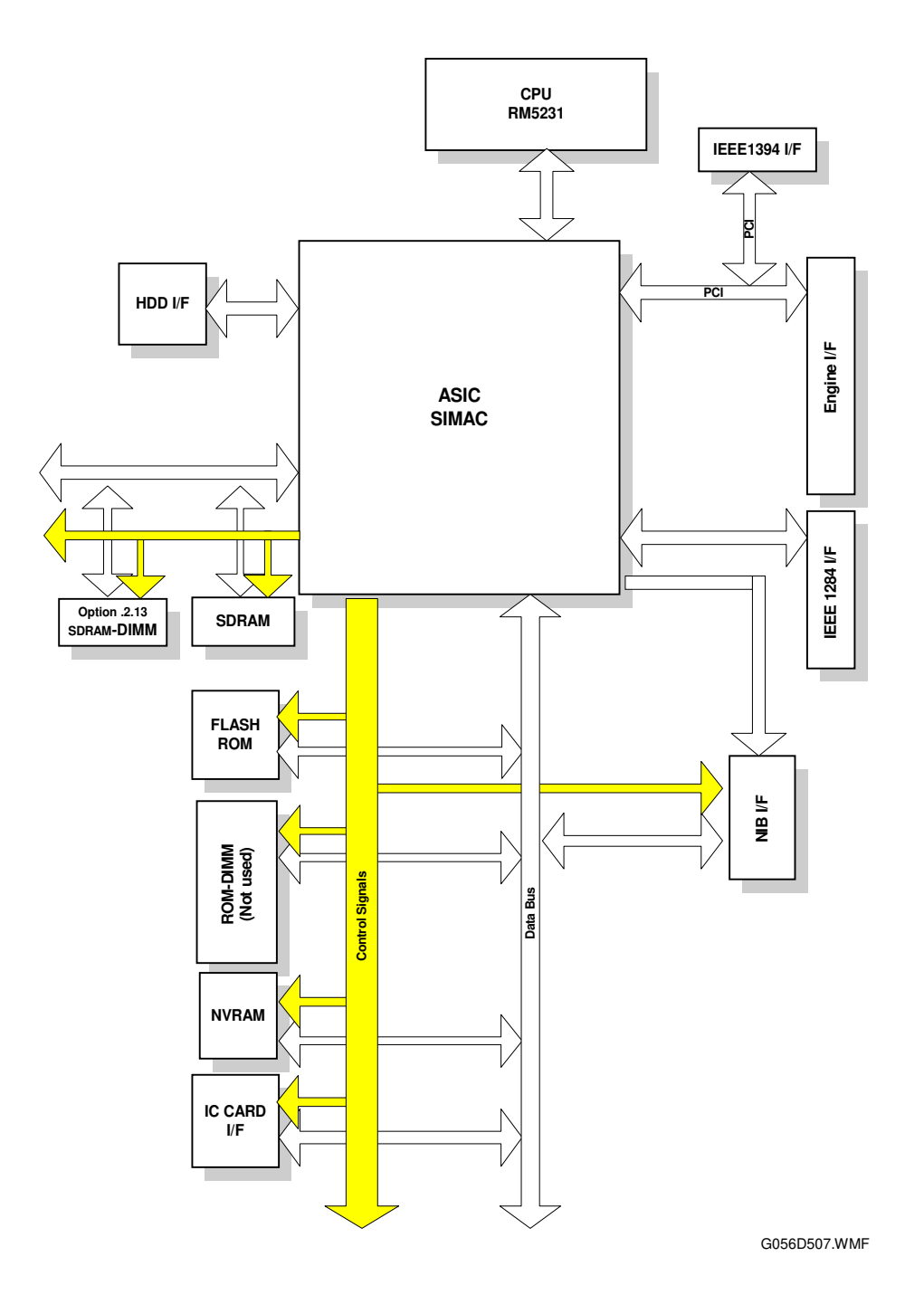

- **SIMAC:** The SIMAC ASIC is a multi-purpose peripheral controller. It controls all the functions of the printer controller board.
- **CPU:** 32-bit CPU (RM5231-200)
- SDRAM: 32MB SDRAM
- Flash ROM: 8MB Flash ROM
- **NVRAM:** Stores the controller settings

### 6.3 PRINTING PROCESS

#### 6.3.1 OVERVIEW

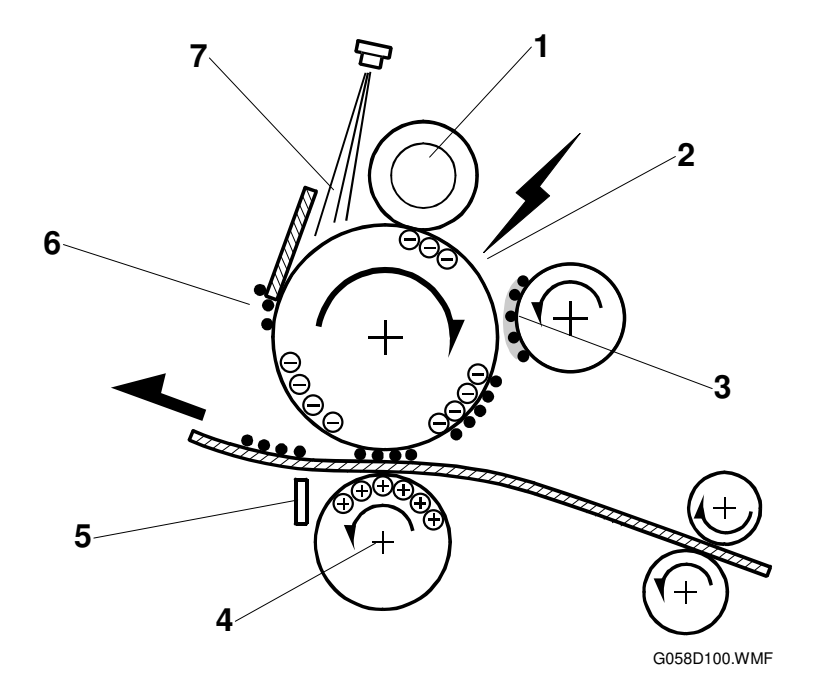

- 1) Drum charge: The charge roller gives the drum a negative charge.
- 2) Laser exposure: A laser beam transfers the print data to the drum.
- 3) Development: The development roller carries toner to the latent image on the drum surface.
- 4) Image transfer: The transfer roller pulls the toner from the drum onto the paper.
- 5) Separation: The separation plate helps to separate the paper from the drum.
- 6) Cleaning: The cleaning blade removes any toner remaining on the drum surface after the image transfers to the paper.
- 7) Quenching: The light from the quenching lamp neutralizes the charge remaining on the drum.

### 6.3.2 LASER EXPOSURE

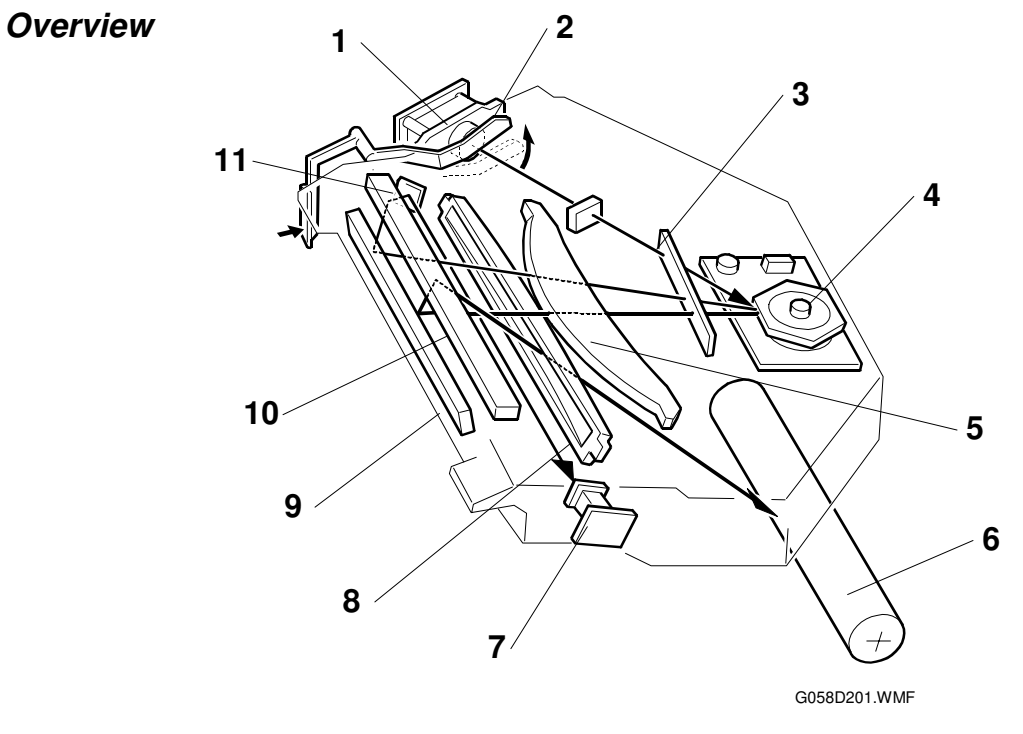

- 1. LD unit
- 2. Laser shutter
- 3. Shield glass
- 4. Polygon mirror
- 5. F-theta lens
- 6. Drum

- 7. Synchronization detector
- 8. Toroidal lens
- 9. 1st mirror
- 10. 2nd mirror
- 11. Detector mirror
- Synchronization Detector: The beam emitted from the LD unit is reflected by the 1st mirror, 2nd mirror, and the detector mirror to the synchronizing detector.
- Two-beam Laser Writing: The LD unit writes two lines at once.
- LD Safety Shutter: When the front cover is opened, the shutter closes to block the laser beam path.
- After the LD unit has been replaced, its position must be adjusted (see Replacement and Adjustment).
- The thermistor next to the laser unit (not shown) checks the temperature inside the machine. The machine automatically adjusts the charge roller and transfer voltages in response to this temperature.

### Automatic Power Control (APC)

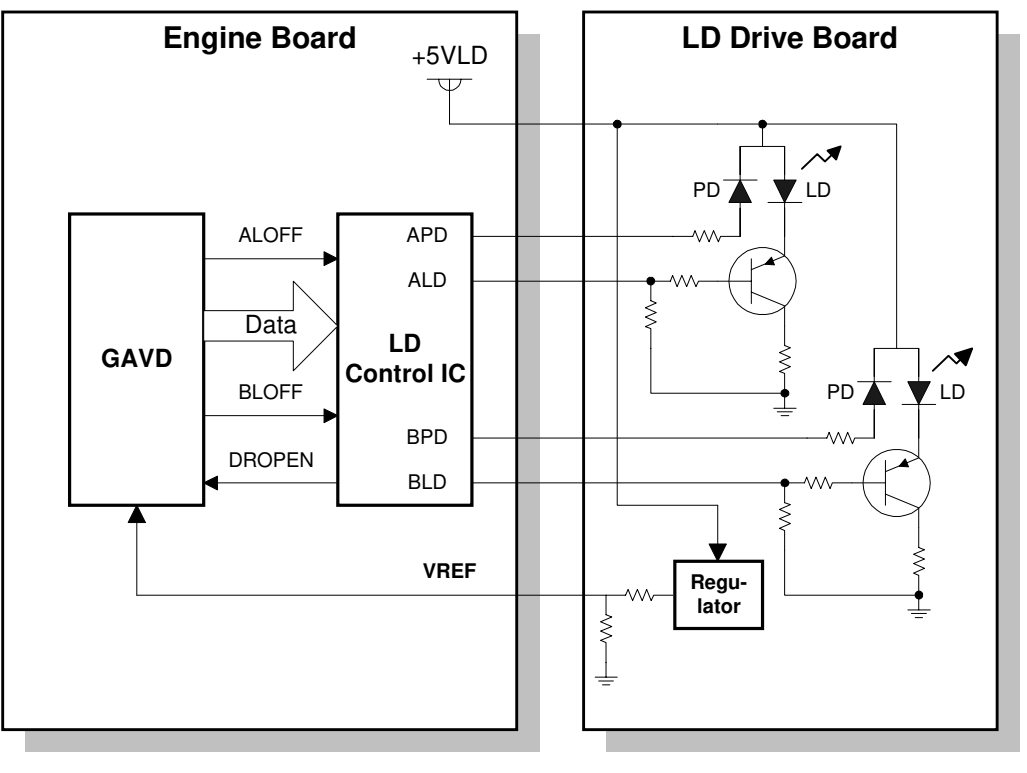

G056D503.WMF

- The LD control IC on the engine board controls this.
- The laser diode power is adjusted on the production line. Do not touch the variable resistors on the LD unit in the field.

### LD Safety Mechanisms

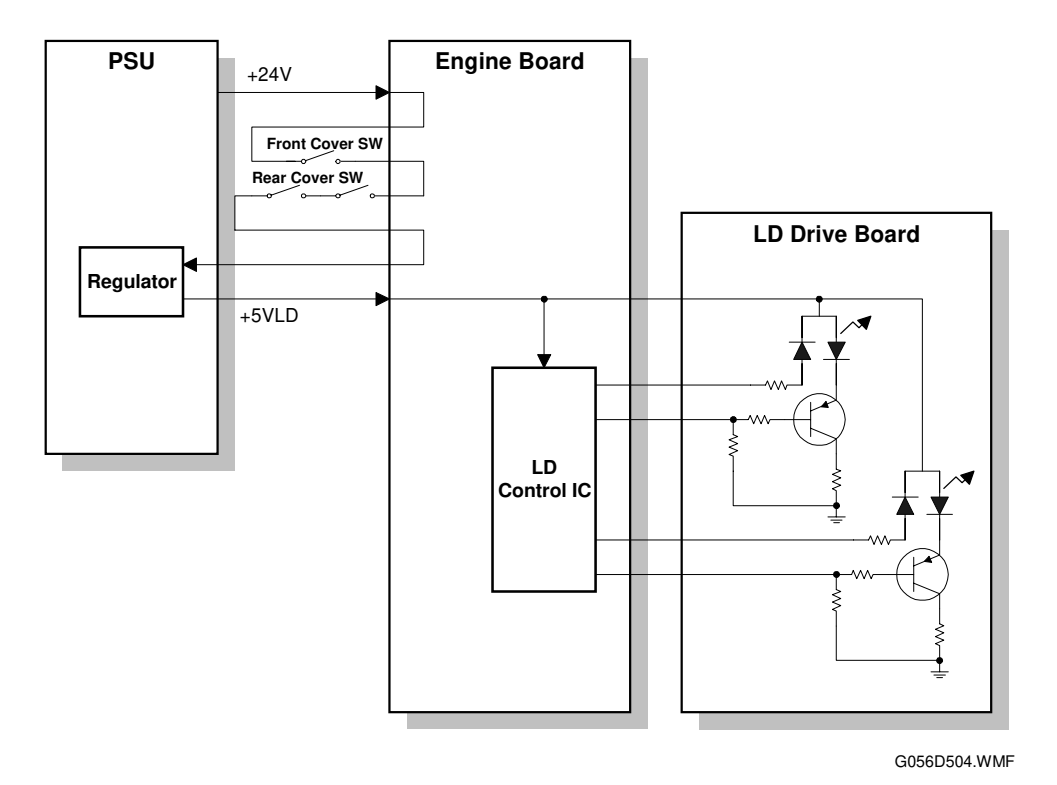

### Laser Safety Switch

To ensure technician and user safety and to prevent the laser from inadvertently switching on during servicing, there are safety switches on the front and rear covers.

When either of the covers are opened, the +5VLD power to the laser diodes is interrupted.

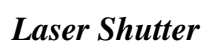

The laser shutter [A] is a back-up safety measure in case the switches are defective and the +5VLD power reaches the laser diodes.

The laser shutter cuts the laser beam when the front cover is opened.

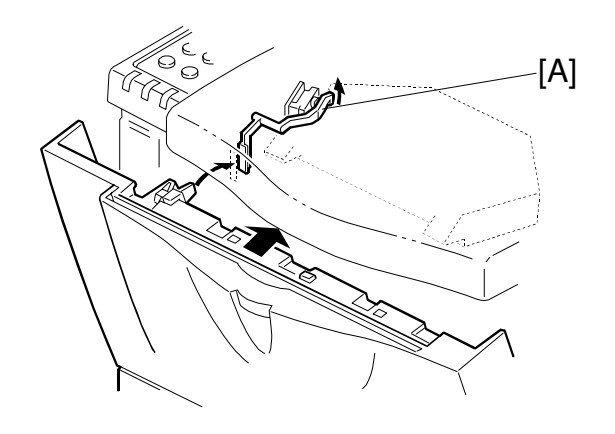

G058D202.WMF

### 6.3.3 CARTRIDGE OVERVIEW

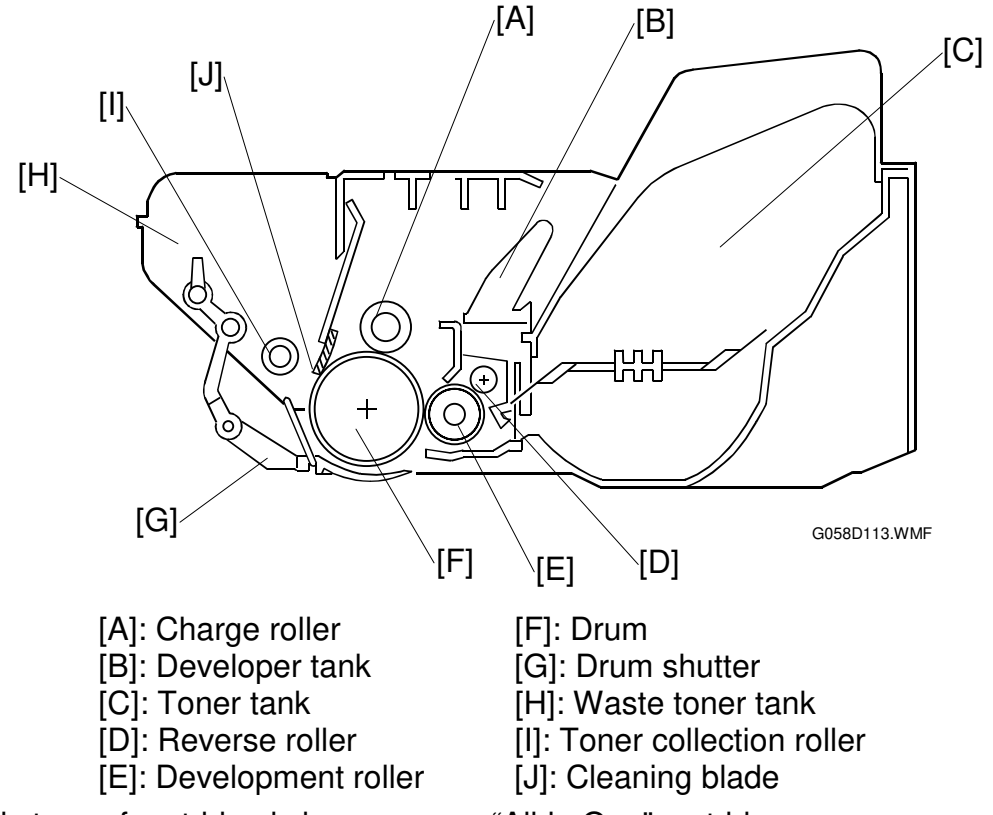

• This type of cartridge is known as an "All-in One" cartridge.

### 6.3.4 DRUM CHARGE

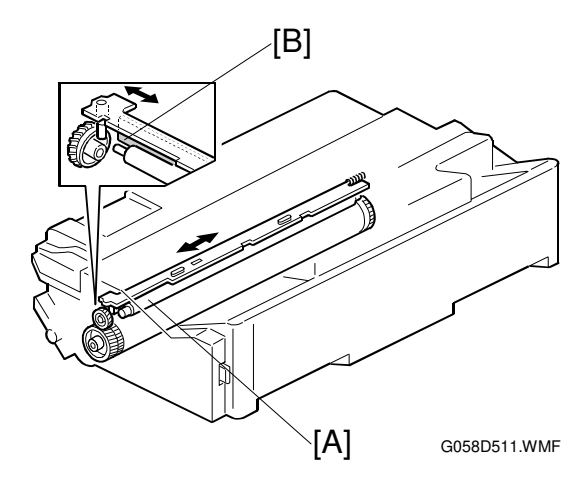

- [A]: Charge roller [B]: Cleaning pad
- The charge roller gives the drum surface a negative charge of about -900 V.
- The cleaning pad [A] contacts the charge roller to clean the surface.

### 6.3.5 DEVELOPMENT

#### Overview

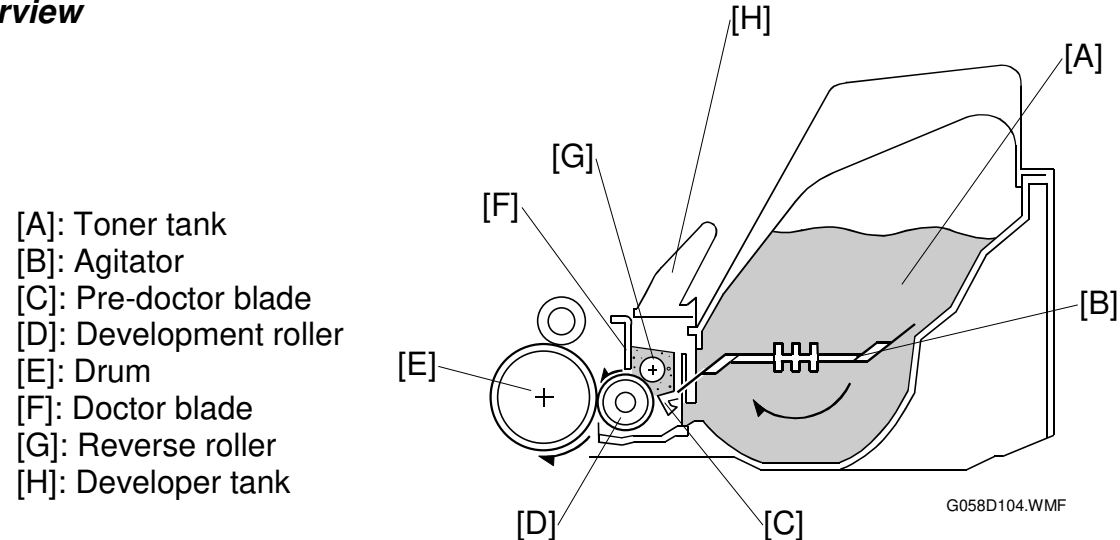

### **Toner Supply**

• The agitator [B] stirs toner and carries it to the development roller.

### **Development Unit**

- This machine uses a single-roller development system.
- The high voltage supply applies -700V to the development roller.
- When the developer seal is removed, developer drops and the magnetic reverse roller [G] stirs and mixes the developer.
- This machine does not use a TD sensor or ID sensor to control toner density.
- The toner density is controlled by the pre-doctor blade [C] and the doctor blade [F].

Detailed Descriptions

#### **PRINTING PROCESS**

#### **Toner Density Control**

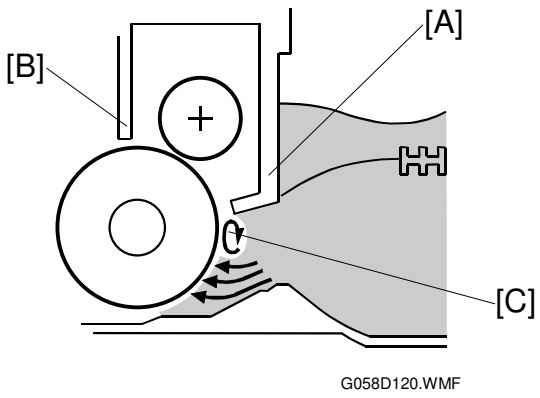

More toner is fed when the toner coating on the development roller is thin

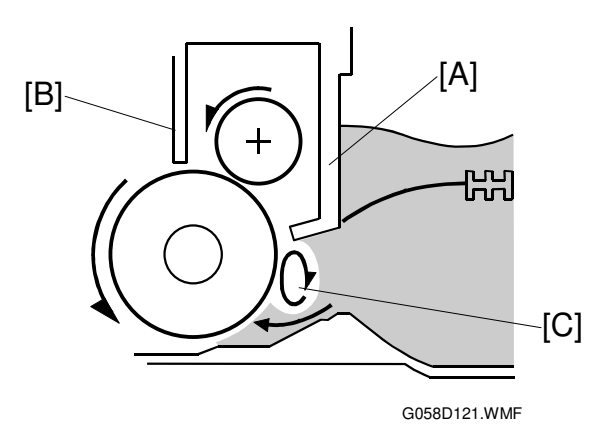

Less toner is fed when the toner coating on the development roller is thick

[A]: Pre-doctor blade[B]: Doctor blade[C]: Circulation of developer

A mixture of toner and developer circulates at the pre-doctor blade [A].

- When the amount of toner on the development roller decreases, the circulation [C] decreases to allow more toner to reach the development roller.
- When the amount of toner on the development roller increases, the circulation [C] increases to allow only a little toner to reach the development roller.

#### **Development Bias**

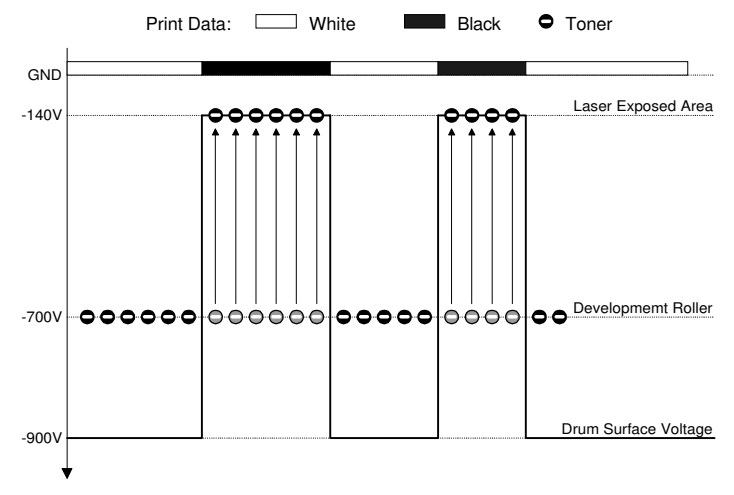

#### G058D510.WMF

• Toner transfers from the development roller to the areas on the drum that were exposed to the laser.

#### **Toner End Detection**

[A]: Toner tank

[B]: Toner end sensor

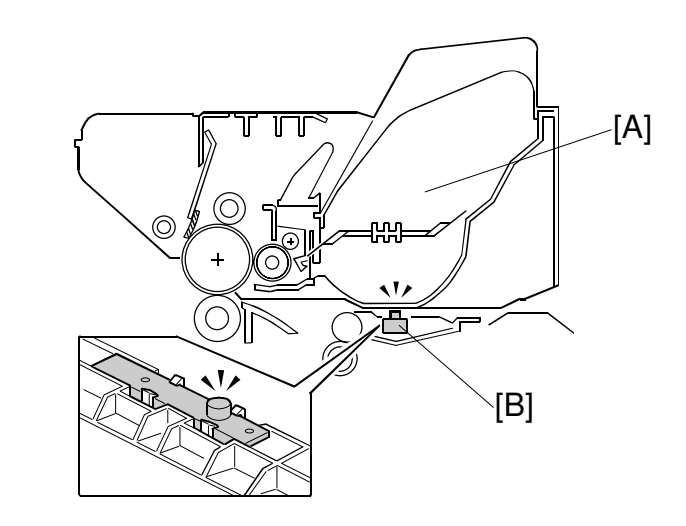

G058D115.WMF

• The toner end sensor detects toner near-end by the voltage output.

#### Toner near-end:

When the CPU detects that the output from the toner density sensor is below a certain level, the machine warns the user by displaying "Low on Toner" on the operation panel.

#### Toner end:

After toner near-end is detected, the machine can print 200 more pages, then it disables printing. At this time, "Replace Toner Cartridge" is displayed. The 200-page limit can be changed with engine service mode ("Toner End Count"). The machine also displays "Replace Toner Cartridge" when the output from the toner density sensor is below a certain level.

 To avoid waste toner tank overflow, the machine can also stop printing if the total number of prints per cartridge exceeds a certain limit (default setting: 30k). This number can be adjusted with "Waste Lim Count" in the engine service mode.

Detailed )escriptions

## 6.3.6 IMAGE TRANSFER AND PAPER SEPARATION

#### **Overview**

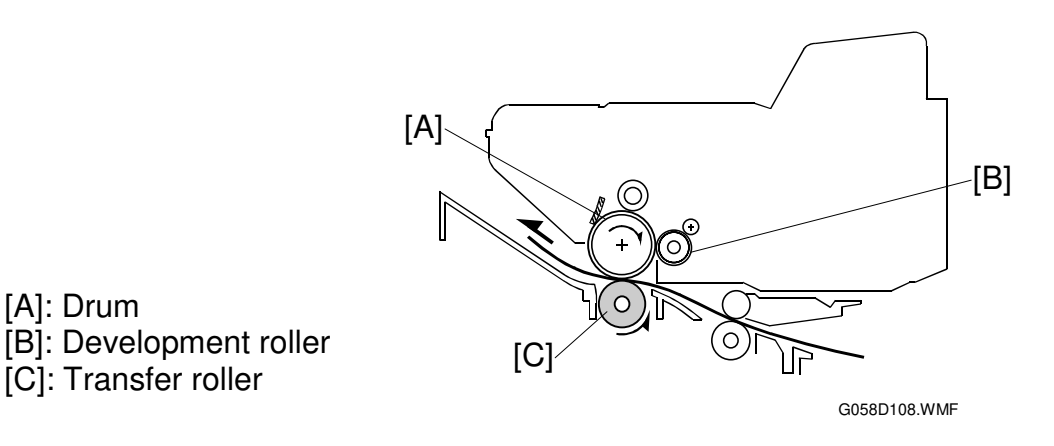

- This machine uses a transfer roller [C] to pull the toner from the drum onto the paper.
- The high voltage supply applies a positive current  $(+18\mu A)$  to the transfer roller. The current applied to the transfer roller can be adjusted with the printer engine SP mode "Transfer set."

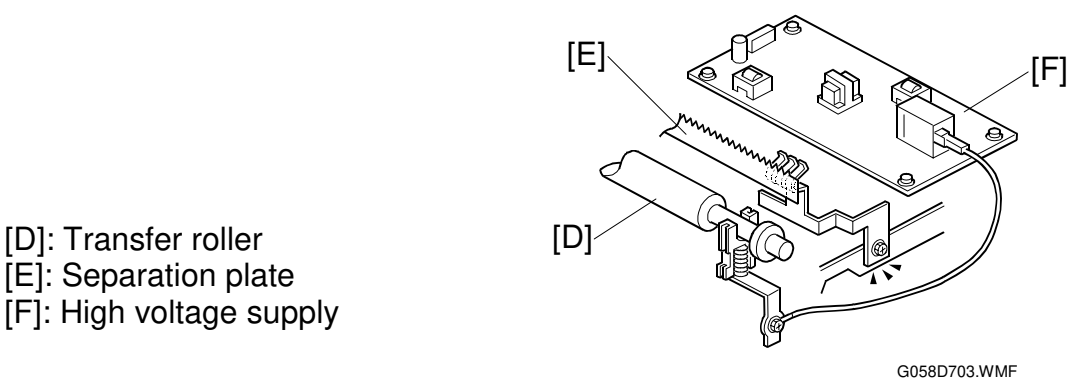

The separation plate helps to separate paper from the drum.

### Transfer Roller Cleaning

After a paper jam or when the wrong paper size was set, toner may transfer to the back side of printouts. To prevent this, the machine automatically cleans the transfer roller before the next print run.

During transfer roller cleaning, the high voltage supply applies a negative current  $(-3\mu A)$  to the transfer roller.

The machine cleans the transfer roller under the following conditions.

- At power on
- During fusing unit warm-up
- · Immediately after a jam has been cleared

[D]: Transfer roller

- Any time the front cover is opened and closed
- After a job which is 10 pages or larger
## 6.3.7 CLEANING

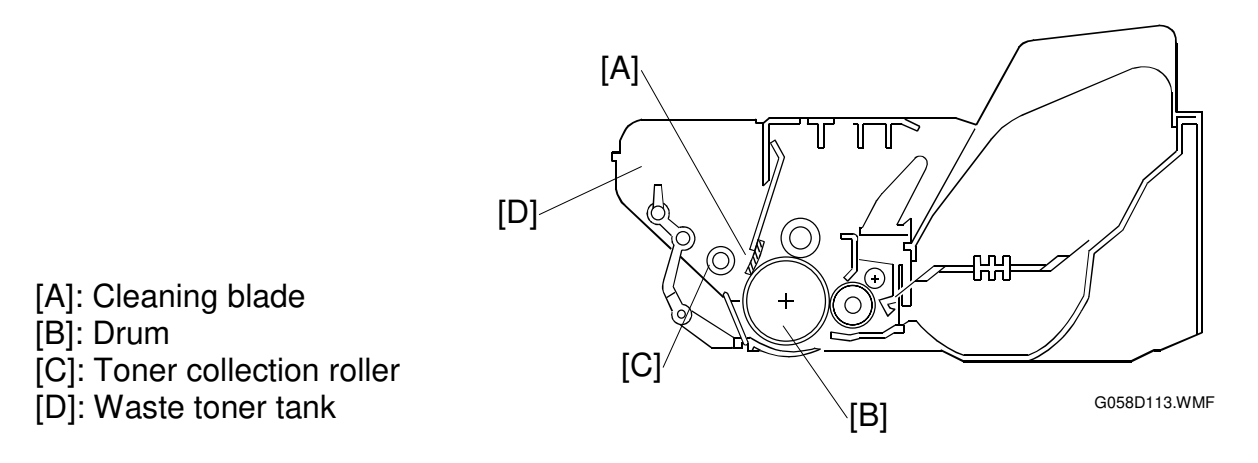

- The cleaning blade [A] removes any toner remaining on the drum.
- The toner collection roller [C] brings the toner into the waste toner tank.
- There is no waste toner overflow detection. See "Toner End Detection" for details on avoiding waste tank overflow.

### 6.3.8 QUENCHING

[B]: Drum

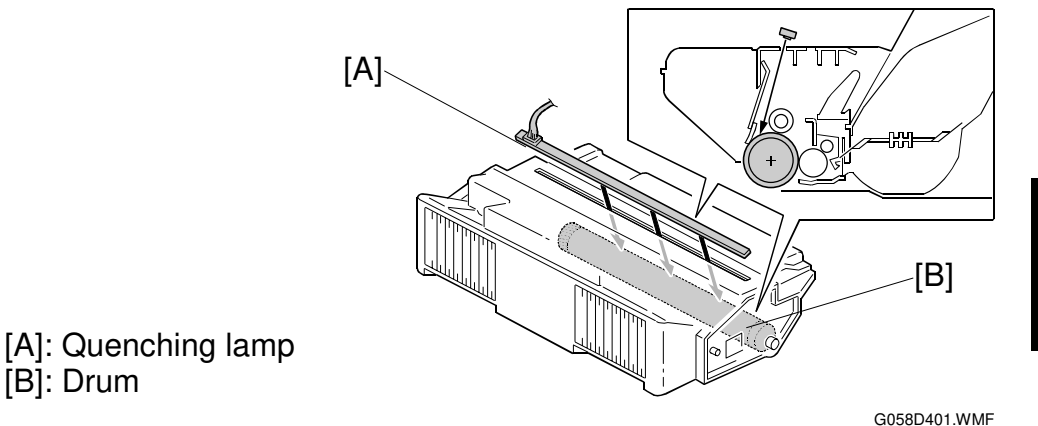

• Light from the quenching lamp (LED) reaches the drum through the slit at the top of the cartridge.

# 6.3.9 ID CHIP

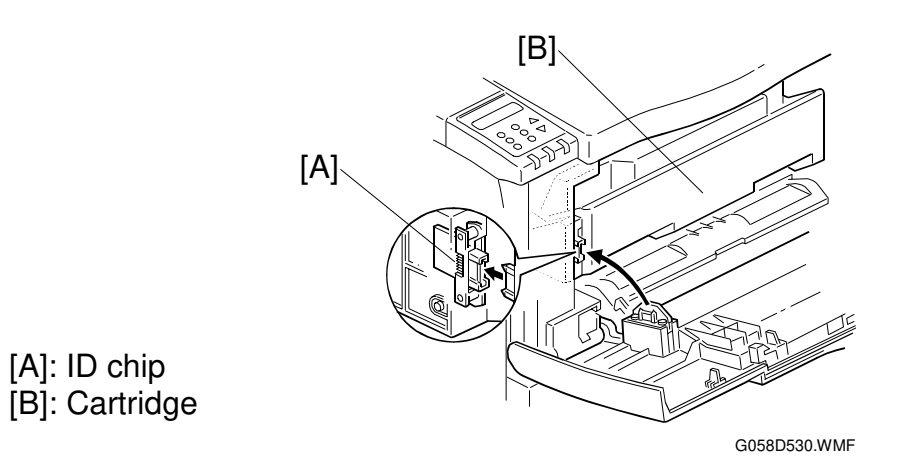

• An ID chip is installed in the cartridge which contains cartridge information.

# 6.4 PAPER FEED

# 6.4.1 OVERVIEW

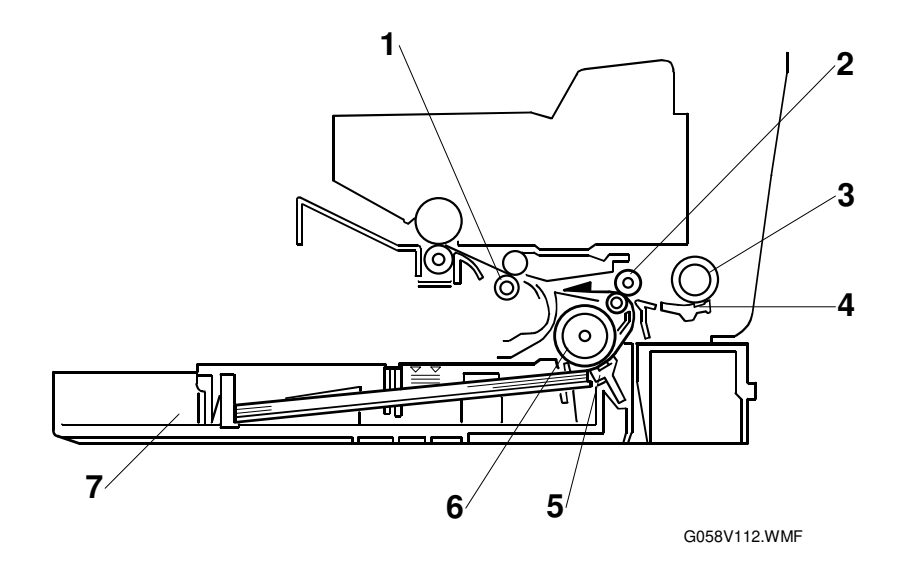

5. Friction pad

6. Feed roller

7. Paper tray

- 1. Registration roller
- 2. Relay roller
- 3. By-pass feed roller
- 4. By-pass friction pad

### Paper Tray

| Paper Feed System:    | Feed roller and friction pad               |
|-----------------------|--------------------------------------------|
| Paper Lift Mechanism: | Tray arm and spring                        |
| Paper Detection:      | Paper end sensor and paper near-end sensor |
| Paper Size Detection: | Paper size switch                          |
| Tray Capacity:        | 250 sheets                                 |
| Tray Extension:       | Available                                  |

# By-pass Tray

| Paper Feed System:    | Feed roller and friction pad |
|-----------------------|------------------------------|
| Paper Lift Mechanism: | Cams and springs             |
| Paper Detection:      | By-pass tray paper sensor    |
| Paper Size Detection: | None                         |
| Tray Capacity:        | 100 sheets                   |

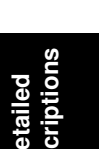

# 6.4.2 PAPER TRAY

#### Tray Extension

The tray can be extended manually to hold paper longer than A4/Letter size. To use longer paper, release the catches [A] at both sides, then extend the tray and relock the catches.

The paper sizes in the following table can be used.

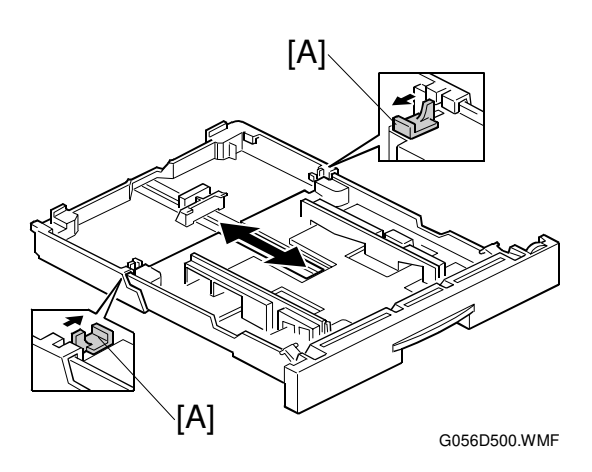

| Tray Mode       | Possible Paper Sizes                                                                   |
|-----------------|----------------------------------------------------------------------------------------|
| Short (default) | A5 (LEF), B5 (LEF), A4 (LEF/SEF), 10.5"x7.25" (LEF),<br>LT (LEF/SEF)                   |
| Long            | B4 (SEF), A3 (SEF), 8.5"x13" (SEF), 8"x13" (SEF), 8.25"x13" (SEF), LG (SEF), DLT (SEF) |

#### Paper Lift

When the tray [A] is put in the machine, the bottom plate [B] is lifted as follows.

- The slopes on the guide blocks [C] on the machine lift the tray arms [D] up.
- The springs [E] between the tray arms and bottom plates lift the plate.
- The springs [E] keep the stack of the paper at the correct height.
- There is no height sensor.

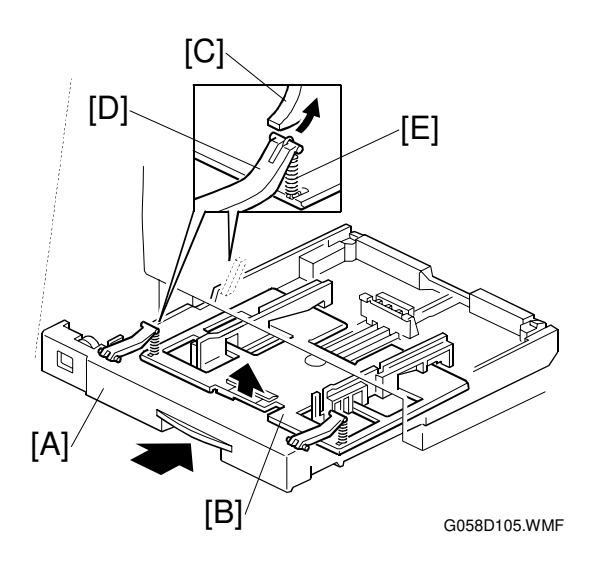

#### Paper Feed and Registration

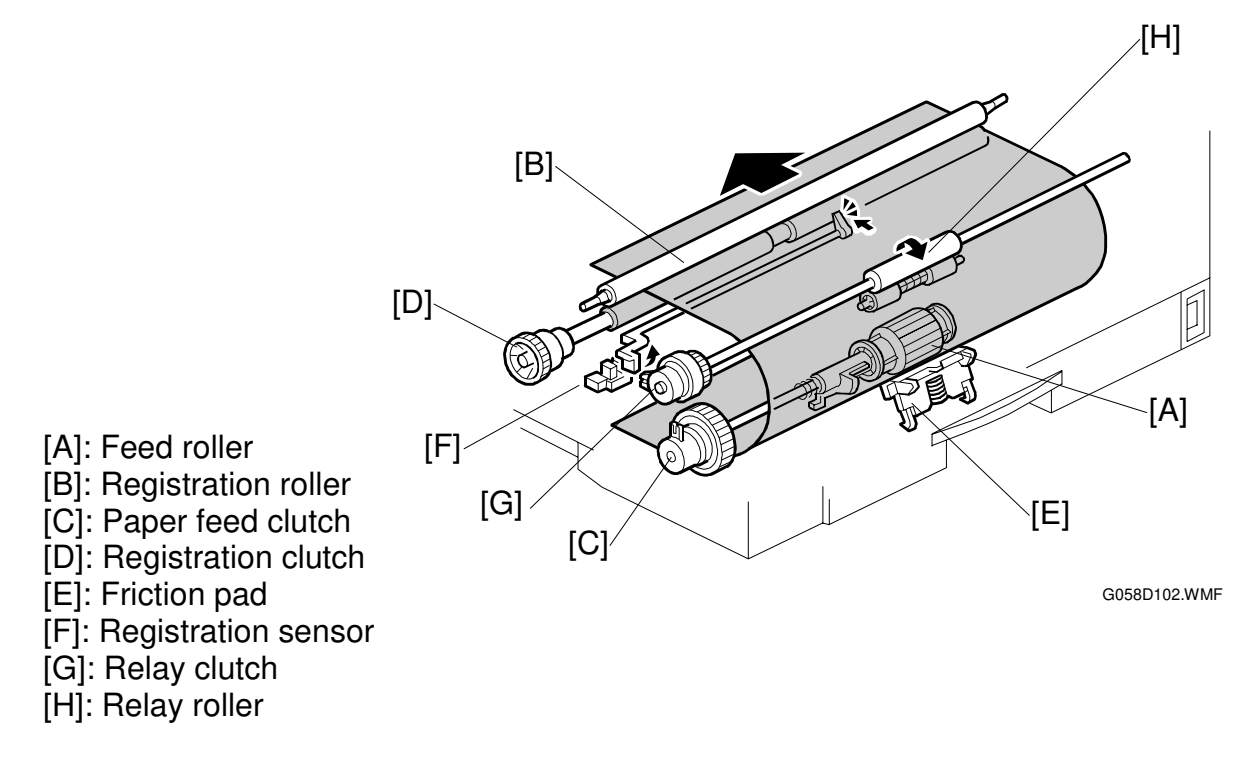

- The friction pad pressure cannot be adjusted.
- The machine makes a paper buckle at the registration roller to correct paper skew.

The paper buckle can be adjusted by Engine Service Mode; Regist Sag.

Detailed Descriptions

#### PAPER FEED

#### Paper Size Detection

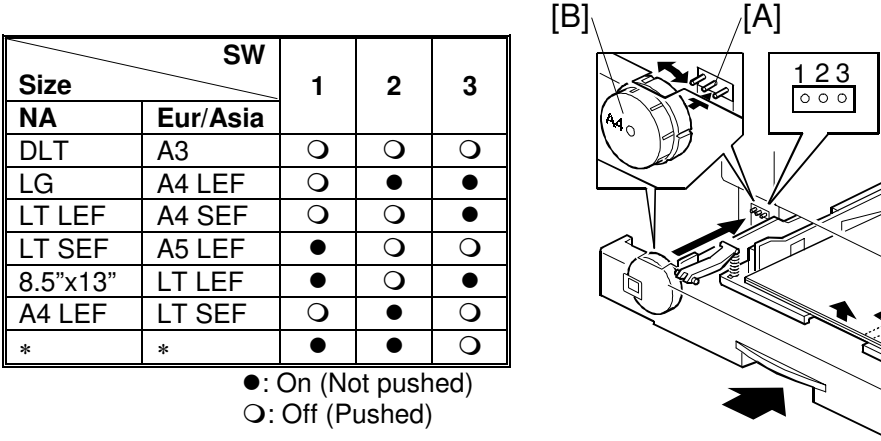

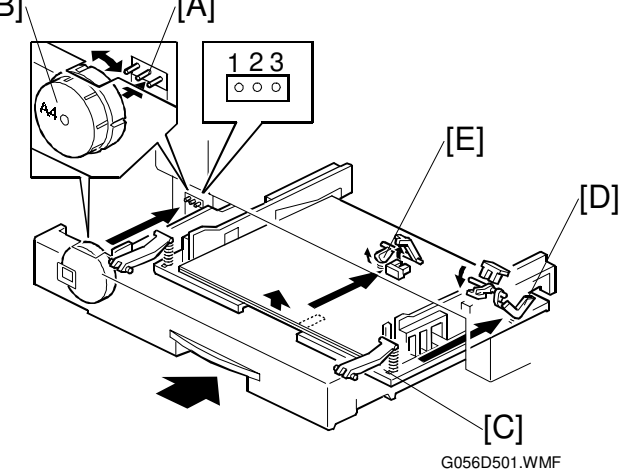

- [A]: Paper size microswitches
- [B]: Paper size dial
- [C]: Bottom plate
- [D]: Paper near-end sensor
- [E]: Paper end sensor
- The machine disables paper feed from a tray if the paper size cannot be detected (if the paper size actuator is broken or no tray is installed)
- When the paper size dial is at the "\*" mark, the paper tray can be set up to accommodate one of a wider range of paper sizes by using a User Tool at the machine's operation panel (Paper Input menu Tray Paper Size).

#### Paper End/Paper Near-end Detection

#### Paper Near-end Detection

When about 50 sheets are left on the tray, the bottom plate [C] pushes up the feeler of the paper near-end sensor [D]. The signal from the sensor is only used by the host computer; there is no indication on the operation panel.

#### **Paper End Detection**

When the paper tray runs out of paper, the feeler of paper end sensor [E] drops into the cutout in the bottom plate and the paper end sensor is activated.

### 6.4.3 BY-PASS TRAY

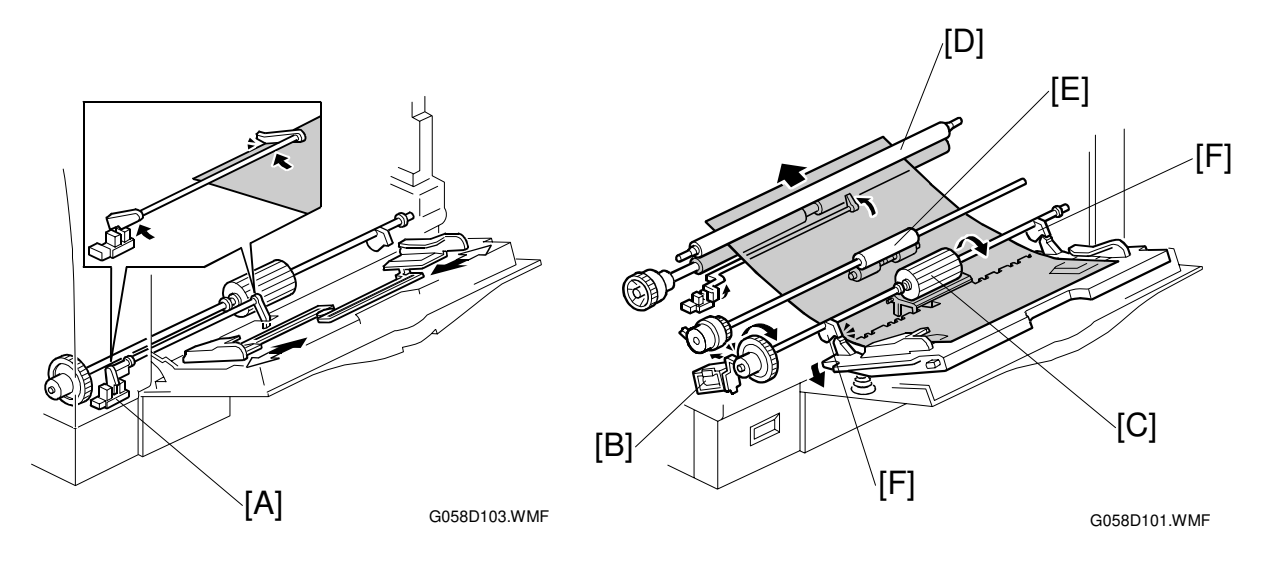

- The by-pass paper sensor [A] detects when paper is placed on the tray.
- The CPU energizes the by-pass feed solenoid [B], then the by-pass feed roller [C] starts to feed paper to the registration roller [D] through the relay roller [E].
- The by-pass feed roller shaft has two cams [F]. These cams release the bottom plate to press the stack of paper against the feed roller.
- There is no width sensor.

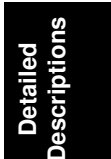

# 6.5 IMAGE FUSING AND PAPER EXIT

## 6.5.1 OVERVIEW

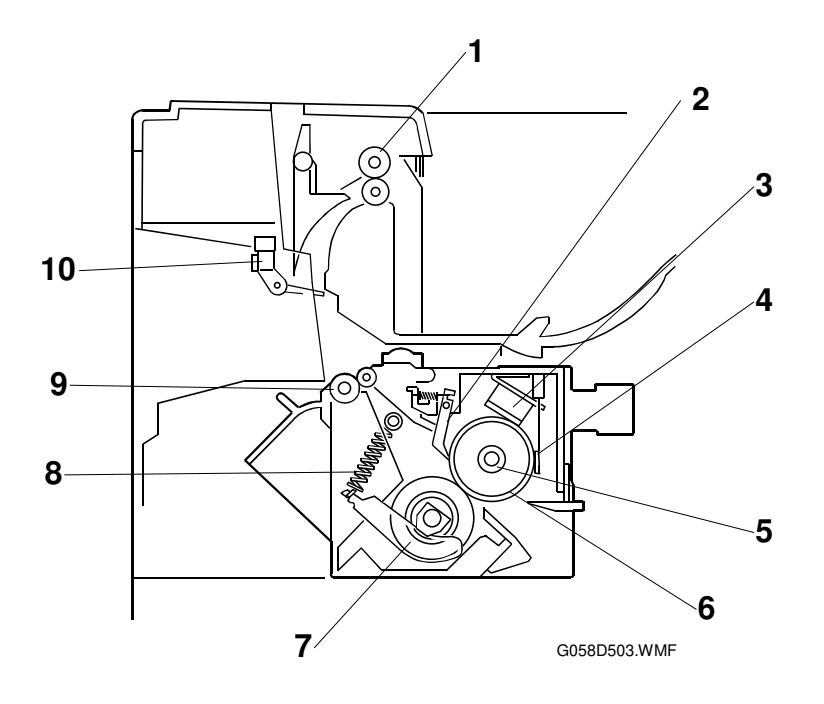

- 1. Paper exit roller
- 2. Hot roller strippers
- 3. Thermostat
- 4. Thermistor
- 5. Fusing lamp

- 6. Hot roller
- 7. Fusing pressure roller
- 8. Pressure spring
- 9. Fusing exit roller
- 10. Paper exit sensor

# 6.5.2 FUSING DRIVE

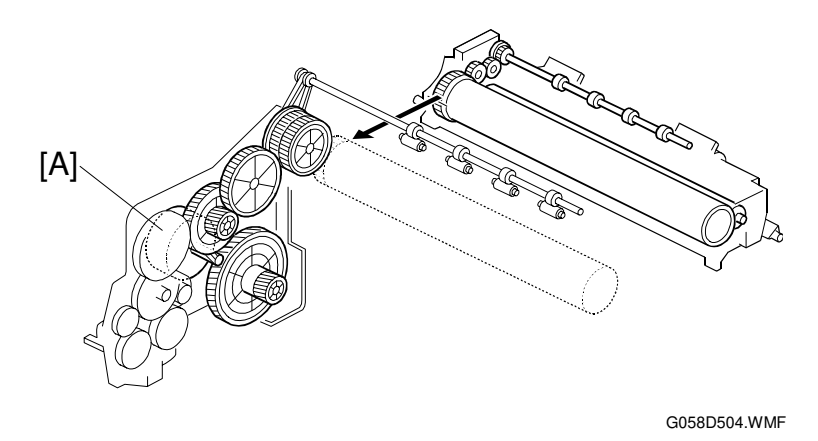

• The main motor [A] drives the fusing unit through a gear train.

# 6.5.3 FUSING ENTRANCE GUIDE SHIFT

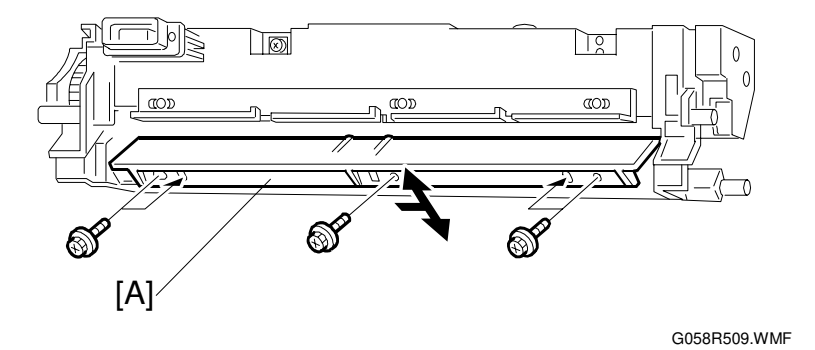

- The entrance guide [A] is adjustable for paper thickness to prevent creasing. The outer-most screw holes on each side are the factory positions.
- If creasing occurs frequently in the fusing unit, change the entrance guide position by securing it with the other holes. This allows paper to have more direct access to the gap between the hot roller and the pressure roller.

## 6.5.4 PRESSURE ROLLER

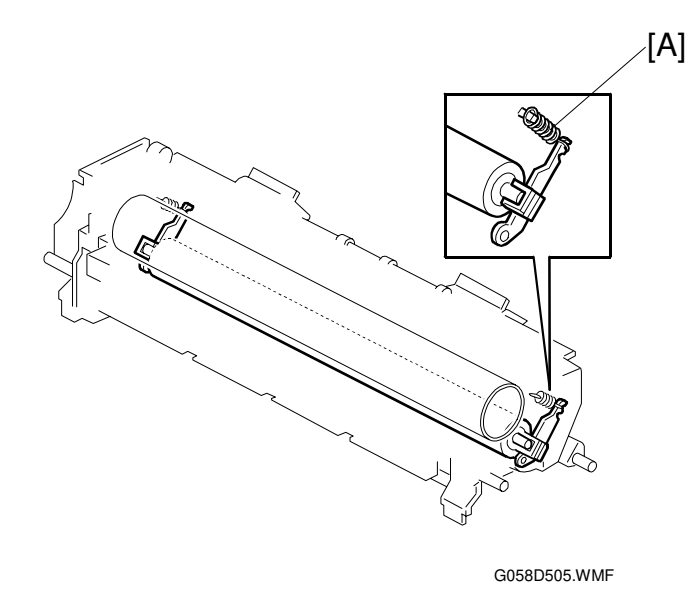

Detailed Descriptions

• To change the applied pressure, adjust the position of the pressure springs. The factory setting for the spring position is at the top (minimum pressure).

### 6.5.5 NEW FUSING UNIT DETECTION

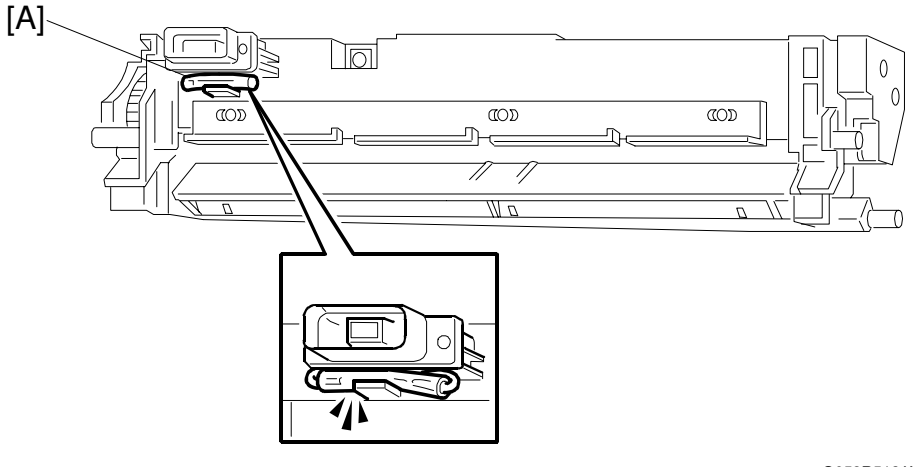

G058R512.WMF

There are two types of fusing unit: Service part, and maintenance kit part. Only the fusing unit in the maintenance kit has this detection mechanism.

In the maintenance kit fusing unit, the looped wire on the fusing unit connector contains a fuse [A]. When power is switched on after installing a new fusing unit, the engine board detects the fusing unit through the looped wire as usual. However, the fuse opens very shortly afterwards.

What happens next depends on the setting of Engine Service Mode - Meter Service Charge:

- If Meter Charge Mode is enabled-
  - After the technician replaces the fusing unit, the maintenance counter must be reset with an SP mode (Engine Service Mode PM Counter Reset).
- If Meter Charge Mode is disabled (default setting) -
  - After the fusing unit has been replaced, the CPU detects the new unit and automatically removes the "Replace Maintenance Kit" message. Then, the maintenance counter resets automatically.

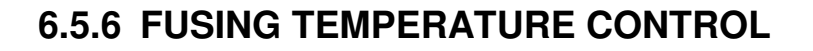

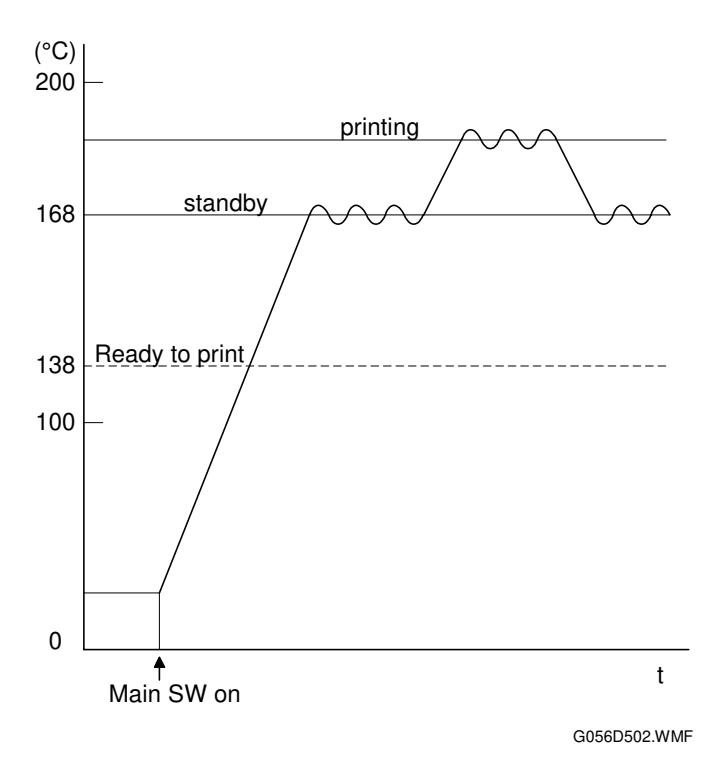

When the main switch turns on, the CPU turns on the fusing lamp using the soft start process (this prevents the room lights from flickering). The lamp stays on until the thermistor detects the standby temperature. Then the CPU maintains this temperature using on-off control. To start printing, the CPU raises the temperature to the printing temperature.

The fusing temperature for each mode is as follows.

| Condition            |                            | Temperature        |         | Note                                           |
|----------------------|----------------------------|--------------------|---------|------------------------------------------------|
| Ready to print       | 138 °C                     |                    |         | The machine can<br>start to print any<br>time. |
| Standby mode         | 168 °C                     |                    |         | On-off control                                 |
| Printing             | Print start ~<br>2 minutes | 2 min. ~<br>4 min. | 4 min ~ |                                                |
| Tray                 | 170 °C                     | 165 °C             | 160 °C  |                                                |
| By-pass (Envelopes)  | 180 °C                     | 180 °C             | 180 °C  |                                                |
| By-pass (Post Cards) | 185 °C                     | 185 °C             | 185 °C  | On-on control                                  |
| By-pass (Others)     | 170 °C                     | 165 °C             | 160 °C  |                                                |
| Envelope Feeder      | 180 °C                     | 180 °C             | 180 °C  |                                                |
| Thick Paper          | 185 °C                     | 185 °C             | 185 °C  |                                                |

To change between on/off control and phase control: Engine Service Mode - Fusing control

Detailed escriptions

#### **Overheat protection**

- If the hot roller temperature becomes greater than 240 °C, the CPU cuts off the power to the fusing lamp. At this time, SC543 will be generated.
- If the thermistor overheat protection fails, there is a thermostat in series with the common ground line of the fusing lamp. If the temperature of the thermostat becomes greater than 210 °C, the thermostat opens, removing power from the fusing lamp. At this time, the machine stops operation.

## 6.5.7 PAPER EXIT

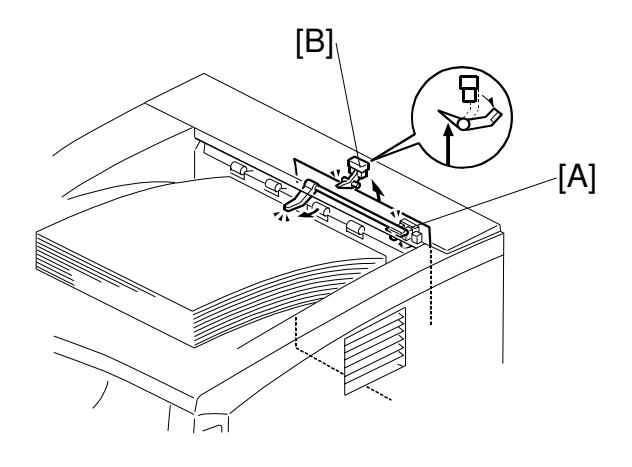

[A]: Paper overflow detection sensor [B]: Paper exit sensor

G058D601.WMF

- When the paper overflow detection sensor [A] is activated, the machine detects that the paper stack height has exceeded a certain limit and stops printing.
- The paper exit sensor [B] detects paper misfeeds.

## 6.5.8 ENERGY SAVER MODE

When the machine is not being used, the energy saver feature reduces power consumption by switching off the fusing lamp.

#### Entering Energy Saver Mode

Energy saver mode starts after the machine has been idle for a certain time. This time is specified by the user; the following choices are available (press the Menu key on the operation panel, and access the System menu).

- Off (energy saver mode never activates)
- 5 minutes
- 15 minutes
- 30 minutes (default)
- 60 minutes

When the machine is in energy saver mode, the CPU turns off the fusing lamp. However, the +24V, +12V, and +5V lines are still active.

#### Leaving Energy Saver Mode

The machine leaves energy saver mode when one of the following happens.

- Print command received from the PC
- Any cover opened and closed
- Any operation panel keys pressed

# 6.6 CONTROLLER FUNCTIONS

### 6.6.1 METER-CHARGE MODE

#### Meter-charge Counter Display

When the meter-charge mode (printer engine service mode) is switched on, the meter-charge counter menu is the first item shown on the user menu.

(The "Sample Print" menu appears first when the metercharge mode is switched off.)

Menu: Counter

#### PM Warning Display

When the meter-charge mode (printer engine service mode) is switched on, "Replace Maintenance Kit" will not be displayed at 90k prints.

| Item                 | Meter-charge On                          | Meter-charge Off                                                                        | Remarks                                        |
|----------------------|------------------------------------------|-----------------------------------------------------------------------------------------|------------------------------------------------|
| Meter-charge counter | Shown as the first item in the user menu | Not shown                                                                               | User menu                                      |
| PM Warning           | Not shown                                | "Replace Maintenance<br>Kit" displayed at 90k<br>prints                                 |                                                |
| PM                   | Service                                  | Customer                                                                                |                                                |
| PM Counter           | Reset manually                           | Automatically reset<br>when the fusing unit is<br>replaced using the<br>maintenance kit | Printer engine<br>service mode "PM<br>counter" |

**NOTE:** The default setting for this machine is meter-charge mode off.

The meter-charge counter is not the same as the PM counter. This is because, in the following cases, the meter-charge counter does not count up.

- Blank rear side during duplex printing
- Blank page when using the "Cover Page" or "Two in One" features
- Service reports

**NOTE:** The meter-charge counter cannot be reset.

## 6.6.2 SAMPLE PRINT

This feature is formally known as "Proof Print". This function gives users a chance to check the print results before starting a multiple-set print run.

- The size of the hard disk partition for the sample print feature is 5.4 GB. This partition is also used by the collation and locked print features.
- The partition can hold up to 30 files, including files stored using locked print.
- The maximum number of pages is 1,000, including jobs using locked print and collation.

**NOTE:** Sample print requires the installation of an optional hard disk.

# 6.6.3 LOCKED PRINT

Using this feature, the print job is stored in the machine but will not be printed until the user inputs an ID at the machine's operation panel. This ID must match the ID that was input with the printer driver.

- Stored data is automatically deleted after it is printed.
- Stored data can be manually deleted at the operation panel.
- The hard disk can hold up to 30 files, including files stored using sample print.
- The maximum number of pages is 1,000, including jobs using sample print and collation.
- Locked print uses the same hard disk partition as sample print and collation, which is 5.4 GB.

**NOTE:** Locked print requires the installation of an optional hard disk.

### 6.6.4 PAPER SOURCE SELECTION

#### Tray Priority (Auto Tray Select)

The Tray Priority setting determines the start of the tray search when the user selects "Auto Tray Select" with the driver.

The machine searches for a paper tray with the specified paper size and type.

When no tray contains paper that matches the paper size and type specified by the driver, the controller stops printing until the user loads the correct paper.

The Tray Priority setting can be specified using the Paper Input menu of the user tools.

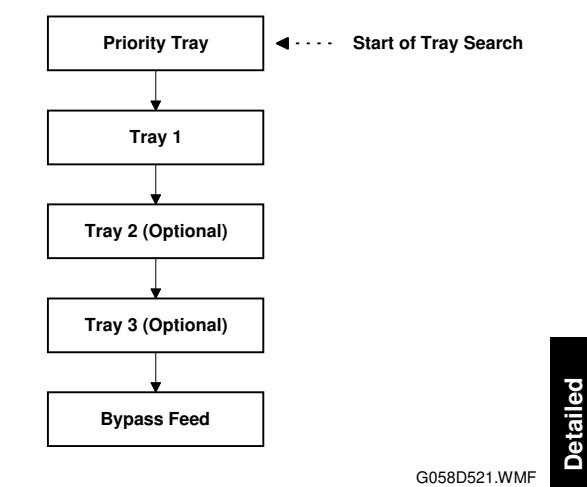

Tray Lock

If Tray Lock is enabled for a tray, the controller skips the "locked" tray in the tray search process.

**NOTE:** In this machine, each paper source can be "locked", including the by-pass feeder. If all paper sources are locked and "Auto Tray Select" is specified from the driver, the machine displays an error and stops printing.

#### Manual Tray Select

If the selected tray does not have the paper size and type specified by the driver, the controller stops printing until the user loads the correct paper.

### 6.6.5 AUTO CONTINUE

When this function is enabled, the machine continues printing even if there is no paper tray which matches the paper size and paper type specified by the driver. The machine searches for a paper tray in the following way.

NOTE: The default setting for this feature is 'disabled'.

#### Auto Tray Select

When there is no paper tray that matches the paper size and type specified by the driver, the machine searches for any tray that has paper, and prints from the first tray it finds. The start of the tray search is the tray selected as the "Priority Tray."

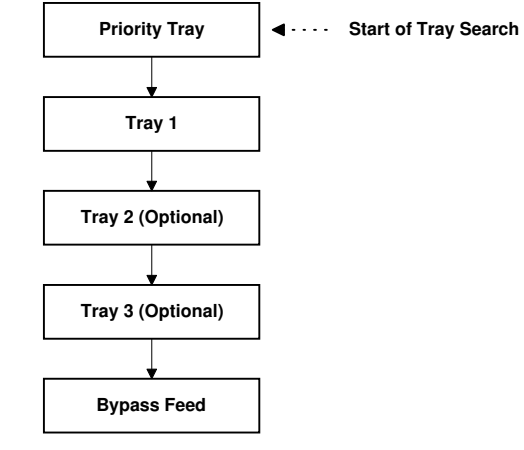

G058D521.WMF

#### Manual Tray Select

The machine prints from the selected tray even if the paper size and type do not match the setting specified from the driver.

# 6.6.6 PAPER OUTPUT TRAY

The output tray can be selected using the "System" menu of the user tools. To select an output tray other than the standard tray, the one-bin shift tray or four-bin mailbox must be installed.

#### **Output Tray Selected**

- If the machine cannot print to the selected output tray, it prints to the standard tray.
- If paper overflow is detected at the selected output tray, the controller stops printing until the overflow detector goes off.

#### Auto Tray Switching

When "Auto Tray SW" is selected in the "System" menu of the user tools and "Printer Default" is specified as an output tray in the driver, the controller automatically sends the output to the lowest tray. When that tray fills up, the controller sends the output to the next lowest tray.

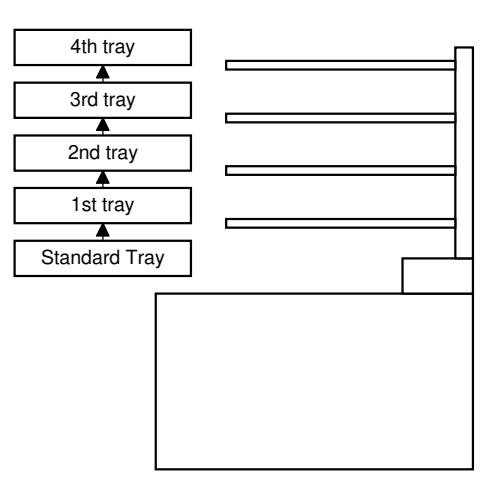

Detailed Description

G058D522.WMF

- If a tray becomes full and paper is detected in the next tray, the machine displays an error and stops printing.
- If all trays become full (overflow detected in all trays), the machine displays an error and stops printing. This time, all paper must be removed.

# 6.7 NIB

# 6.7.1 BLOCK DIAGRAM

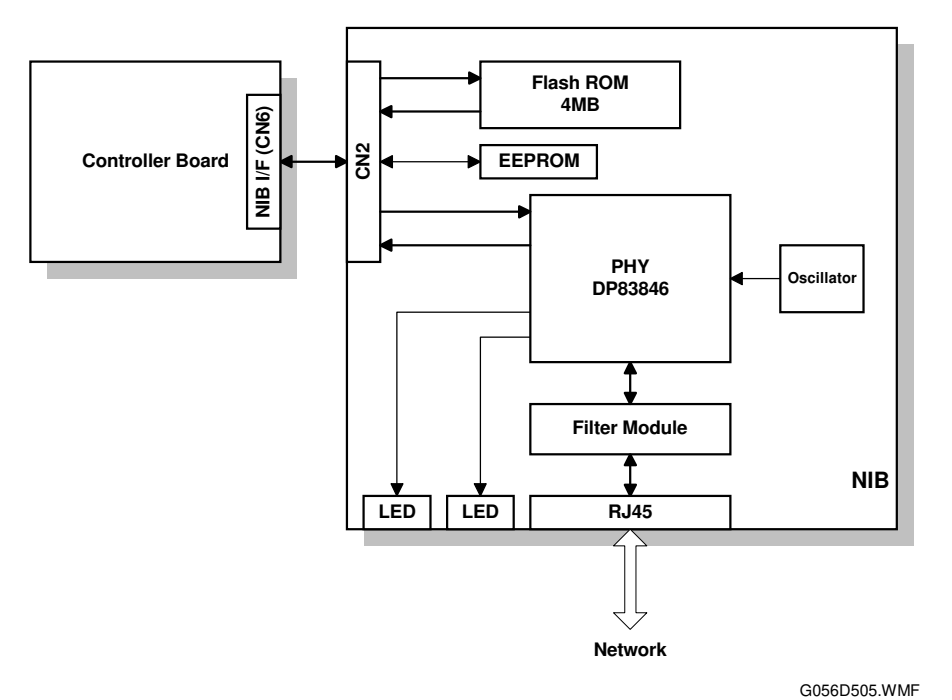

• The Flash ROM contains the NIB firmware. The firmware can be upgraded using an IC card connected to the controller board.

# 6.7.2 LED INDICATORS

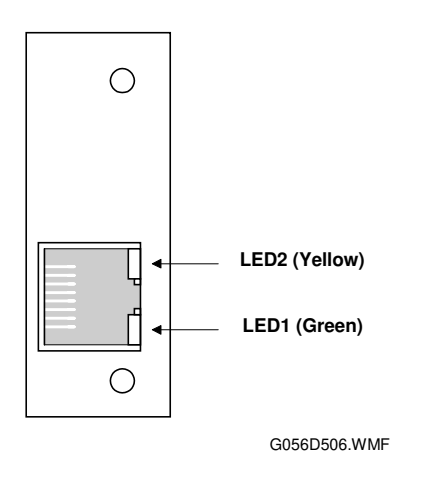

| Description               | On           | Off          |
|---------------------------|--------------|--------------|
| LED1 (Green): Link status | Link success | Link failure |
| LED2 (Yellow): Data rate  | 100 Mbps     | 10 Mbps      |

# 6.8 IEEE1394 INTERFACE

### 6.8.1 SPECIFICATIONS

#### Hardware Specification

Interface: IEEE1394 (6 pins) (non-power supply, cable power repeated-IEEE1394a-2000 compliant) Ports: 2 ports Data rates: 400Mbps/200Mbps/100Mbps

#### System Requirements

PC: IBM PC/AT with IEEE1394 port OS: MS Windows 2000 upgraded with service pack 1 Cable length: 4.5m (15ft)

## 6.8.2 IEEE1394

IEEE1394, also known as FireWire (a name patented by Apple), is an easy-to-use peer-to-peer networking technology allowing speeds of up to 400 Mbps.

The current standard contains the following features, which are supported in most devices:

- Hot swapping (cables can be connected and disconnected while the computer and other devices are switched on)
- Peer-to-peer networking (no hub required)
- No terminator or device ID is required, unlike SCSI
- Automatic configuration of devices upon start-up, or "plug and play."
- Real-time data transfer at 100, 200, and 400 Mbps
- Common connectors for different devices

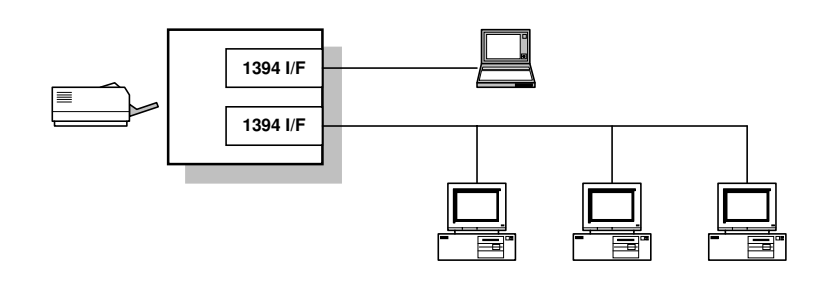

G056D513.WMF

The cable length is limited to 4.5 m (15ft). However, up to 16 cables and 63 devices can be connected to an IEEE1394 network.

IEEE1394 cables can be either 4-pin (data only) or 6-pin (data and power). IEEE1394 allows either 6-pin or 4-pin connectors. However, this machine only uses the 6-pin connectors. The machine has two 6-pin ports.

# 6.8.3 BLOCK DIAGRAM

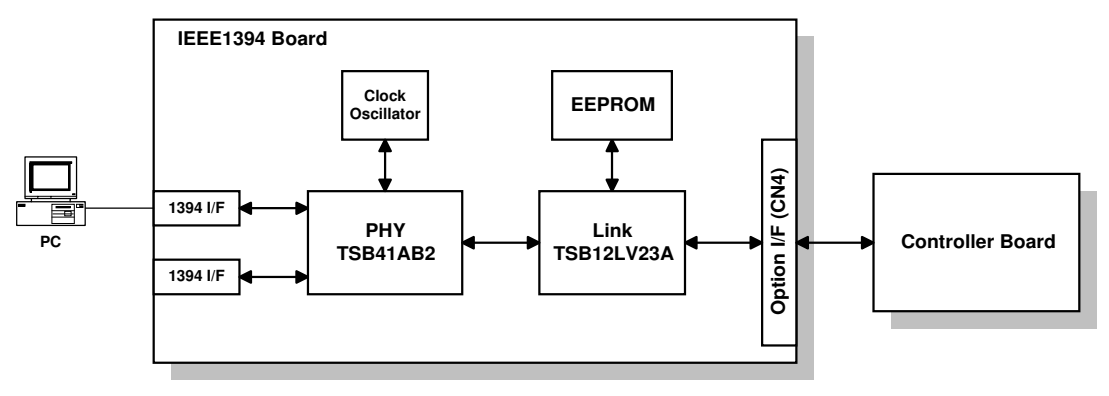

G056D508.WMF

- PHY: Physical layer control device
- Link: Link layer control device
- EEPROM: 256-byte ROM

### 6.8.4 PIN ASSIGNMENT

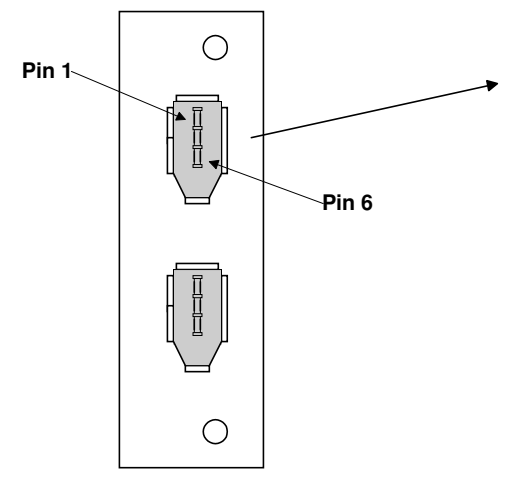

| Pin<br>No. | Signal Description |
|------------|--------------------|
| 1          | Cable Power        |
| 2          | GND                |
| 3          | Receive strobe     |
| 4          | Transmit data      |
| 5          | Receive data       |
| 6          | Transmit strobe    |

| Pin assignment |       |  |  |
|----------------|-------|--|--|
| Pin 1          | Pin 4 |  |  |
| Pin 2          | Pin 3 |  |  |
| Pin 5          | Pin 6 |  |  |

# 6.8.5 REMARKS ABOUT THIS INTERFACE KIT

Note the following points about this unit.

- The machine does not print reports specifically for IEEE1394. Just print the Configuration Page at installation to check that the machine recognizes the card.
- There is no spooler or print queue. If a computer tries to print over the IEEE1394 while the printer is busy, the IEEE1394 interface card inside the printer will return a busy signal.
- After starting a job using IEEE1394, do not switch the printer off until the job has been completed. Even though the printer may appear to be dead, it may be in the middle of an IEEE1394 protocol exchange with the computer.
- When using IEEE1394, it is not possible to check the printer status from the computer with a utility such as Printer Manager for Client.

# 6.8.6 TROUBLESHOOTING NOTES

If there are problems printing using the IEEE1394 interface, check the following.

- Is the computer using Windows 2000 with service pack 1?
- Has the interface card been replaced recently? Each card has an individual address, similar to the MAC address in an Ethernet card. If the card was changed, the driver cannot find the old card. The new card is another device and a new printer appears in Windows Control panel, and this must be configured in the same way as the printer that was replaced (the old printer icon in Windows Control Panel should be deleted) has to be reconfigured.
- Is there a loop somewhere in the network? An IEEE1394 network must be a chain or a branched chain. There can be no loops.
- Try to find out where in the chain the problem is occurring. Test the machine one-to-one with the computer to determine if the printer is defective (when the printer's interface cable is plugged in, the computer should see 'Printer Ready'; when the cable is disconnected, the computer should see 'Offline').

Detailed Descriptions

# SPECIFICATIONS

# **1. GENERAL SPECIFICATIONS**

| Printing Speed:           | Maximum 26 pages per minute (A4/LT LEF)<br>(20 pages: duplex printing)                                                                                       |  |  |
|---------------------------|----------------------------------------------------------------------------------------------------|--|--|
| Printer Languages:        | PCL6/PCL5e<br>PostScript 3<br>RPCS (Refined Printing Command Stream: an original Ricoh<br>PDL)<br>TIFF (rev 6.0 compatible)                                  |  |  |
| Resolution:               | 1200 dpi (PCL6/PS3/RPCS)<br>600 dpi (PCL 6/PCL5e/PS3/RPCS)<br>300 dpi (PCL 5e/PS3)                                                                           |  |  |
| Resident Fonts:           | PCL:<br>35 Intellifonts<br>10 True Type fonts<br>PS3:<br>136 fonts (24 Type 2 fonts, 112 Type 14 fonts)                                                      |  |  |
| Host Interfaces:          | Bi-directional IEEE1284 parallel x 1: Standard<br>Ethernet (100 Base-TX/10 Base-T): Standard for G058<br>IEEE1394: Optional for G056 (G058: Must remove NIB) |  |  |
| Network Protocols:        | TCP/IP, IPX/SPX, NetBEUI, Apple Talk                                                                                                    |  |  |
| First Print Speed:        | 6.5 s or less (A4/LT LEF, standard tray)                                                                                                    |  |  |
| Warm-up Time              | Less than 12 seconds<br>(Less than 19 seconds from power on)                                                                                                 |  |  |
| Print Paper<br>Capacity:  | Standard tray: 250 sheets<br>Optional paper tray unit: 500 sheets<br>(up to two paper tray units can be installed)<br>Optional by-pass tray: 100 sheets      |  |  |
| Print Paper Size:         | Maximum: A3/11" x 17"<br>Minimum:<br>Standard tray: A5 LEF<br>Optional paper tray: A5 LEF<br>By-pass: A6/ 90 x 148 mm SEF                                    |  |  |
|                           | (Refer to "Supported Paper Sizes".)                                                                                                    |  |  |
| Printing Paper<br>Weight: | Standard tray:60 to 105 g/m² (16 to 28 lb.)Optional paper tray:60 to 105 g/m² (16 to 28 lb.)By-pass tray:52 to 162 g/m² (14 to 43 lb.)                       |  |  |
| Output Paper<br>Capacity: | Standard output tray: 250 sheets<br>Optional 1-bin shift tray: 250 sheets<br>Optional 4-bin mailbox: 200 sheets total                                        |  |  |

Memory:Standard 32 MB, up to 96 MB with optional DIMMPower Source:120 V, 60 Hz: More than 10 A (for North America)<br/>220 V - 240 V, 50/60 Hz: More than 6.0 A (for Europe)

Power Consumption:

|              | 120V          | 230V          |
|--------------|---------------|---------------|
| Maximum      | 940 W or less | 940 W or less |
| Printing     | 650 W or less | 650 W or less |
| Energy Saver | 22 W or less  | 22 W or less  |

Noise Emission:

|          | Mainframe Only | Full System   |
|----------|----------------|---------------|
| Printing | 64 dB or less  | 68 dB or less |
| Stand-by | 40 dB or less  | 40 dB or less |

**NOTE:** The above measurements were made in accordance with ISO 9296 at the operator position.

Dimensions (W x D x H): 468 x 437 x 305 mm

Weight: Less than 18 kg

# 1.1 SUPPORTED PAPER SIZES

| Paper           | Size (W x L)                                        | Paper Trays<br>Main Unit/Option |                                | By-pass<br>Tray | Env.<br>Feeder | Duplex |
|-----------------|-----------------------------------------------------|---------------------------------|--------------------------------|-----------------|----------------|--------|
|                 |                                                     | US                              | Eur/Asia                       |                 |                |        |
| A3              | 297 x 420 mm                                        | Y#/Y#                           | Y/Y                            | Y#              | N              | Y      |
| B4              | 257 x 364 mm                                        | Y#/Y#                           | Y#/Y#                          | Y <sup>#</sup>  | N              | Y      |
| A4 SEF          | 210 x 297 mm                                        | Y#/Y#                           | Y/Y                            | Y <sup>#</sup>  | N              | Y      |
| A4 LEF          | 297 x 210 mm                                        | Y/Y                             | Y/Y                            | Y <sup>#</sup>  | Y              | Y      |
| B5 SEF          | 182 x 257 mm                                        | Y#/Y#                           | Y#/Y#                          | Y <sup>#</sup>  | N              | Y      |
| B5 LEF          | 257 x 182 mm                                        | Y#/Y#                           | Y#/Y#                          | Y <sup>#</sup>  | N              | Y      |
| A5 SEF          | 148 x 210 mm                                        | N                               | N                              | Y <sup>#</sup>  | N              | N      |
| A5 LEF          | 210 x 148 mm                                        | Y#/Y#                           | Y/Y <sup>#</sup>               | Y <sup>#</sup>  | N              | Y      |
| B6 SEF          | 128 x 182 mm                                        | N                               | N                              | Y <sup>c</sup>  | N              | N      |
| B6 LEF          | 182 x 128 mm                                        | N                               | N                              | N               | N              | N      |
| A6 SEF          | 105 x 148 mm                                        | N                               | N                              | Y <sup>c</sup>  | N              | N      |
| Ledger          | 11 x 17"                                            | Y/Y                             | Y#/Y#                          | Y <sup>#</sup>  | Ν              | Y      |
| Legal           | 8.5 x 14"                                           | Y/Y                             | Y#/Y#                          | Y#              | N              | Y      |
| Letter SEF      | 8.5 x 11"                                           | Y/Y                             | Y/Y                            | Y#              | N              | Y      |
| Letter LEF      | 11 x 8.5"                                           | Y/Y                             | Y/Y                            | Y <sup>#</sup>  | Ν              | Y      |
| Half Letter SEF | 5.5 x 8.5"                                          | Ν                               | N                              | Y <sup>#</sup>  | Ν              | Ν      |
| Half Letter LEF | 8.5 x 5.5"                                          | N                               | N                              | Ν               | Ν              | Ν      |
| Executive SEF   | 7.25 x 10.5"                                        | N/Y <sup>#</sup>                | N/Y <sup>#</sup>               | Y <sup>#</sup>  | Ν              | Ν      |
| Executive LEF   | 10.5 x 7.25"                                        | Y <sup>#</sup> /Y <sup>#</sup>  | Y <sup>#</sup> /Y <sup>#</sup> | Y <sup>#</sup>  | Ν              | Y      |
| F               | 8 x 13"                                             | Y#/Y#                           | Y <sup>#</sup> /Y <sup>#</sup> | Y <sup>#</sup>  | Ν              | Y      |
| Foolscap        | 8.5 x 13"                                           | Y/Y <sup>#</sup>                | Y <sup>#</sup> /Y <sup>#</sup> | Y <sup>#</sup>  | Ν              | Y      |
| Folio           | 8.25 x 13"                                          | Y <sup>#</sup> /Y <sup>#</sup>  | Y <sup>#</sup> /Y <sup>#</sup> | Y <sup>#</sup>  | Ν              | Y      |
| Com10 Env.      | 4.125 x 9.5"                                        | N                               | N                              | Y <sup>#</sup>  | Y <sup>#</sup> | Ν      |
| Monarch Env.    | 3.875 x 7.5"                                        | N                               | N                              | Y <sup>#</sup>  | Y#             | N      |
| C6 Env.         | 114 x 162 mm                                        | N                               | N                              | Y <sup>#</sup>  | Y <sup>#</sup> | N      |
| C5 Env.         | 162 x 229 mm                                        | N                               | N                              | Y <sup>#</sup>  | Y <sup>#</sup> | N      |
| DL Env.         | 110 x 220 mm                                        | N                               | N                              | Y <sup>#</sup>  | Y#             | N      |
| 8K              | 267 x 390 mm                                        | N/Y <sup>#</sup>                | N/Y <sup>#</sup>               | Y <sup>#</sup>  | N              | Y      |
| 16K SEF         | 195 x 267 mm                                        | N/Y <sup>#</sup>                | N/Y <sup>#</sup>               | Y <sup>#</sup>  | Ν              | Y      |
| 16K LEF         | 267 x 195 mm                                        | N/Y <sup>#</sup>                | N/Y <sup>#</sup>               | Y <sup>#</sup>  | N              | Y      |
| Custom          | Minimum:<br>90 x 148 mm<br>Maximum:<br>297 x 432 mm | N/Y <sup>C</sup>                | N/Y <sup>c</sup>               | Y <sup>c</sup>  | N              | Ν      |

#### **Remarks:**

| Y              | Supported. The paper size sensor detects the paper size.               |
|----------------|------------------------------------------------------------------------|
| Y#             | Supported. The user has to select the correct paper size for the tray. |
| Y <sup>℃</sup> | Supported. The user has to enter the width and length of the paper.    |
| N              | Not supported.                                                         |

Spec.

# 2. SOFTWARE ACCESSORIES

The printer drivers and utility software are provided on one CD-ROM. An auto-run installer allows you to select which components to install.

# 2.1 PRINTER DRIVERS

| Printer Language | Windows<br>95/98/ME | Windows NT4.0 | Windows 2000 | Macintosh |
|------------------|---------------------|---------------|--------------|-----------|
| PCL 6            | Yes                 | Yes           | Yes          | No        |
| PCL 5e           | Yes                 | Yes           | Yes          | No        |
| PS3              | Yes                 | Yes           | Yes          | Yes       |
| RPCS             | Yes                 | Yes           | Yes          | No        |

**NOTE:** 1) The printer drivers for Windows NT 4.0 are only for the Intel x86 platform. There is no Windows NT 4.0 printer driver for the PowerPC, Alpha, or MIPS platforms.

- 2) The PS3 drivers are all genuine AdobePS drivers, except for Windows 2000, which uses Microsoft PS. A PPD file for each operating system is provided with the driver.
- 3) The PS3 driver for Macintosh supports Mac OS 7.6 or later versions.

## 2.2 UTILITY SOFTWARE

| Software                  | Description                                                                              |
|---------------------------|------------------------------------------------------------------------------------------|
| Agfa Font Manager         | A font management utility with screen fonts for the printer.                             |
| (Win3.1x, 95/98, NT4)     |                                                                                          |
| Aficio Manager for Admin  | A printer management utility for network administrators. NIB                             |
| (Win 95/98, NT4)          | setup utilities are also available.                                                      |
| Aficio Manager for Client | A printer management utility for client users.                                           |
| (Win95/98, NT4)           |                                                                                          |
| Multidirect Print         | A utility for peer-to-peer printing over a NetBEUI or TCP/IP                             |
| (Win95/98, 2000, NT4, )   | network.                                                                                 |
| Port Navi                 | A peer to peer print utility over a TCP/IP network. This provides                        |
| (Win95/98, 2000, NT4)     | the parallel printing and recovery printing features.                                    |
| Printer Utility for Mac   | This software provides several convenient functions for printing from Macintosh clients. |

# **3. MACHINE CONFIGURATION**

# 3.1 SYSTEM COMPONENTS

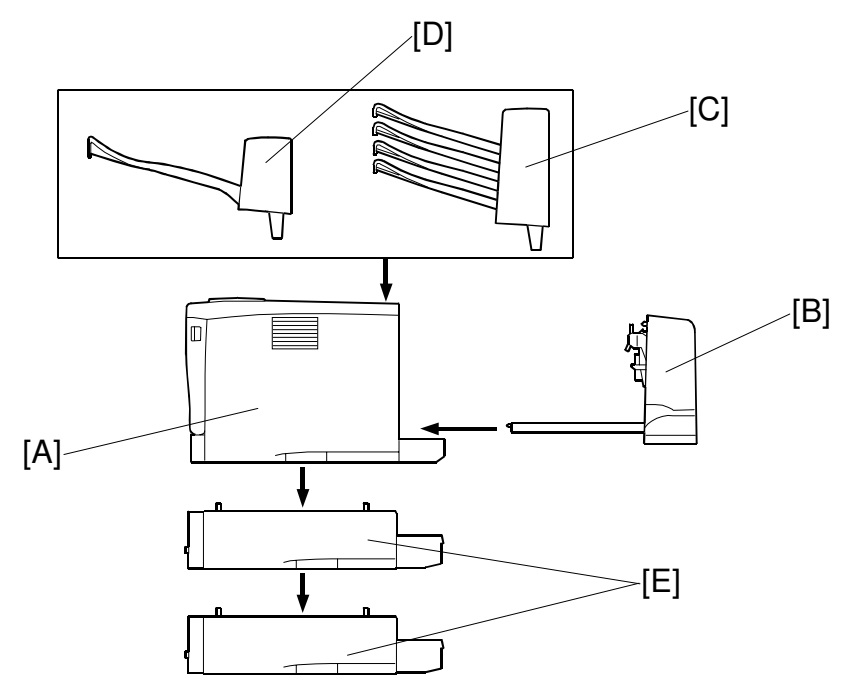

G058V107.WMF

| Item             | Machine Code | No. | Remarks                                                                          |
|------------------|--------------|-----|----------------------------------------------------------------------------------|
| Main Unit        | G058<br>G056 | А   | G058: Includes the NIC option as standard                                        |
| Option           |              |     |                                                                                  |
| Duplex Unit      | G552         | В   |                                                                                  |
| 4-bin Mailbox    | G553         | С   |                                                                                  |
| 1-bin Shift Tray | G554         | D   |                                                                                  |
| Paper Tray Unit  | G555         | E   | Up to two tray units can be installed.                                           |
| Envelope Feeder  | G556         | Е   | When two paper tray units are installed, it must be installed in the upper unit. |
| Internal Option  |              |     |                                                                                  |
| NIB              | G573         |     | Standard component for G058                                                      |
| IEEE1394         | G561         |     | To install in the G058, remove the NIB first.                                    |
| HDD              | G575         |     |                                                                                  |
| Memory 64 MB     | G579         |     |                                                                                  |
| Others           |              |     |                                                                                  |
| Maintenance Kit  | G770         |     |                                                                                  |

Spec.

**NOTE:** 1) All the above items are user installable.

2) The NIB and the IEEE1394 board cannot be installed at the same time. To install the IEEE1394 in the G058, remove the NIB first.

# 4. OPTIONAL EQUIPMENT

# 4.1 PAPER TRAY UNIT

| Print Paper Size:       | Maximum: A3/11" x 17"<br>Minimum: A5 LEF                                 |
|-------------------------|--------------------------------------------------------------------------|
| Print Paper Weight:     | 60 to 105 g/m <sup>2</sup> (16 to 28 lb.)                                |
| Tray Capacity:          | 500 sheets (80 g/m <sup>2</sup> , 20 lb.)<br>Two units can be installed. |
| Paper Feed System:      | Feed roller and friction pad                                             |
| Paper Height Detection: | 4 steps (100%, 90%, 50%, 10%)                                            |
| Power Source:           | DC 24V, 5V (from the main unit)                                          |
| Power Consumption:      | 15 W                                                                     |
| Dimensions (W x D x H): | 468 x 410 x 130 mm                                                       |
| Weight                  | 5.6 kg                                                                   |

# 4.2 ENVELOPE FEEDER

| Print Paper Size:       | Com#10, Monarch, C6, DL, C5                                    |
|-------------------------|----------------------------------------------------------------|
| Tray Capacity:          | 60, or up to the level of the maximum stack indication (52 mm) |
| Paper Feed System:      | Feed roller and friction pad                                   |
| Paper Height Detection: | None                                                           |
| Weight                  | 1.9 kg                                                         |

## 4.3 DUPLEX UNIT

| Print Paper Size:       | Maximum: A3/11" x 17"<br>Minimum: A5 SEF           |
|-------------------------|----------------------------------------------------|
| Print Paper Weight:     | 64 to 105 g/m <sup>2</sup> (18 to 28 lb.)          |
| Paper Capacity:         | 1 sheet                                            |
| Power Source:           | DC 24V, 5V (from the main unit)                    |
| Power Consumption:      | 35 W                                               |
| Dimensions (W x D x H): | 419 x 115 x 257 mm (when installed in the machine) |
| Weight                  | 6 kg                                               |

# 4.4 FOUR-BIN MAILBOX

| Number of Trays         | 4 trays                                            |
|-------------------------|----------------------------------------------------|
| Tray Capacity:          | 50 sheets (80 g/m <sup>2</sup> , 20 lb.)           |
| Paper Size for Trays:   | Maximum: A3/11" x 17"<br>Minimum: A5 LEF           |
| Print Paper Weight:     | 60 to 105 g/m <sup>2</sup> (16 to 28 lb.)          |
| Power Source:           | DC 24V, 5V (from the main unit)                    |
| Power Consumption:      | 15 W                                               |
| Dimensions (W x D x H): | 462 x 391 x 285 mm (when installed in the machine) |
| Weight                  | 5.3 kg                                             |

# 4.5 ONE-BIN SHIFT TRAY

| Print Paper Size:       | Maximum: A3/11" x 17"<br>Minimum: A5 LEF           |
|-------------------------|----------------------------------------------------|
| Print Paper Weight:     | 60 to 105 g/m <sup>2</sup> (16 to 28 lb.)          |
| Tray Capacity:          | 250 sheets (80 g/m <sup>2</sup> , 20 lb.)          |
| Power Source:           | DC 24V, 5V (from the main unit)                    |
| Power Consumption:      | 12 W                                               |
| Dimensions (W x D x H): | 462 x 393 x 160 mm (when installed in the machine) |
| Weight                  | 2.6 kg                                             |

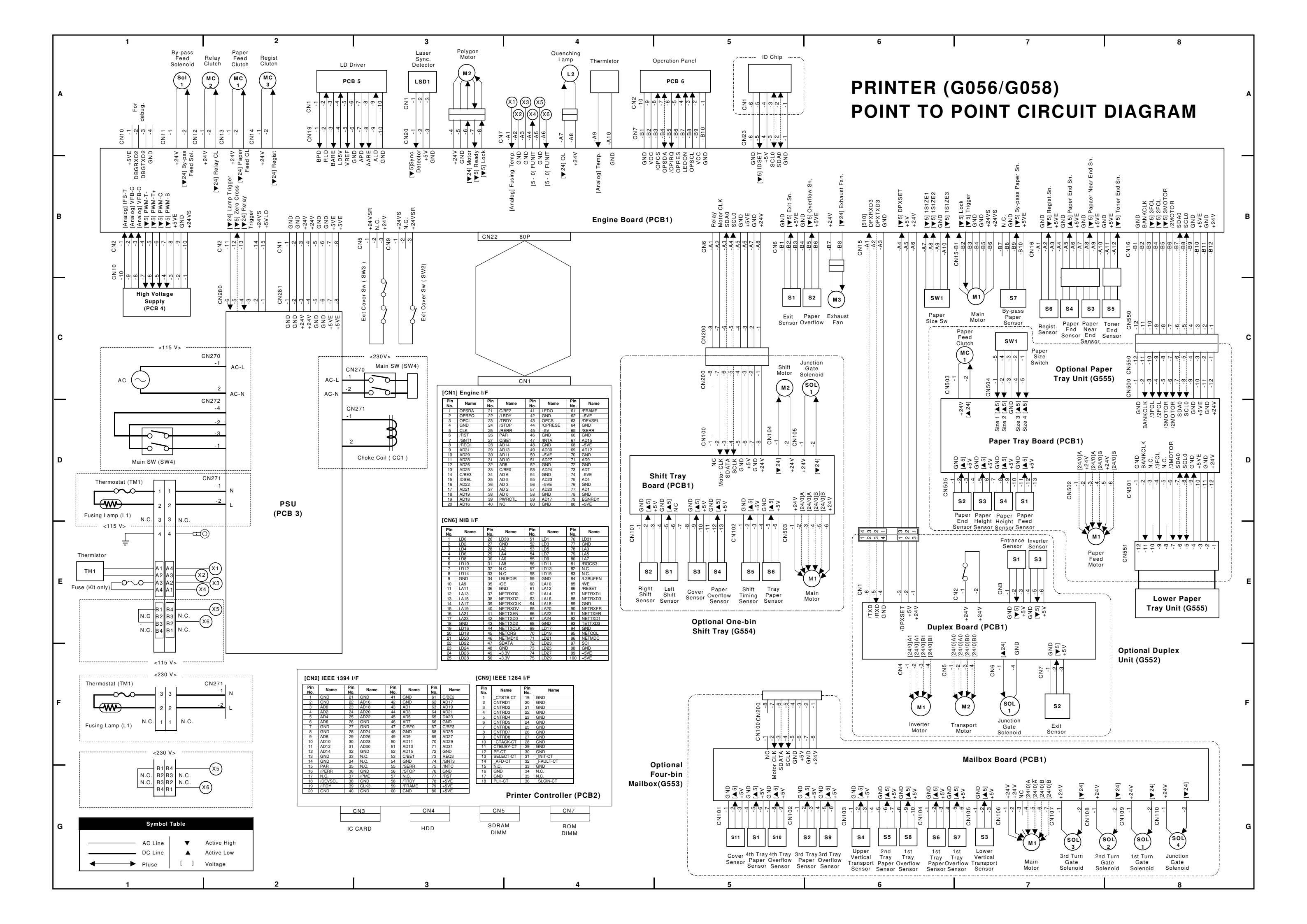

# ELECTRICAL COMPONENT LAYOUT (1/3)

| Symbol        | Name                           | Index No. | P to P |
|---------------|--------------------------------|-----------|--------|
| Motors        |                                |           |        |
| M1            | Main                           | 19        | C7     |
| M2            | Polygonal Mirror               | 26        | A3     |
| M3            | Exhaust Fan                    | 24        | C6     |
|               |                                |           |        |
| Magnetic Clut | ches                           | I I       |        |
| MC1           | Paper Feed                     | 12        | A2     |
| MC2           | Relay                          | 16        | A2     |
| MC3           | Registration                   | 17        | A2     |
|               |                                |           |        |
| Switches      |                                |           |        |
| SW1           | Paper Size                     | 13        | C6     |
| SW2           | Front Cover                    | 28        | C3     |
| SW3           | Rear Cover                     | 2         | C3     |
| SW4           | Main                           | 7         | C3, D1 |
|               |                                |           |        |
| Sensors       |                                |           |        |
| S1            | Paper Exit                     | 1         | C5     |
| S2            | Paper Overflow                 | 3         | C6     |
| S3            | Paper Near End                 | 8         | C7     |
| S4            | Paper End                      | 9         | C7     |
| S5            | Toner End                      | 10        | C8     |
| S6            | Registration                   | 11        | C7     |
| S7            | By-pass paper                  | 14        | C7     |
|               |                                |           |        |
| PCBs          |                                |           |        |
| PCB1          | Engine                         | 18        | B4     |
| PCB2          | Printer controller             | 20        | G4     |
| PCB3          | PSU (Power Supply Unit)        | 4         | D2     |
| PCB4          | High Voltage Supply            | 5         | C1     |
| PCB5          | LDD (Laser Diode Driver)       | 27        | A3     |
| PCB6          | Operation Panel                | 29        | A5     |
|               |                                |           |        |
| Solenoids     |                                |           |        |
| Sol1          | By-pass feed                   | 15        | A1     |
|               |                                |           |        |
| Lamps         |                                |           |        |
| L1            | Fusing                         | 21        | D1, F1 |
| L2            | Quenching                      | 30        | A4     |
|               |                                |           |        |
| Others        |                                |           |        |
| TM1           | Thermostat                     | 22        | D1, F1 |
| TH1           | Thermistor                     | 23        | E1     |
| LSD1          | Laser Synchronization Detector | 25        | A3     |
| CC1           | Choke Coil (230V machine only) | 6         | D3     |

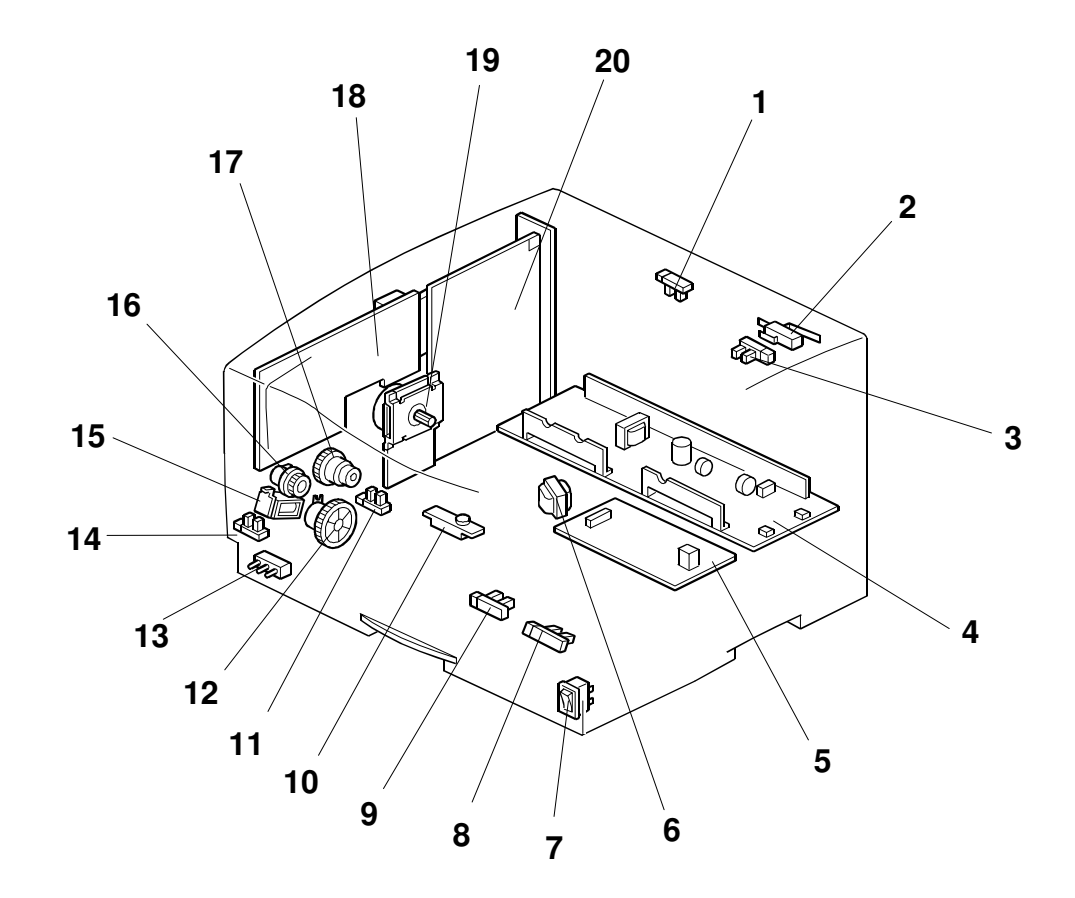

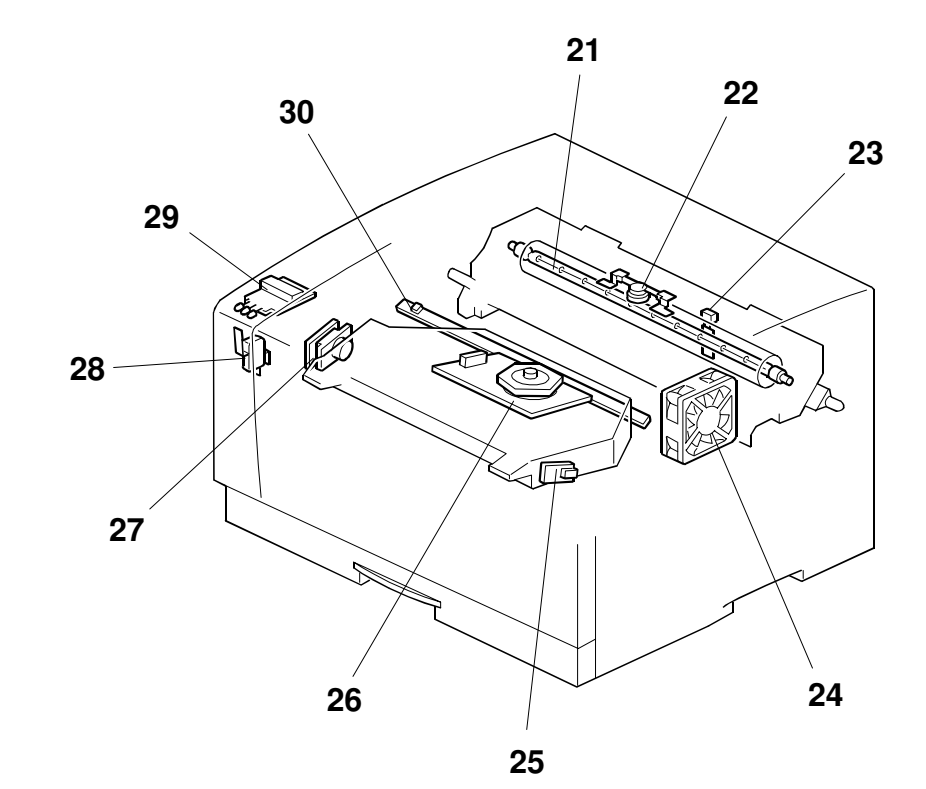

# **ELECTRICAL COMPONENT LAYOUT (2/3)**

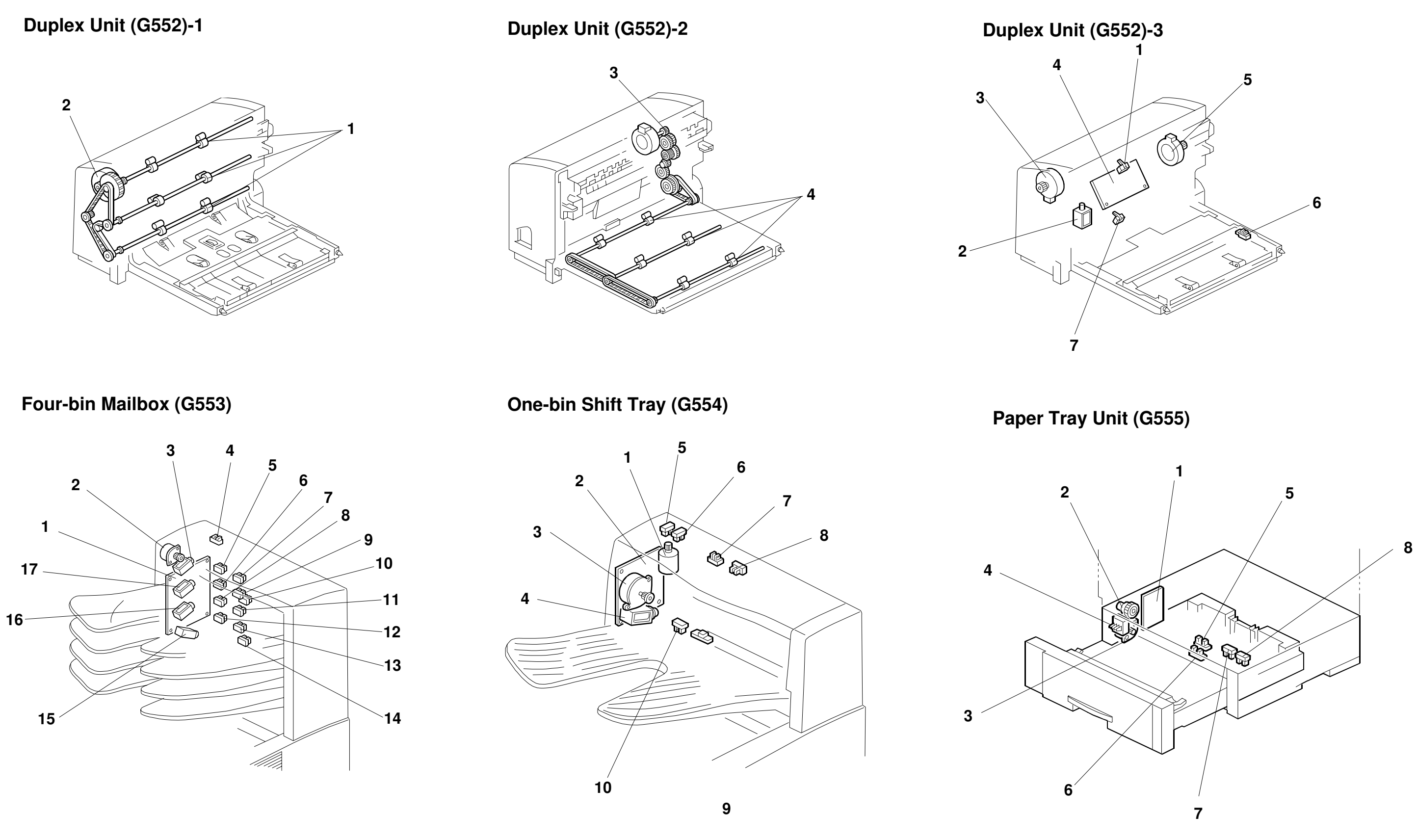

# ELECTRICAL COMPONENT LAYOUT (3/3)

| Symbol    | Name          | Index No. | P to P |
|-----------|---------------|-----------|--------|
| Motors    |               |           |        |
| M1        | Inverter      | 3         | F6     |
| M2        | Transport     | 5         | F7     |
| Sensors   |               |           |        |
| S1        | Entrance      | 1         | E7     |
| S2        | Exit          | 6         | F7     |
| S3        | Inverter      | 7         | E7     |
| Solenoids |               |           |        |
| SOL1      | Inverter gate | 2         | F7     |
| PCBs      |               |           |        |
| PCB1      | Duplex board  | 4         | E7     |

# Duplex Unit (G552)

# Four-bin Mailbox (G553)

| Symbols   | Name                     | Index No. | P to P     |
|-----------|--------------------------|-----------|------------|
| Motors    |                          |           |            |
| M1        | Main                     | 2         | G7         |
| Sensors   |                          |           |            |
| S1        | 4th tray Paper           | 5         | G5         |
| S2        | 3rd tray Paper           | 6         | G6         |
| S3        | Lower vertical transport | 14        | G7         |
| S4        | Upper vertical transport | 10        | G6         |
| S5        | 2nd tray paper           | 8         | G6         |
| S6        | 1st tray paper           | 12        | G6         |
| S7        | 1st tray overflow        | 13        | G7         |
| S8        | 2nd tray overflow        | 11        | G6         |
| S9        | 3rd tray overflow        | 9         | G6         |
| S10       | 4th tray Overflow        | 7         | G5         |
| S11       | Cover                    | 4         | G5         |
| Solenoids |                          |           |            |
| SOL1      | 1st turn gate solenoid   | 16        | G8         |
| SOL2      | 2nd turn gate solenoid   | 1         | G8         |
| SOL3      | 3rd turn gate solenoid   | 3         | G7         |
| SOL4      | Junction gate solenoid   | 15        | G8         |
| PCBs      |                          |           |            |
| PCB1      | Mailbox board            | 17        | <u>G</u> 7 |

# One-bin Shift Tray (G554)

| Symbols   | Name                   | Index No. | P to P |  |
|-----------|------------------------|-----------|--------|--|
| Motors    | -                      | ·         |        |  |
| M1        | Main                   | 3         | E6     |  |
| M2        | Shift                  | 1         | C5     |  |
| Sensors   |                        |           |        |  |
| S1        | Left shift             | 5         | E5     |  |
| S2        | Right shift            | 6         | Ē4     |  |
| S3        | Upper cover            | 7         | E5     |  |
| S4        | Paper overflow         | 8         | E5     |  |
| S5        | Shift timing           | 9         | E5     |  |
| S6        | Tray paper             | 10        | E5     |  |
| Solenoids |                        |           |        |  |
| SOL1      | Junction gate solenoid | 4         | C6     |  |
| PCBs      |                        |           |        |  |
| PCB1      | Shift tray board       | 2         | D5     |  |

# Paper Tray Unit (G555)

| Symbol  | Name                | Index No. | P to P |
|---------|---------------------|-----------|--------|
| Motor   | ·                   |           |        |
| M1      | Paper feed motor    | 3         | E7     |
| Sensors |                     |           |        |
| S1      | Paper feed sensor   | 6         | D7     |
| S2      | Paper end sensor    | 5         | D7     |
| S3, S4  | Paper height sensor | 7, 8      | D7     |
| Switch  | ·                   |           |        |
| SW1     | Paper size switch   | 4         | C7     |
| Clutch  | ·                   |           |        |
| MC1     | Paper feed clutch   | 2         | C7     |
| РСВ     |                     |           |        |
| PCB1    | Paper tray board    | 1         | D7     |